# 青海省建筑工人实名制(新系统)

# 项目端操作手册

本文档共分为三大部分:1、项目端操作手册;2、实名制设备操作手册;3、实名制设备 升级操作视频,键盘同时按住 ctrl F 可搜索关键词查找 文档内容实时更新,请保存链 接持续关注!

关于新工人实名制系统网站访问问题:

1、 浏览器显示"此站点不安全"

解答:因为浏览器限制,请参照下图切换极速模式再访问

| eo                | III 有有智慧和工人实品和 × ⊕ 出版成不安全 × +                                                                                                    |
|-------------------|----------------------------------------------------------------------------------------------------|
| < → C             | ) 💼 🔃 902019; 🍙 https://js.qinghal.gov.cn.5032/api/proj/auth/company/unifyAuth/callback?code=84cc93be-dbce-40ed-a814-e1b60d2fbdc7 🖉 😷 🗸 |
| 🛊 の蔵              | AN ANALY ANALY TO DESCRIPTION OF THE OWNER AND THE OWNER AND THE OWNER AND THE OWNER AND THE OWNER AND THE OWNER                        |
|                   |                                                                                                    |
|                   |                                                                                                    |
|                   | 此站点不安全                                                                                                    |
|                   | 这可能重味着,有人正在尝试取爆你或限取你发送到服务器的任何信息,你应该立即关闭出站点。                                                                                             |
|                   | 2 年间世起落而                                                                                                    |
|                   |                                                                                                    |
|                   |                                                                                                    |
|                   |                                                                                                    |
| -                 |                                                                                                    |
| $\langle \rangle$ |                                                                                                    |
| -                 |                                                                                                    |
|                   |                                                                                                    |
|                   |                                                                                                    |
|                   | 点击切换极速模式 再为问                                                                                                    |
|                   |                                                                                                    |
| 2                 | 浏览器访问提示不导私家连接 左在安全隐患?                                                                                                    |
|                   | 例近面仍们起苏门定省镇定该,行任文王秘心。                                                                                                    |
|                   |                                                                                                    |
| 鼦炫                | 山王浏览哭受飓 法发昭下网 占土'勿败螫牛 继续访问"                                                                                                    |
| 卅千 口              | 田」 例见 留 文 似、 用 梦 然 千 凶 二 山 心 吧 言 口 , 继 迭 切 門                                                                                            |
|                   |                                                                                                    |
|                   |                                                                                                    |
|                   |                                                                                                    |
|                   | 你与该网站的连接不早私家连接 左在安全陷患                                                                                                    |
|                   | 心与这两组的建设不是做迅速设,行任文主际态。                                                                                                    |
|                   |                                                                                                    |
|                   | 攻击者可能会试图窃取您的信息(例如:密码、通讯内容或信用卡信息)。为避免您的信息失窃,建议您                                                                                          |
|                   | 停止访问该页面。了解详情                                                                                                    |
|                   | 您访问的网址是: https://js.qinghai.gov.cn:5030/#/web/home                                                                                      |
|                   | □ 不再拦截该网站                                                                                                    |
|                   |                                                                                                    |
|                   | 忽略警告,继续访问                                                                                                    |
|                   |                                                                                                    |
|                   |                                                                                                    |
|                   |                                                                                                    |

# 3、 项目端扫码登录没有反应?

解答:参照下图操作,重新扫码。

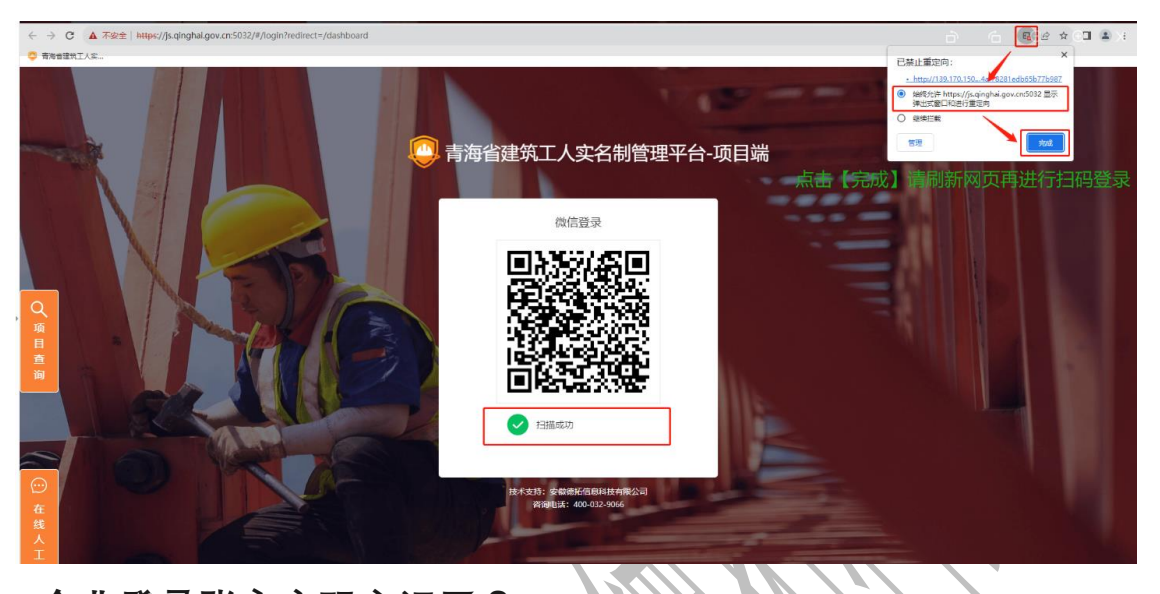

4、 企业登录账户密码忘记了?

| <b>育再省统一身份认证平台</b> 登录<br>Graphild Lished Lasher functions |                                                                                                    |
|-----------------------------------------------------------|----------------------------------------------------------------------------------------------------|
|                                                           | ⑥ 个人登录 佘 法人登录                                                                                                    |
|                                                           | 账号密码登录                                                                                                    |
| 单点登录、全网通办                                                 | 请输入统一社会信用代码                                                                                                    |
| SINGLE SIGN ON, FULLPNLINE PROCESSING                     | 请输入密码                                                                                                    |
|                                                           | 请输入验证码 425                                                                                                    |
|                                                           |                                                                                                    |
|                                                           | 忘记8987 摄作手册 注册用户                                                                                                    |
|                                                           | 其他發展方式                                                                                                    |
| 运维中心电话反馈邮箱                                                | 「「「」」     「「」」     「「」」     「「」     「「」     「「」     「「」     「「」     「「」     「「」     「」     「「」     「」     「」     「」     「」     「」     「」     「」     「」     「」     「」     「」     「」     「」     「」     「」     「」     「」     「」     「」     「」     「」     「」     「」     「」     「」     「」     「」     「」     「」     「」     「」     「」     「」     「」     「」     「」     「」     「」     「」     「」     「」     「」     「」     「」     「」     「」     「」     「」     「」     「」     「」     「」     「」     「」     「」     「」     「」     「」     「」     「」     「」     「」     「」     「」     「」     「」     「」     「」     「」     「」     「」     「」     「」     「」     「」     「」     「」     「」     「」     「」     「」     「」     「」     「」     「」     「」     「」     「」     「」     「」     「」     「」     「」     「」     「」     「」     「」     「」     「」     「」     「」     「」     「」     「」     「」     「」     「」     「」     「」     「」     「」     「」     「」     「」     「」     「」     「」     「」     「」     「」     「」     「」     「」     「」     「」     「」     「」     「」     「」     「」     「」  「」     「」  「」  「」  「  「  「  「  「  「  「  「  「  「  「  「  「  「  「  「  「  「  「  「  「  「  「  「  「  「  「  「  「  「  「  「  「  「  「  「  「  「  「  「  「  「  「  「  「  「  「  「  「  「  「  「  「  「  「  「  「  「  「  「  「  「  「  「  「  「  「  「  「  「  「  「  「  「  「  「  「  「  「  「  「  「  「  「  「  「  「  「  「  「  「  「  「  「  「  「  「  「  「  「  「  「  「  「  「  「  「  「  「  「  「  「  「  「  「  「  「  「  「  「  「  「  「  「  「  「  「  「  「  「  「  「  「  「  「  「  「  「  「  「  「  「  「  「  「  「  「  「  「  「  「  「  「  「  「  「  「  「  「  「  「  「  「  「  「  「  「  「  「  「  「  「  「  「  「  「  「  「  「  「  「  「  「  「  「  「  「  「  「  「  「  「  「 |
| 0971-8826098 guanweilei3120@126.com                       | · · · · · · · · · · · · · · · · · · ·                                                                                                    |
| 主办:青海省发展攻革委员会 承办:青海省信息中心 中文域名:青海省人民政府政务服务政务               | 电子营业执照<br>归码等录                                                                                                    |
| ◎ 青公网安备号 63010402000415 青ICP备17001418号-5                  |                                                                                                    |
|                                                           | 青松办APP 青海政务服务<br>(安卓版) 微信公众号                                                                                                    |
|                                                           |                                                                                                    |

解答:企业统一使用的青海省统一认证身份平台账户,如忘记登录账户、密码可点击【忘记密码】处理,忘记密码无法找回可拨打政务网运维中心客服电话 0971-8826098 咨询。

# 一、 项目端操作手册

## 1. 概述

### 1.1. 系统概述

建筑工人实名制管理系统项目端是面向企业用户,对工程项目进行实名制综合管理。主要 包括工程相关信息管理、用工人员信息管理、人员考勤信息管理和设备管理管理等。

#### 1.2. 配置要求

为使用户可以正常使用本系统,获得更好的使用体验,推荐使用 windows 7 以上操作系统,浏览器推荐使用谷歌浏览器或 360 浏览器登录, 360 浏览器登录时选择兼容/极速模式进行尝试,登录成功之后切换到极速模式浏览器。

#### 1.3. 项目端登陆

#### 企业登录

登录地址: https://js.qinghai.gov.cn:5030/#/web/home

页面如下:

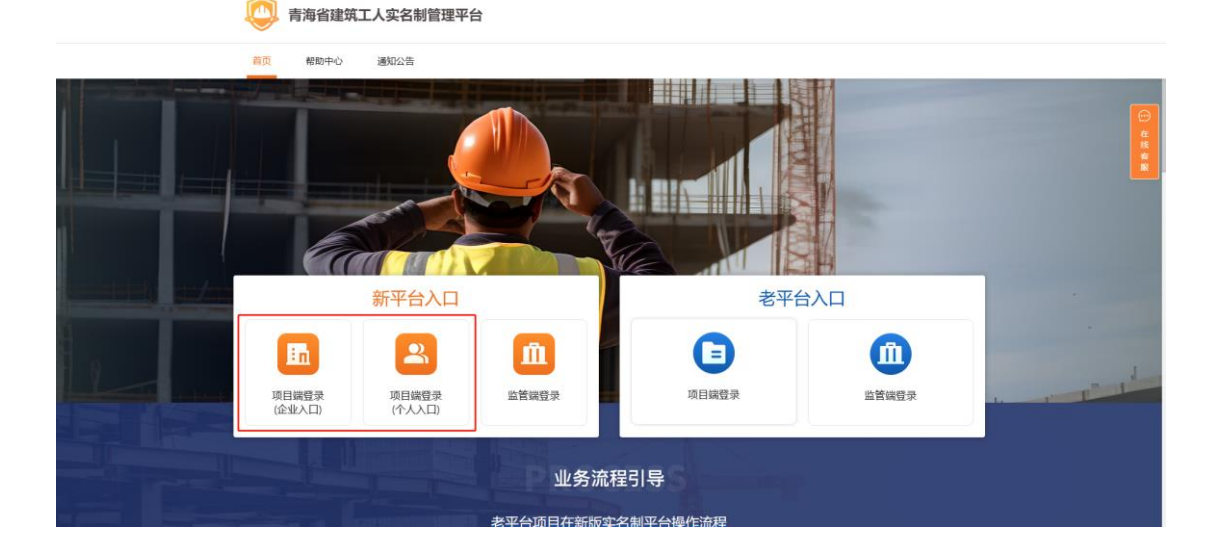

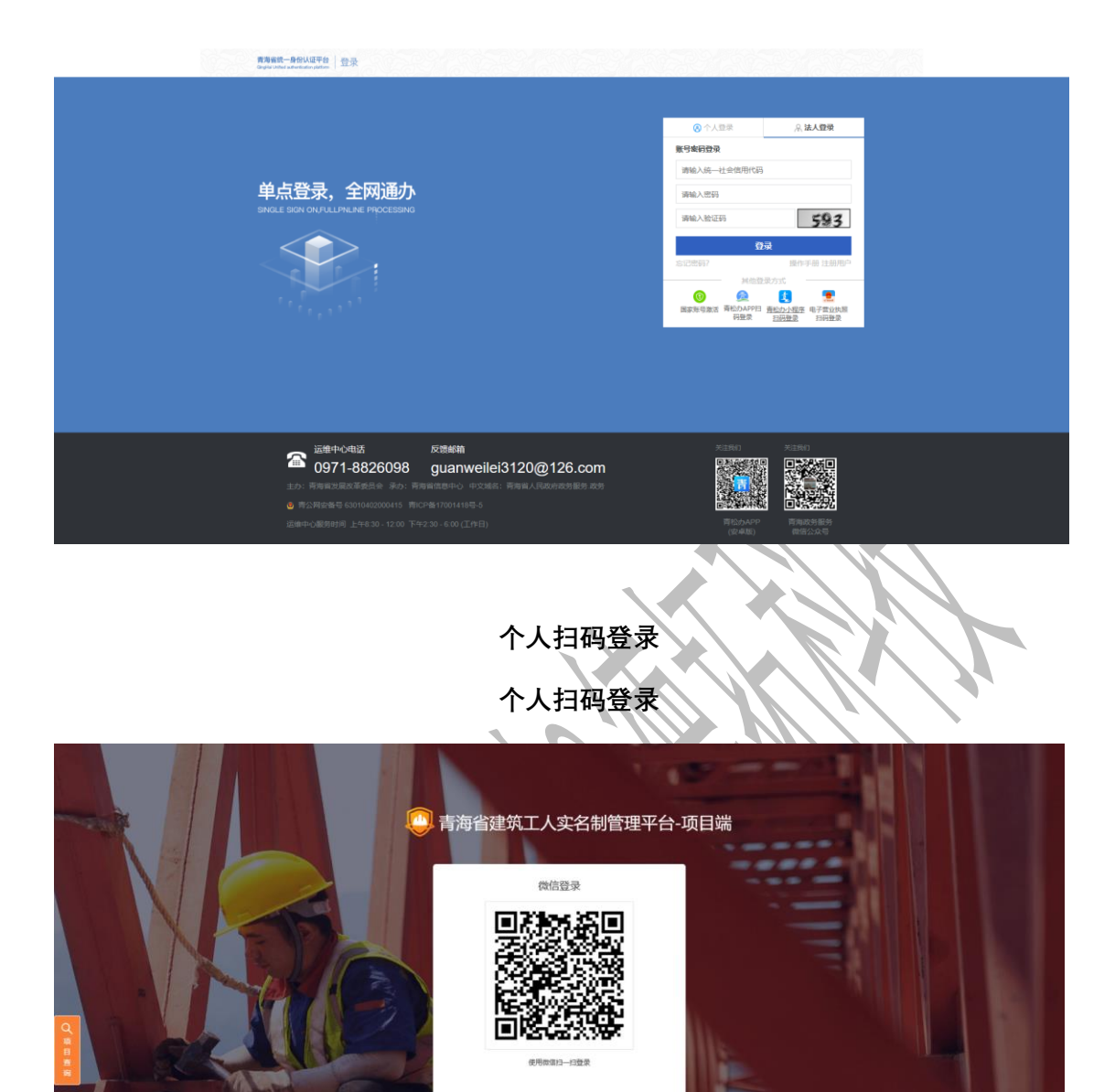

登录方式:

1.企业登录:使用法人账号进行登录

注意:

①法人账号需要企业自行在青海省统一身份认证平台进行注册;

②企业未加入项目或项目未同步无法登录系统,请点击网站下角【项目查询】核对参建单位信息,若参建单位与实际不符,请前往青海省工程建设云旧系统变更施工许可证参建单位信息,审核通过一个工作日后即可登录系统。

2.个人登录:岗位人员微信扫码登录

注意:

①请使用在青海省建设云个人服务平台微信小程序完成实名制认证时绑定的微信号扫码登录;

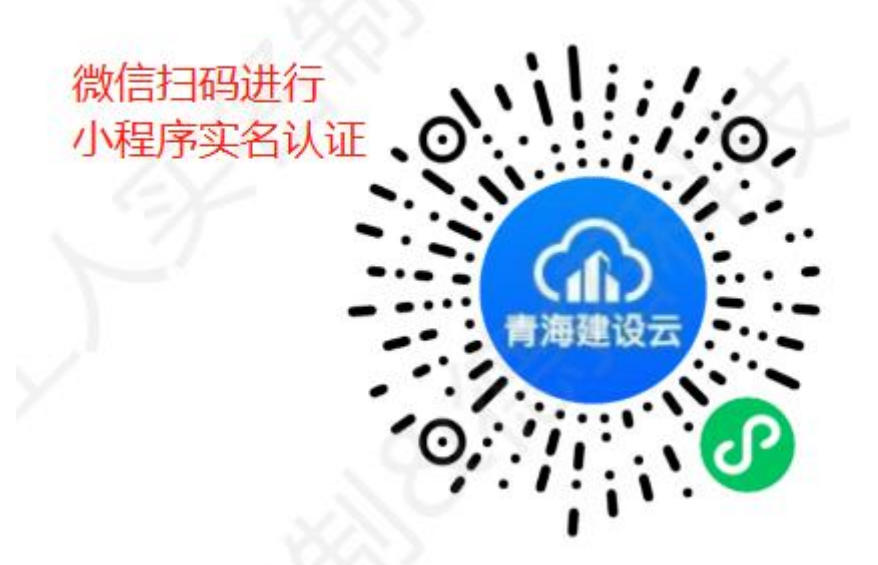

②按照主管部门要求目前只有施工许可上的**项目经理/总监理工程师**才可以登录上项目 端,如人员是项目经理/总监理工程师请至左下角【项目查询】查看项目关键岗位人员是否一 致,其他人员需要企业/项目经理/总监理工程师将人员录入至实名制系统的岗位人员后才可登 录。

# 2. 系统主要操作说明

# 2.1. 工作台

系统登录后工作台展示项目的资料上传情况、出勤统计情况、待办事项和通知公告等概览 情况。点击模块可快速跳转相应模块编辑查看界面。点击项目 名称可切换项目。

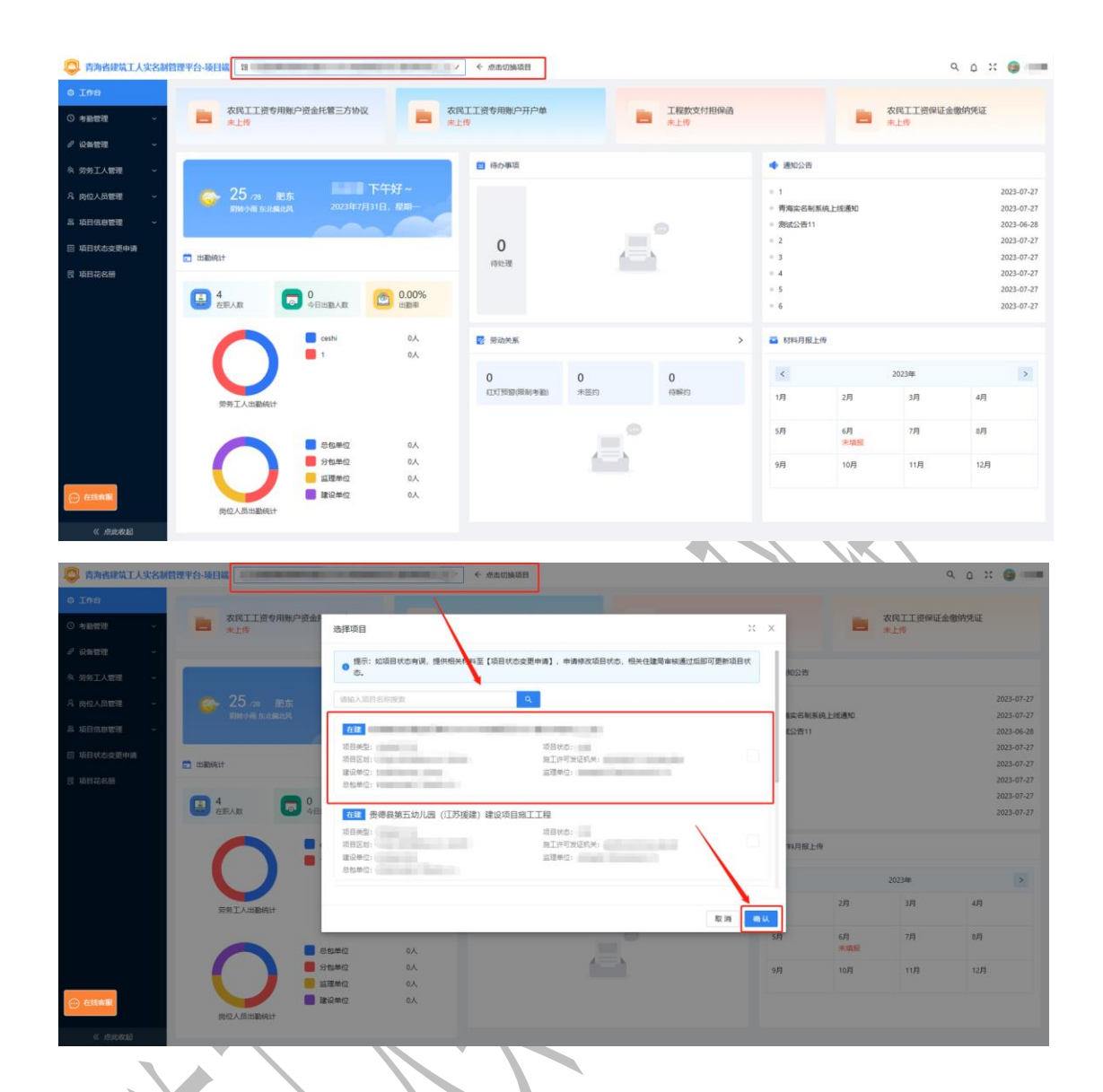

## 2.2. 考勤管理

### 2.2.1. 出勤统计

### 2.2.1.1. 打卡统计

打卡统计包括项目人员每天、每月考勤情况,可根据考勤月份、人员类型、工作状态,所 属单位,班组,人员信息等条件进行筛选查询人员每天、每月考勤情况。点击【查询】按钮系 统按筛选条件生成相应的考勤统计报表。

| o Int              | _ | 打卡線        | 出勤时长统计                         |                      |                             |                                   |                  |                  |                            |                    |      |      |    |     |     |   |   |    |    |    |       |          |
|--------------------|---|------------|--------------------------------|----------------------|-----------------------------|-----------------------------------|------------------|------------------|----------------------------|--------------------|------|------|----|-----|-----|---|---|----|----|----|-------|----------|
| ③ 考勤管理             | ^ | 2023       | -06 😁 🗸                        | ● 型鉄風                | 工作状态                        | ✓ 所服单位                            |                  | ∨ 班              | 1時选 >                      | 姓名或身份              | 正号成手 | 机导接汞 |    | - ר |     |   |   |    |    | _  | _     | 👄 查询     |
| anamett            |   |            |                                |                      |                             |                                   |                  |                  |                            |                    |      |      |    | 2   |     |   |   |    |    |    |       |          |
| 考勤补录               |   | 直 1<br>2、人 | 、雪各完成一次进场、出场<br>人员已打卡, 系统不显示考量 | 打卡,且先进后出<br>記录,请至考勤i | ;"绿色 <b>√</b> "为<br>2备检查设备: | )正常出勤,"灰色 <b>√</b> "<br>最后通讯时间是否为 | 为异常出勤吗<br>当前时间,该 | 8当日出勤(<br>₽备需在线, | (未统计出勤时长) ,未<br>如设备一直不在线,请 | 出勤为"X"。<br>民系设备安装人 | 员或设备 | 厂家咨询 | Ð. |     |     |   |   |    |    |    |       | 9358 💬   |
| ∂ 设备管理             | ~ | 3, E       | 目前系统只接收带有"活体检》                 | 则标记"的考勤数据            | 1、如考勤数3                     | 居不显示,请联系设备                        | 备厂家咨询。           |                  |                            |                    |      |      |    |     |     |   |   |    |    |    |       | 在线       |
| A 劳劳工人管理           | ~ | 序号         | 所属单位                           | 所属班组                 | 人员类型                        | 工种/岗位                             | 工作状态             | 姓名               | 身份证号                       | 手机号                | 1    | 2 3  | 4  | 5   | 6 7 | 8 | 9 | 10 | 11 | 12 | 出勤天政  | 有效出勤天    |
| A 岗位人员管理           | ~ | 1          | 現公司                            |                      | -                           |                                   |                  |                  |                            |                    |      |      |    |     |     |   | × | ×  | ×  | ×  | 0     | 0        |
| 品 项目信息管理           | ~ | 2          | Branco and a second second of  |                      | -                           | -                                 |                  |                  | -                          |                    |      |      |    |     |     |   | × | ×  | ×  | ×  | 1     | 1        |
| 回 项目状态变更申请 员 项目花名册 |   | 3          | aj                             |                      | -                           |                                   | iin.             | 1740             | -                          | 189****1977        |      |      |    |     |     |   | × | ×  | ×  | ×  | 0     | o        |
|                    |   |            |                                |                      |                             |                                   |                  |                  |                            |                    |      |      |    |     |     |   |   |    |    |    |       |          |
|                    |   |            |                                |                      |                             |                                   |                  |                  |                            |                    |      |      |    |     |     |   |   |    |    |    |       |          |
|                    |   |            |                                |                      |                             |                                   |                  |                  |                            |                    |      |      |    |     |     |   |   |    |    |    |       |          |
|                    |   |            |                                |                      |                             |                                   |                  |                  |                            |                    |      |      |    |     |     |   |   |    |    |    |       |          |
|                    |   |            |                                |                      |                             |                                   |                  |                  |                            |                    |      |      |    |     |     |   |   |    |    |    |       |          |
|                    |   |            |                                |                      |                             |                                   |                  |                  |                            |                    |      |      |    |     |     |   |   |    |    |    |       |          |
|                    |   | _          |                                |                      |                             |                                   |                  |                  |                            |                    |      |      | _  |     |     |   |   |    |    |    |       |          |
| 《点此收起              |   |            |                                |                      |                             |                                   |                  |                  |                            |                    |      |      |    |     |     |   |   |    |    | 共  | 3 祭教編 | 10 祭/页 > |
|                    |   |            |                                |                      |                             |                                   |                  |                  |                            |                    |      |      |    |     | ĸ   |   |   |    |    |    |       |          |

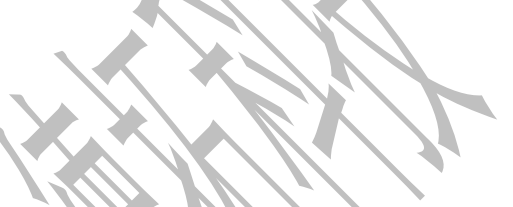

点击【导出数据】按钮,可支持统计报表导出下载功能。

| AD-2       2. A_2E71*, XMATER-SetU2. M24BOX4458044058MBMMM, 048264, X008-BATAL, M2X2620424A, DA002405       5 and a setual and a setual an | Bit A       2. ABC/14. KAN28-table Abs BAN28-table Abs BAN48004 BAS BAN48004 BAS BAN48004 BAS BAN48004 BAS BAN48004 BAS BAN48004 BAS BAN48004 BAS BAN48004 BAS BAN48004 BAS BAN48004 BAS BAS BAS BAS BAS BAS BAS BAS BAS BAS                                                                                                    | HIRAGLE               |    | 1、雷谷完成一次进场、出场                                                                                                    | 7卡、自先进场出 | : "滕色√"为 | 正常出勤。"灰色~"                                               | 为异常出勤的  | 3当日出勤( | 未统计出跟踪任() , 未! | 出勤为"X"。     |      |      |    |   |     |   |   |    |    |    | - 1  |      |
|----------------------------------------------------------------------------------------------------|----------------------------------------------------------------------------------------------------|-----------------------|----|----------------------------------------------------------------------------------------------------|----------|----------|----------------------------------------------------------|---------|--------|----------------|-------------|------|------|----|---|-----|---|---|----|----|----|------|------|
| 2019       -       -       -       -       -       -       -       -       -       -       -       -       -       -       -       -       -       -       -       -       -       -       -       -       -       -       -       -       -       -       -       -       -       -       -       -       -       -       -       -       -       -       -       -       -       -       -       -       -       -       -       -       -       -       -       -       -       -       -       -       -       -       -       -       -       -       -       -       -       -       -       -       -       -       -       -       -       -       -       -       -       -       -       -       -       -       -       -       -       -       -       -       -       -       -       -       -       -       -       -       -       -       -       -       -       -       -       -       -       -       -       -       -       -       -       -       -       -                                                                                                    | Same       -       -       -       -       -       -       -       -       -       -       -       -       -       -       -       -       -       -       -       -       -       -       -       -       -       -       -       -       -       -       -       -       -       -       -       -       -       -       -       -       -       -       -       -       -       -       -       -       -       -       -       -       -       -       -       -       -       -       -       -       -       -       -       -       -       -       -       -       -       -       -       -       -       -       -       -       -       -       -       -       -       -       -       -       -       -       -       -       -       -       -       -       -       -       -       -       -       -       -       -       -       -       -       -       -       -       -       -       -       -       -       -       -       -       -       -       -       -                                                                                                    | 9副45荣                 | 2, | 人员已打卡,系统不显示考望                                                                                                    | 纪录,晴至考新  |          | 最后通讯时间是否为<br>9.7.9.5.1.1.1.1.1.1.1.1.1.1.1.1.1.1.1.1.1.1 | 当前走河。 6 | 2备雪在线, | 如设备一直不在线,请同    | 秋系设备安装人     | 员或设计 | 新二家资 | 句。 |   |     |   |   |    |    |    |      | 988  |
|                                                                                                    | 1       Image and a set of the set of the set of | 1961官理 ~<br>195工人管理 ~ | 序号 | 所属单位                                                                                                    | 所属斑组     | 人员类型     | 和不靈水,開映高366<br>工种/岗位                                     | 工作状态    | 姓名     | 身份证号           | 手机号         | 1    | 2 1  | 4  | 5 | 6 7 | 8 | 9 | 10 | 11 | 12 | 出勤天政 | 有效出勤 |
|                                                                                                    |                                                                                                    | 位人员管理 ~               | 1  | Manager of the second second s |          |          | 1000                                                     | -       | -      | -              | -           |      |      |    |   |     |   | × | ×  | ×  | ×  | 0    | 0    |
| 3 3 x x x 0 0                                                                                                    |                                                                                                    | 日信息管理 ~               | 2  | <u>क ल म्लाम्ल</u> ग<br>ह्य                                                                                                    |          | -        | -                                                        | 1001    | 1000   | -              |             |      |      |    |   |     |   | × | ×  | ×  | ×  | 1    | 1    |
|                                                                                                    |                                                                                                    | B22428                | 3  | channel de la Children de la Children de la Childre |          | -        | 10000                                                    | 100     | 100    |                | 189****1977 |      |      |    |   |     |   | × | ×  | ×  | ×  | 0    | 0    |
|                                                                                                    |                                                                                                    | La Montanal           |    |                                                                                                    |          |          |                                                          |         |        |                |             |      |      |    |   |     |   |   |    |    |    |      |      |

2.2.1.2. 出勤时长统计

出勤时长统计包括项目人员每天、每月出勤时长情况,可根据考勤月份、人员类型、工作 状态、所属单位、班组、人员信息等条件进行筛选查询人员每天、每月出勤时长情况。点击 【查询】按钮系统按筛选条件生成相应的出勤时长统计报表。

| © 工作台             |   | 打卡  | 充计 出到时长统计      |          |        |            |               |       |       |             |     |      |   |   |   |   |   |     |    |   |    |          |            |
|-------------------|---|-----|----------------|----------|--------|------------|---------------|-------|-------|-------------|-----|------|---|---|---|---|---|-----|----|---|----|----------|------------|
| ③ 考验管理            | ^ | 202 | 3-06           | 人员类型 🗸   | 工作状态   | ✓ 所属单位     |               | ~ 班   | 音等透 マ | 姓名或身份       | 正号成 | 手机号按 | 索 |   | ] | 1 |   |     |    |   |    | 3        | 置 查询       |
| LINESSENT.        |   |     |                |          |        |            |               |       |       |             |     |      | _ |   |   |   |   |     |    |   |    |          |            |
| 荣件描述              |   |     | 每日24时病计本日出勤时长, | 就包討长可点击; | 直着出勤记录 | , 灰色时长圆表示未 | 出勤。<br>Tastat | 10.07 | 自心还是  | 1040 53     |     |      |   |   |   |   |   |     | 10 |   | 13 | LAN THE  | 935        |
| ∂ 设备管理            | ~ | 195 |                | PPERMIT  | 人员类里   | T144/101/7 | THMO          | 和白    | 海辺王弓  | 4412        |     | 2    | 3 | 1 | 2 | 0 | ' | . , | 10 |   | 12 |          | 特殊山脈が在した。  |
| A 劳务工人管理          | ~ | 1   | 限公司            |          |        |            | 100           | -     |       |             |     |      |   |   |   |   |   | 0   | 0  | 0 | 0  | 0        | 0          |
| A 岗位人员管理          | ~ | 2   | 83             |          | -      | -          |               | -     |       |             |     |      |   |   |   |   |   | 0   | 0  | 0 | 0  | 1        | 1          |
| 品项目信息管理 日項目代志交更申請 | ~ | 3   | aj             |          |        | 1000       |               |       |       | 18956091977 |     |      |   |   |   |   |   | 0   | 0  | 0 | 0  | 0        | 0          |
| ₹ 項目彩名册           |   |     |                |          |        |            |               |       |       |             |     |      |   |   |   |   |   |     |    |   |    | 2 (2.84) |            |
| 《点此收起             |   |     |                |          |        |            |               |       |       |             |     |      |   |   |   |   |   |     |    |   | 共  | 3 条数据    | 1 10 祭/页 ∨ |
|                   |   |     |                |          |        |            |               |       |       |             |     |      |   |   |   |   |   | X   |    |   |    |          |            |

点击【导出数据】按钮,可支持统计报表导出下载功能。

|                   |   |            |                       |         |       |                          | 1      |     |       |        |      |       |    | _   | _     | _   |      |     |      |        |      | _     |          |
|-------------------|---|------------|-----------------------|---------|-------|--------------------------|--------|-----|-------|--------|------|-------|----|-----|-------|-----|------|-----|------|--------|------|-------|----------|
|                   |   | 打卡胡        | \$\$ <b>†</b> 出题#计系统计 |         |       |                          |        |     |       |        |      |       |    |     | 日日日日  | 要帮水 | 庫华征發 | 轮项目 | 伸王王( | £50534 | ₩6月出 | Ð     |          |
| ③ 考勤管理            | ^ | 2023       | -06 🖂 🗸               | 人员美型 マ  | 工作状态  | ✓ 所服単位                   |        | ✓ Ⅲ | 8節造 🗸 | 姓名成身份1 | 正号或习 | -0.53 | と次 |     | 1 有更多 |     |      |     |      |        |      |       | 置 直向     |
| atomosist.        |   |            |                       |         |       |                          |        |     |       |        |      |       |    |     |       |     |      |     |      |        |      |       | _        |
| 考验补录              |   | <u>8</u> • | 9日24时统计本日出勤时长,        | 绿色射长可点击 | 看出勤记录 | , 灰色时长 <mark>即表示未</mark> | 出動。    |     |       |        |      |       |    |     |       |     |      |     |      |        |      |       | 900B00   |
| ♂ 设备管理            |   | 序号         | 所属单位                  | 所願班组    | 人员类型  | 工种/岗位                    | 工作状态   | 姓名  | 身份证号  | 手机带    | 1    | 2     | 3  | 4 5 | 6     | 7   | 8    | 9   | 10   | 11     | 12   | 出勤天政  | 有效出勤尹在   |
| A 劳劳工人管理          | ÷ | 1          | 限公司                   |         | -     |                          | $\sim$ |     |       |        |      |       |    |     |       |     |      | 0   | 0    | 0      | 0    | 0     | o 🚡      |
| A。岗位人员管理          | ~ | 2          | âj                    |         | -     | -                        |        | -   |       |        |      |       |    |     |       |     |      | 0   | 0    | 0      | 0    | 1     | 1        |
| 品项目信息管理 ②项目状态交更申请 | ~ | 3          | a)                    |         |       | 1000                     | 10     |     |       |        |      |       |    |     |       |     |      | 0   | 0    | 0      | 0    | 0     | 0        |
| 段 項目运告册           |   |            |                       |         |       |                          |        |     |       |        |      |       |    |     |       |     |      |     |      |        |      |       |          |
|                   |   |            |                       |         |       |                          |        |     |       |        |      |       |    |     |       |     |      |     |      |        | 共    | 3 条数据 | 10 祭/页 🗸 |

点击绿色时长可点击查看出勤记录,灰色时长即表示未出勤。

| 0 Iff                | 打卡统计      | 出勤时长统计  | _       |       |    |            |                    |        |      |                  |    |    |    |    |      |      |    |    |       |               |         |
|----------------------|-----------|---------|---------|-------|----|------------|--------------------|--------|------|------------------|----|----|----|----|------|------|----|----|-------|---------------|---------|
| ③ 考验管理 ^             | 2023-06   |         |         | ~     |    | 1023.06.21 | 出勤记录 - 总时长(        | 2小时)   |      | ××               |    |    |    |    |      |      |    |    | 3     | 1 <u>8</u> 25 |         |
| 出版统计                 |           |         |         |       |    |            | 李春云人脸横版            |        |      |                  |    |    |    |    |      |      |    |    |       |               |         |
| 考验补录                 | ◎ 每日24时晚日 | 1年日出勤时世 | 6, 绿色时长 | 「可点社」 |    |            | 可对打卡抓拍照片与实         | 名制人脸模版 | 进行比对 |                  |    |    |    |    |      |      |    |    |       | 9212          | $\odot$ |
| 2 设备管理 ~             | 工种/岗位     | 工作状态    | 姓名      |       | -  | -          |                    |        |      |                  | 15 | 16 | 17 | 18 | 19 2 | 0 21 | 22 | 23 | 出勤天政  | 有效出勤尹         |         |
| 冬 劳劳工人管理 🗸 🗸         | 总监理工程师    | 在职      |         | 2     | 序号 | 自切找懂孝      | 打卡时间               | 考勤类型   | 者勤方式 | 上侵时间             | 0  |    | 0  | 0  |      |      |    |    | 0     | 0             |         |
| 乌 岗位人员管理 ·           | 总包项目经理    | 在眼      | in.     |       | 1  |            | 2023-06-21 17:24:1 | 进      | 考勘设备 | 2023-06-21 17:26 | 0  |    |    | 0  |      |      |    |    | 1     | 1             |         |
| 品项目信息管理 ~ 〇 项目状态交更申请 | 項目副经理     | 在眼      | -       |       | 2  | 1          | 2023-06-21 17:24:1 | 进      | 考勤设备 | 2023-06-21 17:26 | 0  |    |    |    |      | 0    | 0  |    | 0     | 0             |         |
| 艮 项目花名册              |           |         |         |       |    |            | 2                  |        |      |                  |    |    |    |    |      |      |    |    |       |               |         |
|                      |           |         |         |       | 3  |            | 2023-06-21 17:24:1 | 进      | 考勤设备 | 2023-06-21 17:26 |    |    |    |    |      |      |    |    |       |               |         |
|                      |           |         |         |       | 4  |            | 2023-06-21 17:24:1 | 进      | 考勘设备 | 2023-06-21 17:26 |    |    |    |    |      |      |    |    |       |               |         |
|                      |           |         |         |       | 5  |            | 2023-06-21 17:24:1 | 进      | 考勤设备 | 2023-06-21 17:26 |    |    |    |    |      |      |    |    |       |               |         |
|                      |           |         |         | _     |    |            |                    |        |      |                  |    |    |    |    |      |      |    |    |       |               |         |
| Satestim >>          |           |         |         |       |    |            |                    |        |      |                  |    |    |    |    |      |      |    | 共  | 3 条数据 | 1 10 祭/页      |         |

### 2.2.2. 考勤补录

仅可为劳务人员发起补录申请,发起后由总包单位劳务员-总包项目经理-总监理工程 师或副总监理工程师代表三个节点依次审批,如无监理单位则仅需前两个审批节点。

 $\sim$ 

| O Iffe                                                                                                    |                                                                                                    |                             |                                                                                                    |                                                 |                         |            |         |     |      |                |
|----------------------------------------------------------------------------------------------------|----------------------------------------------------------------------------------------------------|-----------------------------|----------------------------------------------------------------------------------------------------|-------------------------------------------------|-------------------------|------------|---------|-----|------|----------------|
| ·                                                                                                    | 补供软态描述                                                                                                    | ✓ 补量单型或发展入现象                |                                                                                                    |                                                 |                         |            |         |     |      | 重责 查询          |
| 11304511                                                                                                    | 直 提示: 仅可)                                                                                                    | 与劳务人员发起补量申请,发起后由3           | 急级单位劳务员-总包项目经理-总监理                                                                                                    | 里工程师或副总监理工程师代                                   | 表三个节点依次审批;              | 如无监理单位则仅需前 | 两个审批节点。 |     |      | 26220-00       |
| 市影补爱                                                                                                    | 序号                                                                                                    | 补录单号                        | +>梁日期范围                                                                                                    | 补录状态                                            | 补荣人数                    | +>梁原因编述    | 证明文件    | 发起人 | 发起时间 | 操作             |
| 2 i0%#78 ~                                                                                                    |                                                                                                    |                             |                                                                                                    |                                                 |                         |            |         |     |      | œ.             |
| 為 労労工人管理 ~                                                                                                    |                                                                                                    |                             |                                                                                                    |                                                 |                         |            |         |     |      |                |
| 乌 向位人员管理 ~                                                                                                    |                                                                                                    |                             |                                                                                                    |                                                 | 11元秋田                   |            |         |     |      |                |
| 品 项目信息管理 ~                                                                                                    | -                                                                                                    |                             |                                                                                                    |                                                 |                         |            |         |     |      |                |
| 回 项目状态变更申请                                                                                                    |                                                                                                    |                             |                                                                                                    |                                                 |                         |            |         |     |      |                |
| 圓 项目花名册                                                                                                    |                                                                                                    |                             |                                                                                                    |                                                 |                         |            |         |     |      |                |
| Set Christennik                                                                                                    |                                                                                                    |                             |                                                                                                    |                                                 |                         |            |         |     |      |                |
|                                                                                                    |                                                                                                    |                             |                                                                                                    |                                                 |                         |            |         |     |      |                |
|                                                                                                    |                                                                                                    |                             |                                                                                                    |                                                 |                         |            |         |     |      |                |
|                                                                                                    |                                                                                                    |                             |                                                                                                    |                                                 |                         |            |         |     |      |                |
|                                                                                                    |                                                                                                    |                             |                                                                                                    |                                                 |                         |            |         |     |      |                |
|                                                                                                    |                                                                                                    |                             |                                                                                                    |                                                 |                         |            |         |     |      |                |
|                                                                                                    |                                                                                                    |                             |                                                                                                    |                                                 |                         |            |         |     |      |                |
|                                                                                                    |                                                                                                    |                             |                                                                                                    |                                                 |                         |            |         |     |      |                |
| AN AREA PROVIDED IN                                                                                                    |                                                                                                    |                             |                                                                                                    |                                                 |                         |            |         |     |      |                |
| < HERENGES                                                                                                    |                                                                                                    |                             |                                                                                                    |                                                 |                         |            |         |     |      |                |
| * 1968-84<br>• 1996                                                                                                    |                                                                                                    |                             |                                                                                                    |                                                 |                         |            |         |     |      |                |
| 《 #此校話<br>© 工作台<br>© 考验管理 ^                                                                                                    | ← 神韻林葉中                                                                                                    | ġ.                          |                                                                                                    |                                                 |                         |            |         |     |      | 采存草稿 <b>提交</b> |
| 《 ####dal<br>② 非分子<br>山田所計<br>() #2010日<br>() #2010日<br>() () () () () () () () () () () () () (                                                                                                    | ■ 中央小磁本 ⇒<br>■ 市政市日安小・<br>■ 日の平政府                                                                                                    | at associate                | * #20                                                                                                    | <b>第四年は</b><br>の回知                              |                         |            |         |     |      | 泉存華稿 提文        |
| ()、北部のは<br>()、工作台<br>()、小田田田田 へ<br>北部約11<br>小田田和日<br>大田田田田 へ                                                                                                    | <ul> <li>参数补录申</li> <li>• 补录日期范围</li> <li>&gt;&gt; 和</li> </ul>                                                                           | <b>3</b><br>- 2.1975.97 E M | 開始。<br>1877日                                                                                                    | 原因端述<br>京原因                                     |                         |            |         |     |      | R77836 # 2     |
| 《 水炭化 )<br>② 丁作台<br>③ 予設管理 へ<br>出版的計<br>予設外発<br>ジ 公然管理 ~                                                                                                    | <ul> <li>         ・ 休奈日期范囲         ・         ・         ・</li></ul>                                                                        | <b>3</b><br>- 8148376 B.M   | * 11-22<br>10.74<br>* 1200<br>10.55                                                                                                    | 原因補述<br>気原因<br>文件(上传经公司重要证明文件<br>件 C            | ¢)                      |            |         |     |      |                |
| 《 北京北京<br>② 1943<br>③ 1945<br>④ 1985日 へ<br>山田和日<br>参加計算<br>グ 心能管理 ・<br>④ 万労工人批測 ・                                                                                                    | ▲<br>< 考验补录申<br>・<br>+<br>小衆日期范囲<br>高塚开始日期<br>+<br>小衆人数<br>0<br>+<br>秋久気                                                                  | n<br>- ANRAGER              | + 44%<br>10.54<br>- 10%                                                                                                    | 原因減減<br>2015日<br>交持(上行経公司曲面運動交換<br>44-0         | ¢)                      |            |         |     |      |                |
| <ul> <li>4、水田をおお</li> <li>・</li> <li>・</li> <li>・</li> <li>・</li> <li>・</li> <li>・</li> <li>・</li> <li>・</li> <li>・</li> <li>・</li> <li>・</li> <li>・</li> <li>・</li> <li>・</li> <li>・</li> <li>・</li> <li>・</li> <li>・</li> <li>・</li> <li>・</li> <li>・</li> <li>・</li> </ul>                                                                                                    | <ul> <li>本</li> <li>考勘补条件</li> <li>・补余日期范囲<br/>出得开始日期</li> <li>十次人致</li> <li>0</li> <li>+社務人間</li> <li>本等</li> </ul>                      | л<br>- 2,668#8.8            | • 补供<br>10入4<br>- 近初<br>- 近初<br>- 近初                                                                                                    | 原因電話<br>気度図<br>文件(上代語公司総憲道研究大<br>件 C<br>所属地位    | +)<br>身份证明              |            | Ŧ4\8    | 14  | •    |                |
| <ul> <li>(1所会)</li> <li>(1所会)</li> <li>(1所会)</li> <li>(1所会)</li> <li>(1所会)</li> <li>(1所会)</li> <li>(1所会)</li> <li>(1所会)</li> <li>(1所会)</li> <li>(1所会)</li> <li>(1所会)</li> <li>(1所会)</li> </ul>                                                                                                    | <ul> <li>・ 特別日本の語<br/>回帰予知日期</li> <li>・ 特別日本の語<br/>回帰予知日期</li> <li>・ 特別人類</li> <li>・ 特別人類</li> <li>・ 特別人類</li> </ul>                      | л<br>- долженя<br>жжена     | 4. 4. 4.<br>10. 7. 4. 7. 4. 7. 7. 7. 7. 7. 7. 7. 7. 7. 7. 7. 7. 7. | রাজ্যমার<br>মাজ্য<br>পা ত্রু<br>পার্মিক         | +)<br>身份证券              |            | 平机带     | 10  | •    |                |
| <ul> <li>(、水炭化法)</li> <li>(、水炭化法)</li> <li>(、水炭化(水炭化法)</li> <li>(、水炭化(水炭化法)</li> <li>(、水炭化(水炭化法)</li> <li>(、水炭化(水炭化(水炭化(水炭化(水炭化(水炭化(水炭化(水炭化(水炭化(水炭化(</li></ul> | <ul> <li>今 考勤計委申</li> <li>・ 計委日期問題</li> <li>:当時行知日期</li> <li>・ 計委人数</li> <li>0</li> <li>・ 計算人数</li> <li>・ 非委人数</li> <li>・ 非委人数</li> </ul> | л<br>- 26658-219<br>ЖЖНЕ    | (1)<br>(1)<br>(1)<br>(1)<br>(1)<br>(1)<br>(1)<br>(1)<br>(1)<br>(1)                                                                                                    | 明知道は<br>月辺辺<br>文件 (上行後2)司職憲道明文件<br>任 G<br>新憲単位  | e)<br>身份正常              |            | Ŧŧţġ    | 19  | •    |                |
|                                                                                                    | <ul> <li>本 考知社会中</li> <li>・社会日期回転</li> <li>出信戸知日期</li> <li>社会人政</li> <li>の</li> <li>社会人政</li> <li>神母人政</li> <li>非登人政</li> </ul>           | л<br>- 2,6557-19<br>ЖЖНВ    | 4.4元<br>10.74<br>102<br>102<br>102<br>102<br>102<br>102<br>102<br>102<br>102<br>102                                                                                                    | 明知期は<br>3月19日<br>文件 (上行後公司職業证明文件<br>任 G<br>新編集会 | e)<br>身份证明<br>1972,6555 |            | #45@    | I   | ¢    | 377958         |
|                                                                                                    | ・ 考知社会中<br>・社会日期回歴<br>回行刊出日期<br>社会人政<br>の<br>社会人政<br>がある。                                                                                 | и<br>- 2,6557-19<br>Кайна   | 4.43。<br>14.43<br>15.85<br>15.85<br>25.85                                                                                                    | 明知知道<br>2月19日<br>文件 (上行後公司職業道明文件<br>件 G<br>K編年位 | a)<br>##24<br>WEARS     |            | ¥41.0   | I   | •    |                |
|                                                                                                    | ・ 考加計算件<br>・計算日期問題<br>目前行助日期<br>計算人数<br>の<br>計算人数<br>序句                                                                                   | и<br>- 2,6557-19<br>ЖЖНА    | 4.43<br>19.03<br>19.7<br>19.7<br>19.7<br>19.7<br>19.5<br>19.5<br>19.5<br>19.5<br>19.5<br>19.5<br>19.5<br>19.5                                                                                                    | 明知知ら<br>2月19日<br>文件 (上付金公司職業证明文件<br>件 G<br>K編年位 | a)<br>##24<br>WEAS      |            | φet@    | I   |      |                |
|                                                                                                    | <ul> <li>考知計算件</li> <li>计算具期間間</li> <li>计算人数</li> <li>计算人数</li> <li>计算人数</li> <li>神算人数</li> </ul>                                         | и<br>- 2,6557-219<br>Кайна  | 現在<br>14.03<br>19.03<br>19.03<br>19.05<br>19.05<br>19.05<br>19.05                                                                                                    | 期間期後<br>2月19日<br>文件 (上行後公司職業道明文件<br>件 G<br>K編年位 | a)<br>##24<br>10.5.55   |            | \$41.0  | It  |      |                |
|                                                                                                    | <ul> <li>考知計算件</li> <li>计算具期間間</li> <li>计算人数</li> <li>计算人数</li> <li>计算人数</li> <li>神算人数</li> </ul>                                         | л<br>- 2,6557-19<br>ЖЖНА    | 北山<br>14人(3)<br>1973<br>1975<br>1975<br>1975                                                                                                    | 期間期後<br>2月19日<br>文件 (上行後公司職業证明文件<br>件 G<br>K編年位 | a)<br>##24<br>WEAS      |            | Ŧŧlē    | I   |      |                |
|                                                                                                    | <ul> <li>考知計算申</li> <li>计表目前回题</li> <li>計算人前</li> <li>计数人前</li> <li>计数人前</li> <li>中間人前</li> </ul>                                         | л<br>- 26567-39<br>ЖЖМА     | 現4日 -<br>14人日<br>第2日<br>第2日<br>第2日<br>第2日<br>第2日<br>第2日<br>第2日<br>第2日<br>第2日<br>第2                                                                                                    | 明知知道<br>2019日<br>2月1日日日の日本語道研究内<br>作の<br>所属中位   | a)<br>Beitte<br>WEAR    |            | ¥41.0   | 19  | •    |                |
|                                                                                                    | <ul> <li>考知計算申</li> <li>计表目前回题</li> <li>時表目前回题</li> <li>時表し期</li> <li>中表人類</li> <li>中表人類</li> <li>神景人類</li> <li>滞等</li> </ul>             | л<br>- 26565-219<br>ЖЖМА    | 現在 -<br>14.03<br>第2日<br>第2日<br>第2日<br>第2日<br>第2日<br>第2日<br>第2日<br>第2日<br>第2日<br>第2日                                                                                                    | 明知知道<br>2019日<br>文件 (上代金公司画道道明文件<br>件 〇<br>所属学校 | a)<br>Beitte<br>WEAR    |            | ¥41.0   | 19  | •    |                |
|                                                                                                    | <ul> <li>考知計算申</li> <li>计表目前回题</li> <li>計算人前</li> <li>计数人前</li> <li>计数人前</li> <li>中間人前</li> </ul>                                         | л<br>- 2,6567-2,9<br>ЖЖМА   | 現4日 -<br>14人日<br>第2日<br>第2日<br>第2日<br>第2日<br>第2日<br>第2日<br>第2日<br>第2日<br>第2日<br>第2                                                                                                    | 明知知道<br>2月13日<br>2月14日日の公司画道道明文件<br>件<br>の      | a)<br>Benitte<br>WEENS  |            | ¥41.0   | 19  | •    |                |

### 2.3. 设备管理

设备管理模块涉及设备的绑定与升级,具体请查看下方实名制设备操作手册 2.4. 劳务工人管理

#### 2.4.1. 班组管理

用工班组信息模块展示本项目所有已添加的用工班组信息,并可对用工班组信息进行新增 及变更。请先新增班组信息,再使用设备进行采集,否则设备采集时会无法选择班组。老实名 制已将班组信息及人员信息同步至新系统中,老实名制系统班组及人员信息不全的将不回同 步,请在新系统中核验班组及人员信息,补全班组及人员信息。

点击【新增班组】按钮可进行项目班组的新增。

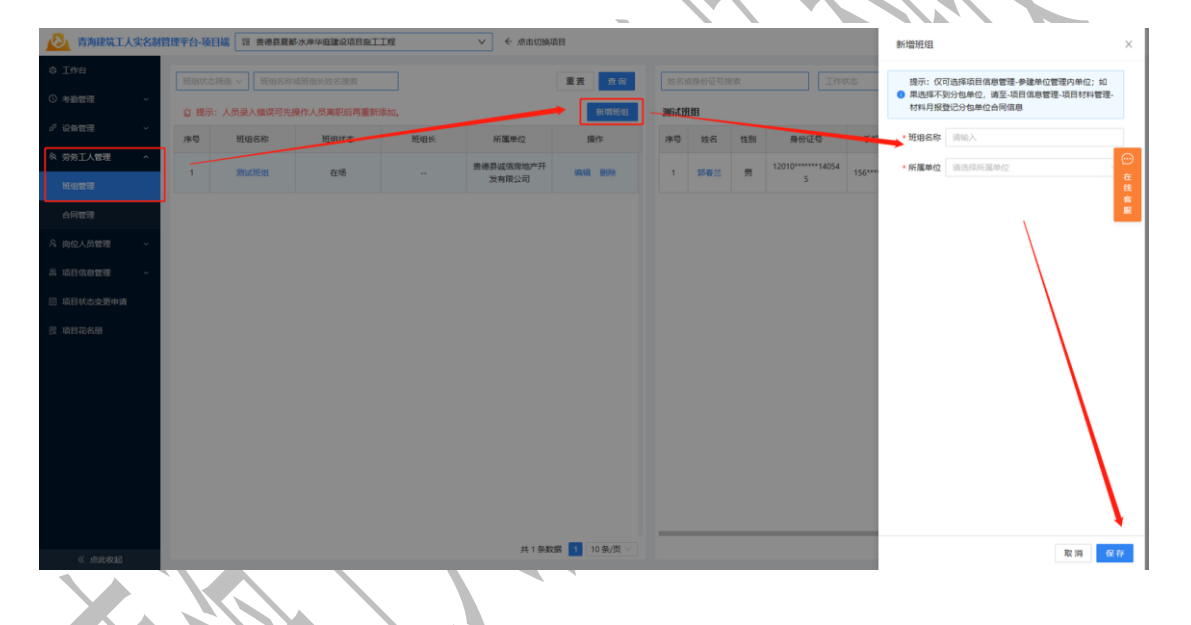

| 💫 青海建筑工人实名制 | 管理平台-项目 | 18 未得县要新 | 小水岸半庭建设项目施工 | IÆ            | ✓ < 点击切频( | <b>百日</b>  |          |      |        |                 |        | 编辑班组                              |                                    | ×       |
|-------------|---------|----------|-------------|---------------|-----------|------------|----------|------|--------|-----------------|--------|-----------------------------------|------------------------------------|---------|
| 0 Iff       |         |          |             |               |           | 東西 五向      |          |      |        |                 | 10     | 提示: 仅                             | 可选择项目信息管理-参建单位管理内单位;               | ±0      |
| ③ 考验管理 ~    | * 18-   |          | 2月1日本町に東部部  |               |           | 新聞報知       | SHELT PR | 18   |        |                 |        | <ul> <li>果选择不<br/>材料月报</li> </ul> | 到分包单位,请至-项目信息管理-项目材料<br>登记分包单位合同信息 | 管理-     |
| ₽ 设备管理 🔷 🗸  | ± 101.  | 拼组系称     | 相信式書        | #604 <b>。</b> | 新聞熱位      | 18-15      | 2010-17  | 14.5 | 位明     | 高价证券            | Ξ£     | <ul> <li>班组名称</li> </ul>          | 测试研细                               | 0       |
| え 劳务工人管理 へ  |         |          | Print Prove | - and -       | 書通恩送信廢始本开 |            |          | 2010 | 12.077 | 12010*****14054 |        | • 66 TE 49 / C                    | ▲通目:26倍段Heb在II分方田八司                | $\odot$ |
| 班坦管理        | '-      | 测试班组     | 在场          |               |           | 515HE 1959 | 1        | 郑春兰  | 55     | 5               | 156*** | Win L                             |                                    | 在线      |
| 合同管理        |         |          |             |               |           |            |          |      | -      |                 |        | 加速快                               | MINRAWINTLE:                       | E E     |
| A 岗位人员管理 ~  |         |          |             |               |           |            |          |      |        |                 |        | 班组长手机号                            |                                    |         |
| 昌 項目信息管理 🌱  |         |          |             |               |           |            |          |      |        |                 |        | <ul> <li>班组状态</li> </ul>          | 在场                                 | ~       |
| 回 项目状态交更申请  |         |          |             |               |           |            |          |      |        |                 |        |                                   |                                    |         |
| 艮 项目花名册     |         |          |             |               |           |            |          |      |        |                 |        |                                   | N N                                |         |
|             |         |          |             |               |           |            |          |      |        |                 |        |                                   |                                    |         |
|             |         |          |             |               |           |            |          |      |        |                 |        |                                   |                                    |         |
|             |         |          |             |               |           |            |          |      |        |                 |        |                                   | \<br>\                             |         |
|             |         |          |             |               |           |            |          |      |        |                 |        |                                   | \<br>\                             |         |
|             |         |          |             |               |           |            |          |      |        |                 |        |                                   | <u>۱</u>                           |         |
|             |         |          |             |               |           |            |          |      |        |                 |        |                                   |                                    |         |
|             |         |          |             |               |           |            |          |      |        |                 |        |                                   |                                    | I I     |
| 《点自救起       |         |          |             |               | 共1条数      | 据 10条/页 >  |          |      |        |                 |        |                                   | 取 30                               | 保存      |

点击【编辑】按钮可对已建的班组信息进行修改及班组信息维护。

| 点击           | 【册  | 除】按            | 钮可以        | 人删除现  | E组信息               | <b>1</b>                | •   |         |    | $\langle$       |             |     |            |           |                 |
|--------------|-----|----------------|------------|-------|--------------------|-------------------------|-----|---------|----|-----------------|-------------|-----|------------|-----------|-----------------|
| 0 I##        | 班组状 | 志神造 >     班祖名称 | 或班祖长姓名搜索   |       |                    | 重要 查询                   | 姓名  | 8月份证号!  | 皇索 | Im              |             | ×   |            | 東京        | 查询              |
| ○ 考勤管理 ~     | 自爆  | 示: 人员录入错误可先    | 操作人员离职后再重新 | 清净为口。 |                    | 新增短组                    | 测试机 | H和      |    |                 |             |     |            |           | 香加人员            |
| ♂ 设備管理 ∽     | 序号  | 班组名称           | 班组状态       | 班组长   | 所履单位               | 操作                      | 序号  | 姓名      | 性別 | 身份证号            | 手机带         | 工种  | 工作状态       | 操作        |                 |
| A 劳劳工人管理 ^   | 1   | REACTION       | 在场         |       | 贵德县诚信房地产开<br>发有限公司 | 1111 111 1111 1111 1111 | 1   | 95 W 11 | я  | 12010*****14054 | 156****8888 | 纲紡工 | 在职         | 1710 MA M |                 |
| 規理管理         |     |                |            |       |                    |                         |     |         |    |                 |             |     |            |           | 15.<br>16<br>16 |
|              |     |                |            |       |                    |                         |     |         |    |                 |             |     |            |           |                 |
| R TERGENER   |     |                |            |       |                    |                         |     |         |    |                 |             |     |            |           |                 |
| 回 适用状态变更由语   |     |                |            |       |                    |                         |     |         |    |                 |             |     |            |           |                 |
| 图 适用混名册      |     |                |            |       |                    |                         |     |         |    |                 |             |     |            |           |                 |
| CA MACHANINA |     |                |            |       |                    |                         |     |         |    |                 |             |     |            |           |                 |
|              |     |                |            |       |                    |                         |     |         |    |                 |             |     |            |           |                 |
|              |     |                |            |       |                    |                         |     |         |    |                 |             |     |            |           |                 |
|              |     |                |            |       |                    |                         |     |         |    |                 |             |     |            |           |                 |
|              |     |                |            |       |                    |                         |     |         |    |                 |             |     |            |           |                 |
|              |     |                |            |       |                    |                         |     |         |    |                 |             |     |            |           |                 |
|              |     |                |            |       |                    |                         | -   |         |    |                 |             |     |            |           |                 |
| stokauty »   |     |                |            |       | 共1条数               | 据 1 10条/页 🗸             | _   |         |    |                 |             |     | <b>д</b> : | 条数据 1 10  | 祭/页 ∨           |
|              |     |                |            |       |                    |                         |     |         |    |                 |             |     |            |           |                 |

选择对需要添加人员的班组,点击【添加人员】,按照身份证号进行人员搜索(注 意:搜索的人员需要先进行实名制采集)选泽工种点击【确认】按钮会弹出入职人员信息完善 页面,需要完善人员工资卡信息才可添加人员。

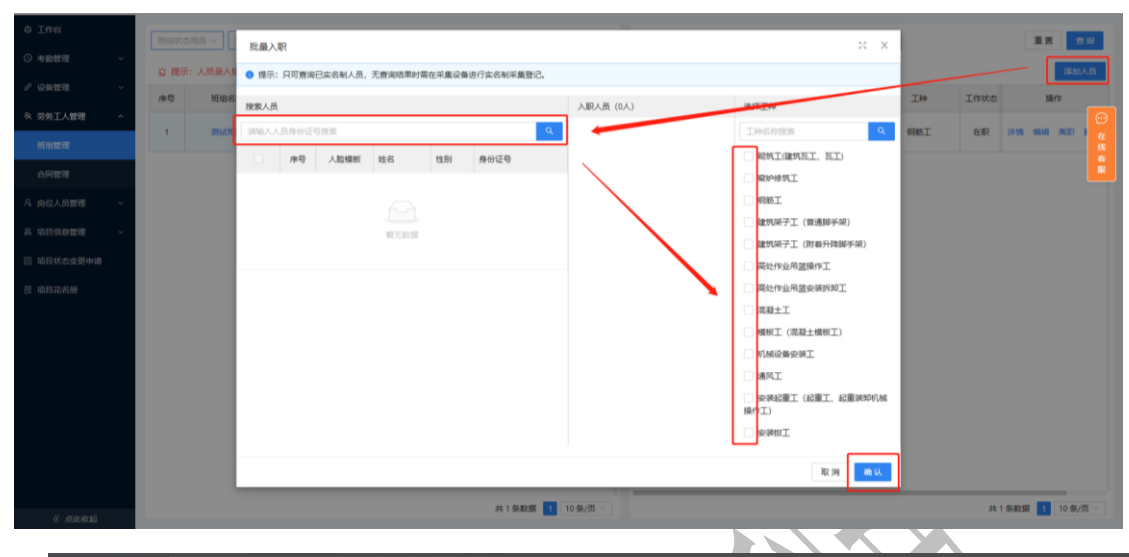

| 0 100             | Anna and a               | 批量入   | 8      |        |              |               | -             | -         | _     | ×                       | ::<br>*: |                                               |         |             |        |
|-------------------|--------------------------|-------|--------|--------|--------------|---------------|---------------|-----------|-------|-------------------------|----------|-----------------------------------------------|---------|-------------|--------|
| C ABUR -          | 会 提示:人母保入課<br>の 提示:人母保入課 | • 鑽示: | 只可意调已止 | 医制人员,天 | im sond West | 育在平島设备进行实际和平息 | 1912.         |           |       |                         |          |                                               |         |             | AND AN |
| A. 劳劳工人管理         | at the                   | 腺素人低  |        |        |              |               |               | 入肥人员 (1人) |       | 18/9.TH                 |          |                                               |         |             |        |
| HOWH              | 1 cm/h                   | -     |        |        |              |               | 4             |           | 1530  | Income                  | ٩        | 3.00                                          |         |             |        |
| nietze            | 2 1                      | 入职人   | 员信息完善  |        |              |               |               |           |       | 36                      | ×        | MAL                                           | -       |             | -      |
| A DRAMEN -        |                          | 18-0  | 人腔螺板   | 建名     | 12.51        | 唇份证号          | ¥4            | 14949*    | 工资卡号• | 工资卡开户行                  |          | MARTIN .                                      | - 18.82 | 1111        | -      |
| DI HITEKCESERININ |                          | з     |        |        |              | 10,1000,000   |               |           | br    |                         |          | EINAMMIT.                                     |         |             |        |
| EL MILLIONSIN     |                          |       |        |        |              |               |               |           |       | 1                       |          | INTRACI.                                      | - 161   |             |        |
|                   |                          | _     |        |        |              |               |               |           |       | R2 194                  | ш        | MORI (ADM<br>Administration<br>Administration | -       |             | -      |
|                   |                          |       |        |        |              |               |               |           |       | □ 除灰工<br>□ 建筑県子工(爾通師手架) |          | NEPHION.                                      | AB      |             | -      |
|                   |                          |       |        |        |              |               |               |           |       | 建筑副子工(財都升時間手部)<br>除工    |          | NEMIZIN',                                     | 1988    |             | -      |
|                   |                          |       |        |        |              |               |               |           |       | 12 m                    | W.       | *T.                                           | a.p     | 11.02 10.00 | -      |
| a durat           |                          |       |        |        |              | 26.2 M        | <b>REF 10</b> | M///      |       |                         | н        |                                               |         | 10.条/斑      | ALX D  |
|                   |                          |       |        |        |              |               |               |           | •     |                         |          |                                               |         |             |        |

老系统同步过来的劳务人员请点击人员后面的【编辑】完善工种及工资卡信息,否则会 无法进行考勤打卡。

|                                                                                                    | ◎ I作台       |   | 班组状发  | 博造 >   班組名称 | 或班祖长姓名搜索    | _       |        | 重责     | 查询       | 姓名           | 成身份证号的 | 史政   | 在职         |          | v     |          | 重责 直询        |        |
|----------------------------------------------------------------------------------------------------|-------------|---|-------|-------------|-------------|---------|--------|--------|----------|--------------|--------|------|------------|----------|-------|----------|--------------|--------|
| • 0.852           • 157: #26788888999/L80/H6/H82480490/939/L80           • 162: #262884699/1290/L140/L80/H84802059/L30           • 125: #267848699/1290/L140/L80/H84802059/L30           • 125: #267848699/L30           • 125: #267848699/L30           • 125: #2678           • 125: #2678           • 125: #267           • 125: #2678           • 125: #267           • 125: #267           • 125: #267           • 125: #267           • 125: #267           • 125: #267           • 125: #267           • 125: #267           • 125: #267                                                                                                    | ③ 考勤管理      | ~ | 盲 提示: | 人员录入错误可先排   | 制作人员离职后再重新源 | 5h0.    |        |        | 新增班组     | 首標           | 示: 请点击 | 编辑,完 | 蕃所有劳务人员工资  | 卡信息。     |       |          | 添加人员         |        |
| N 505 A 828       PF0       Medition       Medition       M                                                                                                    | ∂ 设备管理      | ~ | 直 提示: | 请选择需要添加劳务   | 务人员的班组再添加班组 | 内的劳务人员。 |        |        |          | 宣 總          | 示: 老实名 | 制系统同 | 步过来的无工种的人  | 员请完善工种类的 | BI.   |          |              |        |
|                                                                                                    | A 劳务工人管理    | ^ | 序号    | 班組名称        | 班组状态        | 斑组长     | 所属单位   | 19     | R/F      | 宣 提<br>ceshi | 示: 如劳务 | 人员班组 | 信息添加错误,请点: | 由编辑修改劳务, | 人员班组。 |          |              |        |
|                                                                                                    | 班坦管理        |   | 1     | 100         | 100         |         |        | -      | 809      | 序号           | 姓名     | 性别   | 身份证号       | 手机带      | 工种    | 工作状态     | 操作           |        |
| A 向心人的磁理                                                                                                    | 合同管理        |   | 2     |             |             |         | -      | 40:18  | 844      | 1            | -      | 10   | -          | -        |       | 1.00     | 洋橋 病紙 南原 豊原  | *      |
| A 私好化の任確 ~<br>1 私好化な広気中が描<br>2 私行花の任<br>共 2 和田 1 1 9 次回 1 1 9 次回 1 1 1 9 次回 1 1 1 9 次回 1 1 1 9 次回 1 1 1 1 1 1 1 1 1 1 1 1 1 1 1 1 1 1                                                                                                    | 乌 岗位人员管理    | ~ | -     |             |             |         |        | -      | 4994     |              |        |      |            |          |       |          |              |        |
| ● 私日式公式登録の通<br>② 私日式公式登録の通<br>単 2 952回 10 9/2 → 1952回 10 9/2 → 1952回 10 9/2 → 1952回 10 9/2 → 1952回 10 9/2 → 1952回 10 9/2 → 1952回 10 9/2 → 1952回 10 9/2 → 1952回 10 9/2 → 1952回 10 9/2 → 1952回 10 9/2 → 1952回 10 9/2 → 1952回 10 9/2 → 1952回 10 9/2 → 1952回 10 9/2 → 1952回 10 9/2 → 1952□ 10 9/2 → 1952□ 10 9/2 → 10 9/2 → 10 9/2 → 1 | 品 项目信息管理    | ~ |       |             |             |         |        |        |          |              |        |      |            |          |       |          |              |        |
| R 101726曲 其2.985页 3 109/页 ○ 其1.985页 3 109/页 ○                                                                                                    | ② 项目状态交更申请  |   |       |             |             |         |        |        |          |              |        |      |            |          |       |          |              | 0      |
| #1 985回 1 10 6/页 〇<br>#1 985回 1 10 6/页 〇                                                                                                    | 艮 项目花名册     |   |       |             |             |         |        |        |          |              |        |      |            |          |       |          |              |        |
| #1 988類 <mark>1</mark> 10 男/四 マ<br>#1 1988類 11 10 男/四 マ<br>#1 1988類 11 10 男/四 マ                                                                                                    |             |   |       |             |             |         |        |        |          |              |        |      |            |          |       |          |              | E<br>E |
| #1 985回 1 10 6/页 ▽<br>#1 1985回 1 10 6/页 ▽<br>#1 1985回 1 10 6/页 ▽                                                                                                    |             |   |       |             |             |         |        |        |          |              |        |      |            |          |       |          |              |        |
| #1 9.85回 1 10.6/页 ▽ #1 9.85回 1 10.6/页 ▽<br>#1 9.85回 1 10.6/页 ▽                                                                                                    |             |   |       |             |             |         |        |        |          |              |        |      |            |          |       |          |              |        |
| 共2条数据 <mark>1</mark> 10条/页 ▽ 共1条数据 <b>1</b> 10条/页 ▽                                                                                                    |             |   |       |             |             |         |        |        |          |              |        |      |            |          |       |          |              |        |
| 其2 祭經類 <mark>1</mark> 10 郵/页 ▽                                                                                                    |             |   |       |             |             |         |        |        |          |              |        |      |            |          |       |          |              |        |
| 共2.条数据 <b>1</b> 10条/页 √ 共1条数据 <b>1</b> 10条/页 √                                                                                                    |             |   |       |             |             |         |        |        |          |              |        |      |            |          |       |          |              |        |
|                                                                                                    | an analasan |   |       |             |             |         | 共 2 祭妻 | 如用 1 1 | 10 祭/页 ∨ | _            |        |      |            |          |       | <b>#</b> | 条数据 1 10 条/页 |        |

| o int               | Hattona - ) Hasto                | CENTRER )                      |             | 重要 重资                                  | 就在那角份              | -GUER          | (CER                  |              | 0 提示: 相<br>词: *为           | 撥建筑工人实名制管理要3<br>81填调。 | 8、请完善人员手机号 |
|---------------------|----------------------------------|--------------------------------|-------------|----------------------------------------|--------------------|----------------|-----------------------|--------------|----------------------------|-----------------------|------------|
| 2 04000 -           | 自 提示:人员最入错误可先确<br>自 提示:请选择需要添加劳务 | 作人员离职后再重新原加。<br>人员的销租商库加销组内的劳得 | 6人册。        | 新闻現但                                   | ロ 提示: 3<br>白 提示: 4 | 有点也得错。完全<br>11 | mm有劳务人员工资<br>时来的无工种的人 | 卡信息。<br>医语完新 | • 新麗班道                     | ceshi                 | ~          |
| A SHI/200 ~         | 序卷 班道名称                          | 紙相状态                           | NEWHE 新羅華位  | 操作                                     | 口 提示: da<br>ceshi  | 0%%人员班组织       | 5世3年6月1日,唐水的          | IS NO. 10 A. | • IH                       | (約法)U工(4)             | v )        |
| Here a              | 1                                |                                | -           | 400 B09                                | 序号 首               | 1名 性別          | 身份证句                  | #40          | • 工作状态                     | 在职                    | v          |
| 自同管理                | 2                                |                                | -           | 1 11 1 1 1 1 1 1 1 1 1 1 1 1 1 1 1 1 1 | 1                  | -              |                       | -            | • 手机号                      |                       |            |
| A 向位人员管理 ~          |                                  |                                |             |                                        |                    |                |                       |              | ・工資卡号                      | IWEA<br>通输入工作卡曼       |            |
| 品 项目信 <b>日</b> 世建 ~ |                                  |                                |             |                                        |                    |                |                       |              | <ul> <li>工資本升户行</li> </ul> | 胡柏人                   |            |
| 日 項目状态交到中间          |                                  |                                |             |                                        |                    |                |                       |              |                            | 请输入工业卡开户行             |            |
| 园 项目记书册             |                                  |                                |             |                                        |                    |                |                       |              |                            |                       | 在终春麗       |
|                     |                                  |                                |             |                                        |                    |                |                       |              |                            |                       |            |
|                     |                                  |                                |             |                                        |                    |                |                       |              |                            |                       |            |
|                     |                                  |                                |             |                                        |                    |                |                       |              |                            |                       |            |
| SLRAM »             |                                  |                                | <b>#</b> 29 | AXE 10 96/51                           |                    |                |                       |              |                            | _                     | 取消 保存      |

#### 2.4.2. 合同管理

在劳务人员实名制采集完成后在"劳务工人管理-合同管理"模块上传劳动合同或用工协议。 在进场日期后的5天内未上传材料会触发黄色预警、10天内未上传材料会触发橙色预警,30 天内未上传材料会触发红色预警。达到红灯预警将影响劳务人员考勤打卡。

#### 2.4.2.1. 未签约

合同管理-未签约页面展示项目中在职但未上传劳动合同或用工协议的人员,点击【上 传】按钮,填写相关信息即可完成签约

| <b>② 工作台</b> | 未签约            | 屋约中 已約          | RIO CIW     |                  |      |      |      |        |                                       |
|--------------|----------------|-----------------|-------------|------------------|------|------|------|--------|---------------------------------------|
| ③ 考验管理 ~     | 101210-01      |                 | in data     |                  |      |      |      |        | <b>2 2 3 3</b>                        |
| ♂ 12条管理 ~ /  |                |                 | 221 - F-100 |                  |      |      |      |        |                                       |
| 冬 劳劳工人管理     | <b>直 提示:</b> 1 | ■及时为在职劳务人员」<br> | 上传劳动合同或用工协  | 议,达到红灯预警极别将扣除企业值 | 意用分。 |      |      |        | · · · · · · · · · · · · · · · · · · · |
| 班組管理         | 序号             | 预警级别            | 姓名          | 身份证号             | 手机号  | 所属单位 | 班組高称 | 1446日期 | 上使在                                   |
| 台同管理         | 1              |                 |             |                  |      |      |      |        | 上版版                                   |
| 乌 岗位人员管理 🗸 🗸 |                |                 |             |                  |      |      |      |        |                                       |
| 吊 项目化思想理 ~   |                |                 |             |                  |      |      |      |        |                                       |
| 🗇 项目状态交更申请   |                |                 |             |                  |      |      |      |        |                                       |
| 艮 项目花名册      |                |                 |             |                  |      |      |      |        |                                       |
|              |                |                 |             |                  |      |      |      |        |                                       |
|              |                |                 |             |                  |      |      |      |        |                                       |
|              |                |                 |             |                  |      |      |      |        |                                       |
|              |                |                 |             |                  |      |      |      |        |                                       |
|              |                |                 |             |                  |      |      |      |        |                                       |
|              |                |                 |             |                  |      |      |      |        |                                       |
|              |                |                 |             |                  |      |      |      |        |                                       |
| Statem >>    |                |                 |             |                  |      |      |      | 共1 祭野  | 7個 1 10 条/页 🗸                         |

| 😺 青海省建筑工人实行 | 3制管理平台-项目     |            | -   | ✓ < ### | 自切换项目          |                              |      | 劳动合同或用      | 工协议上传                                 | ×        |
|-------------|---------------|------------|-----|---------|----------------|------------------------------|------|-------------|---------------------------------------|----------|
|             | 未签约           | 屋约中 已      | 解約  |         |                |                              |      | 甲方          |                                       |          |
|             | 预管级别          |            |     |         |                |                              |      | 甲方统一社会信     |                                       |          |
|             |               |            |     |         |                |                              | _    | 用代码         |                                       |          |
|             | <u> 道</u> 提示: | 需及时为在职劳务人员 |     |         |                |                              | _    | 乙方          |                                       | $\odot$  |
|             | 序号            | 预警级别       | 姓名  | 身份证号    | 手机号            | 所属单位                         | 班組名称 | 乙方身份证号码     |                                       | te<br>er |
|             | 1             |            | 1.0 | -       | and the second | and the second second second |      | • 合同编号      | 游船入                                   | ≉<br>K   |
| 名 岗位人员管理 ~  |               |            |     |         |                |                              |      | • 起止日期      | 开始日期 ~ 结束日期                           |          |
|             |               |            |     |         |                |                              |      | • 签订日期      | 请选择                                   | Ċ,       |
|             |               |            |     |         |                |                              |      | * 合同附件(PDF) | 选择文件 ③                                |          |
|             |               |            |     |         |                |                              |      | L           |                                       |          |
|             |               |            |     |         |                |                              |      |             |                                       |          |
|             |               |            |     |         |                |                              |      |             |                                       |          |
|             |               |            |     |         |                |                              |      |             | λ                                     |          |
|             |               |            |     |         |                |                              |      |             | $\langle \rangle$                     |          |
|             |               |            |     |         |                |                              |      |             |                                       |          |
|             |               |            |     |         |                |                              |      |             | · · · · · · · · · · · · · · · · · · · |          |
|             |               |            |     |         |                |                              |      |             |                                       |          |
| Subatin »   |               |            |     |         |                |                              |      | _           | RZ 391                                | 上份       |

#### 2.4.2.2. 履约中

合同管理-履约中页面展示已上传劳动合同或用工协议的劳务人员签约的详细信息。可 点击【编辑】进行签约信息修改,可点击【解约】对人员进行解约,可点击【删除】按 钮,删除签约信息重新进行签约。

|              |     |      |      |         |        | \    |    |        | /// /  |        |        |                 |             |            |
|--------------|-----|------|------|---------|--------|------|----|--------|--------|--------|--------|-----------------|-------------|------------|
| 0 I##        |     | 未签约  | 服的中  | 已解約     |        |      |    |        |        |        |        |                 |             |            |
| ◎ 考勤管理       | ~ I | 班伯博选 |      | 合同编号/姓名 | 5/身份证号 | 1    |    |        |        |        |        |                 | <b></b>     | <b>1</b> 9 |
| ♂ 设备管理       | ~   |      |      |         |        | J    |    |        |        |        |        |                 |             |            |
| A 劳劳工人管理     | ^   | 9-91 | 台同编号 | 姓名      | 身份证号   | 手机带  | 甲方 | 合同开始日期 | 合同截止日期 | 合同签订日期 | 合同上传日期 | 合同附件            | 摄作          |            |
| 班组管理         |     | 1    |      | 1.0     |        | 1000 | -  |        | -      |        | 1000   | @ MidPDFMH4.pdf | 網織 解約 豊     | HR .       |
| 台阿爾理         |     |      |      |         |        |      |    |        |        |        |        |                 |             |            |
| 名 岗位人员管理     | ÷   |      |      |         |        |      |    |        |        |        |        |                 |             |            |
| 品 项目信息管理     | ~   |      |      |         |        |      |    |        |        |        |        |                 |             |            |
| 回 项目状态变更申请   |     |      |      |         |        |      |    |        |        |        |        |                 |             |            |
| 艮 项目花名册      |     |      |      |         |        |      |    |        |        |        |        |                 |             | 在的         |
|              |     |      |      |         |        |      |    |        |        |        |        |                 |             | fi<br>R    |
|              |     |      |      |         |        |      |    |        |        |        |        |                 |             | П          |
|              |     |      |      |         |        |      |    |        |        |        |        |                 |             |            |
|              |     |      |      |         |        |      |    |        |        |        |        |                 |             |            |
|              |     |      |      |         |        |      |    |        |        |        |        |                 |             |            |
|              |     |      |      |         |        |      |    |        |        |        |        |                 |             |            |
|              |     |      |      |         |        |      |    |        |        |        |        |                 |             |            |
| < mutatolita |     |      |      |         |        |      |    |        |        |        |        | 共1条数            | 3篇 1 10 祭/贯 | ξV         |
|              |     |      |      |         |        |      |    |        |        |        |        |                 |             |            |

#### 2.4.2.3. 已解约

合同管理-已解约页面展示历史解约的人员详细信息

| 0 Iffs     |   | 未签约  | 履约中  | 已解約 | _                     |              |                    |            |            |      |      |            |            |                        |
|------------|---|------|------|-----|-----------------------|--------------|--------------------|------------|------------|------|------|------------|------------|------------------------|
| 0 *####    |   | NORS | E ~~ | Har | in v                  | 姓名/原份征取/     | 合同調整               | ]          |            |      |      |            |            | 22 29                  |
| ♂ 设备管理     | ~ |      |      |     |                       |              |                    |            |            |      |      |            |            |                        |
| 8 劳劳工人管理   | * | 序号   | 台同编号 | 姓名  | 身份证号                  | 手机号          | 甲方                 | 合同开始日期     | 合同截止日期     | 解约类型 | 解约原因 | 发起解约时间     | 确认解约时间     | 閉件                     |
| 班相管理       |   | 3    | 1    | 郭涛  | 34012*****0933<br>35  | 133****0409  | 青海藏翔项目管理           | 2023-07-01 | 2023-08-31 | 甲方解约 | 1    | 2023-07-20 | 2023-07-20 | の<br>動動式PDF期<br>特+pdf  |
| 台灣管理       |   | 2    | 1    | 丁梅  | 34240******0853<br>01 | 152****55555 | 青海榆相适日管理<br>咨询有限公司 | 2023-07-01 | 2023-07-31 | 甲方解约 | 南职解约 | 2023-07-20 | 2023-07-20 | eP IButPDFBf<br>f#.pdf |
| 月 岗位人员管理   |   |      |      |     |                       |              |                    |            |            |      |      |            |            |                        |
| 8 项目信息管理   | * |      |      |     |                       |              |                    |            |            |      |      |            |            |                        |
| 🖾 项目状态支更申请 | 8 |      |      |     |                       |              |                    |            |            |      |      |            |            |                        |
| 3.项目花名册    |   |      |      |     |                       |              |                    |            |            |      |      |            |            | ŧ                      |
|            |   |      |      |     |                       |              |                    |            |            |      |      |            |            |                        |
|            |   |      |      |     |                       |              |                    |            |            |      |      |            |            |                        |
|            |   |      |      |     |                       |              |                    |            |            |      |      |            |            |                        |
|            |   |      |      |     |                       |              |                    |            |            |      |      |            |            |                        |
|            |   |      |      |     |                       |              |                    |            |            |      |      |            |            |                        |
|            |   |      |      |     |                       |              |                    |            |            |      |      |            |            |                        |
|            |   |      |      |     |                       |              |                    |            |            |      |      |            |            |                        |
|            |   |      |      |     |                       |              |                    |            |            |      |      |            | 共2条数       | 3中小 🛊 🖪 ¥              |
| 《点此收起      |   |      |      |     |                       |              |                    |            |            |      |      |            |            |                        |

## 2.5. 岗位人员管理

岗位人员管理模块主要对各单位的岗位人员进行管理,并可记录履职。

### 2.5.1. 监理单位

#### 2.5.1.1. 监理人员

选择【监理人员】,点击【添加人员】,按照身份证号进行人员搜索(注意:搜索的人员需要先进行实名制采集)选泽岗位点击【确认】可在添加监理人员。

| 0 Ins      | <b>能理人员</b>       | 建理职                |           |                    |                       |
|------------|-------------------|--------------------|-----------|--------------------|-----------------------|
| ~ HTMS 0   | Toursas           | 批量入职               |           | × ×                | 10.00                 |
| 8、劳劳工人管理 ~ |                   | 搜索人员               | 入职人员 (0人) | 选择岗位               |                       |
| A 肉位人司管理 ~ | <b>直 提示: 人员原加</b> | 请输入人员身份证档批案        | ۹.        | Pyra CHIVEOR       |                       |
| 新田園和山口     | 冰巷 姓名             | 序号 人脸模板 姓名 性别 身份证号 |           | - 急盜理工程师           | 14 (E150)A) (M/A (A   |
| 总由单位       | 1 沈元章             |                    |           | 副总监理工程時代表          | 2023-06-09 出版形式 集正 10 |
| 分传单位       |                   | <u>()</u>          |           | - +umbine          |                       |
| 系 项目信息管理 - |                   | NC TO AN UN        |           | () 出现工程/5          |                       |
| 日 項目状态交更申請 |                   |                    |           | 安全监理工程师            |                       |
| E MERSE    |                   |                    |           | () 篮现安全员           |                       |
|            |                   |                    |           | 英方                 |                       |
|            |                   |                    |           | $\mathbf{X}$       |                       |
|            |                   |                    |           | $\mathbf{\lambda}$ |                       |
|            |                   |                    |           | $\mathbf{X}$       |                       |
|            |                   |                    |           | N I                |                       |
|            |                   |                    |           | 取詞 确认              |                       |
|            |                   |                    |           |                    | 共1条数据 10条/页 -         |
| 《前此权起      |                   |                    |           |                    |                       |

#### 2.5.1.2. 监理履职

选择监理履职。点击【登记】按钮,填写相关信息可以进行监理履职记录。

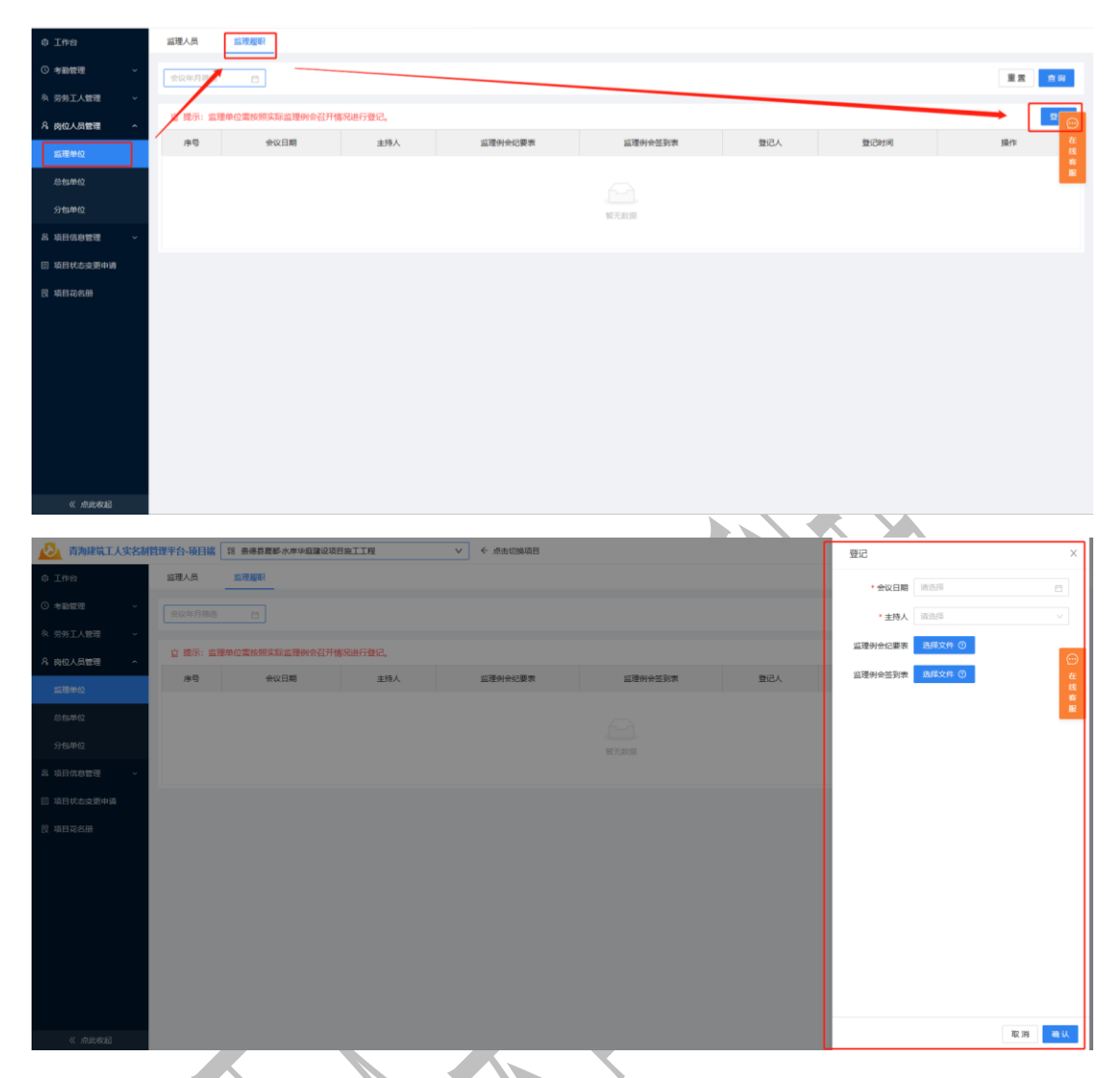

# 2.5.2. 总包单位

# 2.5.2.1. 总包人员

选择总包人员点击【添加人员】,按照身份证号进行人员搜索(注意:搜索的人员需要先进行实名制采集)选泽岗位点击【确认】可在添加总包人员。

| 0 Ins                                                                                                    |                                                | 批最入职                                                            |           | × ×                                                                                                    |                       |
|----------------------------------------------------------------------------------------------------|------------------------------------------------|-----------------------------------------------------------------|-----------|----------------------------------------------------------------------------------------------------|-----------------------|
| <ul> <li>SERIE ~</li> </ul>                                                                                                    | Intoma                                         | 遵示:仅可搜索已实名制人员,无意询信单请使用实名制采查设备采集登记进场                             |           |                                                                                                    | 22 23                 |
| <ul> <li>執約1人物理</li> <li>人約11人物理</li> <li>人約11人物理</li> <li>成準中心</li> <li>成準中心</li> <li>月20日</li> <li>小田小山</li> <li>小田小山</li> <li>小田山</li> <li>小田山</li> <li>小田</li> <li>小田</li></ul> | CONCERNS<br>C 1977: A CORE<br>1 9977:<br>2 709 | ● 携示: (以如果先出太易利人员、无意味的用用使物压在利用副设备丰富的2005<br>按案人员<br>如此人人员在参议引用版 | LADI BARK | <ul> <li>高等内公</li> <li>余のからの内</li> <li>今の回知は理</li> <li>可の回知理</li> <li>切の回知理</li> <li>切の回知理</li> <li>切の回知用</li> <li>切の回知用</li> <li>切の回知用</li> <li>切の回知用</li> <li>可の回知用</li> <li>可の回知用</li>     &lt;</ul> |                       |
|                                                                                                    |                                                |                                                                 |           | - 1585月<br>- 555月<br>- 211月<br>- 78里月<br>- 取用<br>- 取用<br>- 取用<br>- 取用<br>- 取用<br>- 取用<br>- 取用<br>- 取用                                                                                                    | 新2.988月 <b>1</b> 098月 |

#### 2.5.2.2. 项目负责人履职

选择项目负责人履职。点击【登记】按钮,填写相关信息可以进行项目负责人履职记录。

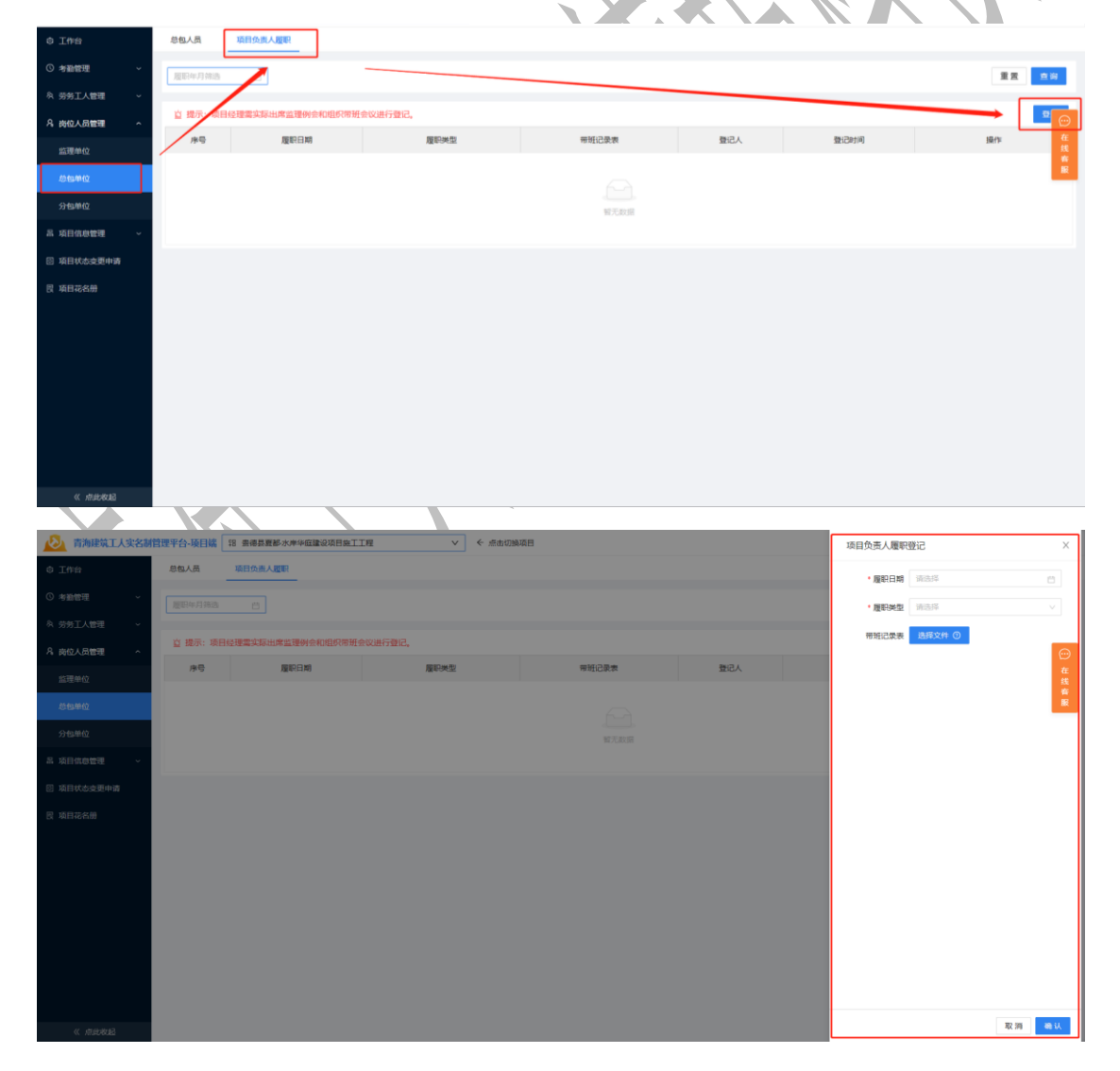

点击【添加人员】,按照身份证号进行人员搜索(注意:搜索的人员需要先进行实名制采 集)选泽分包单位及岗位点击【确认】可在添加分包人员。

| 0 I#8       | Indona            | 批量入职                               |                         |              | ж ж               | 17 20        |
|-------------|-------------------|------------------------------------|-------------------------|--------------|-------------------|--------------|
| O 考验管理 ~    | _                 | <ul> <li>提示: 仅可搜索已实名制人引</li> </ul> | 5,无查询结果请使用实名制采集设备采集登记进场 |              |                   |              |
| A 劳劳工人管理 ~  | <u>宜</u> 提示:人员添加制 | 搜索人员                               |                         | 入肥人员 (0人)    | 选择分包单位            | Shikasi      |
| 名 内位人员管理 へ  | /#号 姓名            | 國政人人民身份还可能原                        | ٩                       |              |                   | ungene) Nete |
| 前理神经        |                   | 序号 人給模板                            | 姓名 性别 身份证券              | -            | <u>A</u>          |              |
| 总统单位        |                   |                                    |                         | ×            | 服民政策              |              |
| 5715M10     |                   |                                    |                         | $\mathbf{i}$ |                   |              |
| A 4000072 - |                   |                                    | 输光和图                    |              | 选择岗位              |              |
| □ 项目状态支援中请  |                   |                                    |                         |              | 10059888 <b>9</b> |              |
| 民 项目花名册     |                   |                                    |                         |              | 分包项目经理            |              |
|             |                   |                                    |                         |              |                   |              |
|             |                   |                                    |                         |              | □ 生产经理            |              |
|             |                   |                                    |                         | 1            | 技术负责人             |              |
|             |                   |                                    |                         |              | 物资材料工程师           |              |
|             |                   |                                    |                         |              | 加加                |              |
|             |                   |                                    |                         |              |                   |              |
|             |                   |                                    |                         |              |                   |              |
|             |                   |                                    |                         |              | 取消のは、             |              |
| Sananin »   |                   |                                    |                         |              |                   |              |

## 2.6. 项目信息管理

项目信息管理页面可以对参建单位进行信息维护管理,项目相关材料上传管理及项目基础 信息的查看。

### 2.6.1. 参建单位管理

点击【登记单位】,填写相应信息,可对分包单位进行登记。

| © 工作台                   |   | 责任 | 主体 > 企业             | 名称藏统一社会信用代码或现场分    | 遗人搜索   |       |             |        |       |            |      |       |         | 重责          | 询   |
|-------------------------|---|----|---------------------|--------------------|--------|-------|-------------|--------|-------|------------|------|-------|---------|-------------|-----|
| ③ 考勤管理                  | ~ |    |                     |                    |        |       |             |        |       |            |      |       |         | _           |     |
| 8、劳劳工人管理                | ~ |    |                     |                    |        |       |             |        |       |            |      |       |         | 5122        | #62 |
| A 岗位人员管理                | ÷ | 序号 | 企业名称                | 统一社会信用代码           | 责任主体   | 现场负责人 | 現场负责人电<br>话 | 項目參与人数 | 进出场状态 | 进场日期       | 出场日期 | 承发包合同 | 合同登记时间  | 操作          | œ   |
| 品 项目信息管理                | Ŷ | 1  | 费德县诚信房地/≌开发有限公<br>司 | 81408913-W         | 建设单位   |       |             | 1      | 在场    | 2023-06-08 |      |       |         | 99,68       | 在线客 |
| <b>參建单位管理</b><br>项目材料管理 |   | 2  | 青海祠伍工程监理咨询有限公<br>司  | 91630104059112314G | 监理单位   | 沈武章   |             | 1      | 在场    | 2023-06-08 |      |       |         | 编辑          |     |
| 基础信息查看                  |   | 3  | 青海贵华建设工程有限公司        | 91632523MA752U1U9G | 施工总包单位 | 李春云   |             | 2      | 在场    | 2023-06-08 |      |       | -       | 编辑          |     |
| 前日代志支援中部<br>資 項目品名册     | 5 |    |                     |                    |        |       |             |        |       |            |      |       | #10     | 教課 1 0 66/3 | 5 V |
| 《点影教记                   |   |    |                     |                    |        |       |             |        |       |            |      |       | 94 J 34 | 10 90/5     | - m |

| 🔘 青海省建筑工   | 人实名制 | 管理平台。 | 项目编 38 (100 mm 100 mm 100 mm 100 mm 100 mm 100 mm 100 mm 100 mm 100 mm 100 mm 100 mm 100 mm 100 mm 100 mm 100 mm |          | V    | ← 点击切换项 | 8           |        |       |      |      | 登记分包单位     |                      | ×  |
|------------|------|-------|----------------------------------------------------------------------------------------------------|----------|------|---------|-------------|--------|-------|------|------|------------|----------------------|----|
| o Ine      |      |       |                                                                                                    |          |      |         |             |        |       |      |      | _ 満加分和单位   | 后可在项目端-项目材料管理-材料月报内制 | 2  |
| ③ 考验管理     | ×    |       |                                                                                                    |          |      |         |             |        |       |      |      | • 记分包合同。   |                      |    |
| ∂ 设备管理     | ×    |       |                                                                                                    |          |      |         |             |        |       |      |      | • 单位名称     | 诸喻入                  |    |
| 8、劳务工人管理   | ×    | 序号    | 企业名称                                                                                                    | 统一社会信用代码 | 责任主体 | 现场负责人   | 现场负责人电<br>话 | 项目参与人数 | 进出场状态 | 进场日期 | 出场日期 | • 统一社会信用代码 | 请输入                  |    |
| A 岗位人员管理   | ~    | 1     | (Internet Pro-                                                                                                   |          | -    | -       | -           |        | -     | -    |      | • 进场日期     | 请选择                  | 8  |
| 品 项目信息管理   | ^    | 2     | -                                                                                                    |          | 1000 | -       | -           |        |       | -    |      | • 企业注册区划   | 请点击展开图标选择最后子级的区县     | v  |
| 參建单位管理     |      | 3     | -                                                                                                    |          |      | -       |             |        | -     | -    |      | • 企业注册日期   | 请选择                  | 8  |
| 项目材料管理     |      |       |                                                                                                    |          |      |         |             |        |       |      |      | 承包专业       | 请选择                  | ~  |
| 基础信息查看     |      |       |                                                                                                    |          |      |         |             |        |       |      |      | • 承发包合同附件  | 选择文件 🔘               |    |
| □ 项目状态变更申请 |      |       |                                                                                                    |          |      |         |             |        |       |      |      |            |                      |    |
| 艮 项目花名册    |      |       |                                                                                                    |          |      |         |             |        |       |      |      |            |                      |    |
|            |      |       |                                                                                                    |          |      |         |             |        |       |      |      |            |                      |    |
|            |      |       |                                                                                                    |          |      |         |             |        |       |      |      |            |                      |    |
|            |      |       |                                                                                                    |          |      |         |             |        |       |      |      |            |                      |    |
|            |      |       |                                                                                                    |          |      |         |             |        |       |      |      |            |                      |    |
|            |      |       |                                                                                                    |          |      |         |             |        |       |      |      |            |                      |    |
| ← 在线客服     |      |       |                                                                                                    |          |      |         |             |        |       |      |      |            |                      |    |
| 《 点此收起     |      |       |                                                                                                    |          |      |         |             |        |       |      |      |            | 取消                   | 确认 |

点击【编辑】按钮可对已登记的单位进行信息维护

| 0 Inn                                                                                                    | 71123                               | 14 V 248                                                                                                    | (形成统一社会信用代码编取) <del>5</del> 5                                                                                                    | 加入肥料                                  |                                                                                                    |                                                                                                  |        |             |         |                                          |                                                                                                    |                | 重要 查察     |
|----------------------------------------------------------------------------------------------------|-------------------------------------|----------------------------------------------------------------------------------------------------|----------------------------------------------------------------------------------------------------|---------------------------------------|----------------------------------------------------------------------------------------------------|--------------------------------------------------------------------------------------------------|--------|-------------|---------|------------------------------------------|----------------------------------------------------------------------------------------------------|----------------|-----------|
| ◎ 考验管理 ~                                                                                                    |                                     |                                                                                                    |                                                                                                    |                                       |                                                                                                    |                                                                                                  |        |             |         |                                          |                                                                                                    |                | -         |
| ∂ 设备管理 ~                                                                                                    |                                     |                                                                                                    |                                                                                                    |                                       |                                                                                                    | 開設の悪い中                                                                                           |        |             |         |                                          |                                                                                                    |                | 致论即位      |
| A 劳务工人管理 ~                                                                                                    | 19 (B                               | 企业名称                                                                                                    | 统一社会信用代码                                                                                                    | 责任主体                                  | 现场负责人                                                                                                    | 透                                                                                                | 项目参与人数 | 进出场状态       | 进场日期    | 出场日期                                     | 承发包合同                                                                                                    | 合同登记时间         | 操作        |
| 凡 岗位人品管理 ~                                                                                                    | 1                                   | Contractor State                                                                                                    |                                                                                                    | 1000                                  | 1000                                                                                                    | 10000000                                                                                         |        | 100         |         |                                          |                                                                                                    | 100            | 编辑        |
| 高项目信息管理 ^                                                                                                    | 2                                   | -                                                                                                    |                                                                                                    | -                                     | 10000                                                                                                    | -                                                                                                |        | 100         | -       |                                          |                                                                                                    | -              | 900       |
| 种建中位管理                                                                                                    | 3                                   |                                                                                                    |                                                                                                    |                                       | 1000                                                                                                    | -                                                                                                |        | 100         | -       |                                          |                                                                                                    |                | 100       |
| 项目材料管理                                                                                                    |                                     |                                                                                                    |                                                                                                    |                                       |                                                                                                    |                                                                                                  |        |             |         |                                          |                                                                                                    |                |           |
| 基础信息查看                                                                                                    |                                     |                                                                                                    |                                                                                                    |                                       |                                                                                                    |                                                                                                  |        |             |         |                                          |                                                                                                    |                |           |
| □ 项目状态变更申请                                                                                                    |                                     |                                                                                                    |                                                                                                    |                                       |                                                                                                    |                                                                                                  |        |             |         |                                          |                                                                                                    |                |           |
|                                                                                                    |                                     |                                                                                                    |                                                                                                    |                                       |                                                                                                    |                                                                                                  |        |             |         |                                          |                                                                                                    |                |           |
| 11 600002                                                                                                    |                                     |                                                                                                    |                                                                                                    |                                       |                                                                                                    |                                                                                                  |        |             |         |                                          |                                                                                                    | 共3条数           | 2週 10 条/页 |
|                                                                                                    |                                     |                                                                                                    |                                                                                                    |                                       |                                                                                                    |                                                                                                  |        |             |         |                                          |                                                                                                    |                |           |
|                                                                                                    |                                     |                                                                                                    |                                                                                                    |                                       |                                                                                                    |                                                                                                  |        |             |         |                                          |                                                                                                    |                |           |
| 高高者建筑工人实名制                                                                                                    | 管理平台                                | 项目端 18                                                                                                    |                                                                                                    | -                                     | ← 点击切换项                                                                                                    | B                                                                                                |        |             |         |                                          | 编辑单位                                                                                                    |                | ×         |
| <ul> <li>商為者建筑工人实名制</li> <li>工作台</li> </ul>                                                                                                    | 管理平台-                               |                                                                                                    | (Karka 社会低用代码运现场)                                                                                                    |                                       | < 点出切编项                                                                                                    | в                                                                                                |        |             |         |                                          | 编辑单位                                                                                                    |                | ×         |
| <ul> <li>市場告報工人文名M</li> <li>10日</li> <li>10日</li> <li>10日</li> </ul>                                                                                                    | <b>管理平台-</b><br>責任:                 |                                                                                                    | の意味ー社会信用で料成現代の                                                                                                    |                                       | ← 点击切换项                                                                                                    | B                                                                                                |        |             |         |                                          | 编辑单位<br>• 单位各称<br>• 统一社会信用代码                                                                                                    |                | ×         |
| <ul> <li>○ 古内名田菜工人文名林</li> <li>○ 丁印台</li> <li>○ 今日世祖</li> <li>→</li> <li>ジ 2日世祖</li> </ul>                                                                                                    | 管理平台-<br>责任:                        |                                                                                                    | 18700年—社会信用代码4000年60                                                                                                    |                                       | < 点击初续项                                                                                                    | H                                                                                                |        |             |         |                                          | 编辑单位                                                                                                    |                | ×         |
| 合         市内市田道工人文名林           ◇         工作台           ◇         本設管理         →           ◇         投資管理         →           ◇         公売工作量         →                                                                                                    | 管理平台-<br>责任3<br>序号                  | ¥¥EI¥ 13<br>E# ∨ 2±6<br>£±6\$                                                                                                    | (4) 一社会国際で約3回転後の<br>統一社会国際で約                                                                                                    | ····································· | 《点击初续项<br>》<br>观场负责人                                                                                                    | 日<br>取场负责人电<br>话                                                                                 | 项目参与人数 | 进出场状态       | 进场日期    | 116E1M                                   | 编辑单位<br>- 单位名称<br>- 统一社会信用代码<br>- 进场日期<br>- 田州西托杰                                                                                                    |                | ×         |
| <ul> <li>○ 利用相関な工人状态が</li> <li>○ 利用相関な - </li> <li>● は発電理 - </li> <li>● は発電理 - </li> <li>● が発電理 - </li> <li>○ 方気工人管理 - </li> <li></li> <li></li></ul>                                                                                                    | 管理平台-<br>责任3<br>序号<br>1             | 11 112                                                                                                    | 46-11会成時代募<br>1930年-11会成時代募                                                                                                    |                                       | < 点击切换项<br>现场负责人                                                                                                    | 日<br>現场公売人电<br>済                                                                                 | 项目参与人数 | 进出场状态       | 进场日期    | 出语日期                                     | 编辑单位<br>- 单位名称<br>- 统一社会信用代码<br>- 进名日期<br>- 进名明末<br>- 进名明末                                                                                                    |                | ×         |
| <ul> <li>○ 利用市球項工人状化</li> <li>○ 利用市球項工人状化</li> <li>○ 利用市球</li> <li>○ 利用市球</li> <li>○ 利用市球</li> <li>○ 利用市球</li> <li>○ 利用市球</li> <li>○ 利用市球</li> <li>○ 利用市球</li> <li>○ 利用市球</li> <li>○ 利用市球</li> <li>○ 利用市球</li> <li>○ 利用市球</li> <li>○ 利用市球</li> <li>○ 利用市球</li> <li>○ 利用市球</li> <li>○ 利用市球</li> <li>○ 利用市球</li> <li>○ 利用市球</li> <li>○ 1000</li> <li>○ 1000</li> <li></li></ul> | 管理平台-<br>唐任3                        | 11 (11)<br>12)<br>13)<br>14)<br>14)<br>15)<br>15)<br>15)<br>15)<br>15)<br>15)<br>15)<br>15                                                                                                    | анан - н - н анагориан - н<br>м - н - н анагориан - н<br>м - н - н - н анагориан - н<br>м - н - н - н анагориан - н - н анагориан - н - н анагориан - н - н анагориан - н - н - н - н - н - н - н - н - н - |                                       | < 点击切跳动<br>现场负责人                                                                                                    | 日<br>取场介意人电<br>译                                                                                 | 项目参与人数 | iemistre    | 2469.00 | 出版日期<br>                                 | 編編単位<br>・単位名称<br>・単位名称<br>・<br>・<br>・<br>・<br>・<br>・<br>・<br>・<br>・<br>・<br>・<br>・<br>・                                                                                                    |                | ×         |
|                                                                                                    | 管理平台・<br>三日<br>序号<br>1<br>2<br>3    | 14 114 17<br>(2010)<br>(2010)<br>(201)<br>(2010)<br>(2010) | 1000                                                                                                    |                                       | * ###UMA                                                                                                    | 8<br>3/6/25/4<br>3                                                                               | 项目参与人数 | Emérica     | 8638    | ·····································    | 编辑单位<br>- 单位5年                                                                                                    |                | ×         |
|                                                                                                    | 管理平台-<br>康母<br>1<br>2<br>3          | 11 3/13/<br>38:23 ( ) 28:3<br>73:22<br>73:22<br>73:22<br>73:22<br>73:22<br>73:22<br>73:22<br>74:22<br>74:27<br>74:27<br>74<br>74:27<br>74<br>74:27<br>74<br>74<br>74<br>74<br>74<br>74<br>74<br>74<br>74<br>74<br>74<br>74<br>74                                                                                                    | 10.000-22-000745800000<br>8-22-0007458                                                                                                    |                                       | 《 点出初始功<br>现场交重人                                                                                                    | B<br>SARAAA<br>S                                                                                 | 项目参与人家 | Emérica     | 1216230 | (11년 11년 11년 11년 11년 11년 11년 11년 11년 11년 | 編編单位<br>・ 命公告 。<br>・ 病一社会信用 (1)<br>・ 病一社会信用 (1)<br>・ 命之法所名 (1)<br>・ 企业法所名 (1)<br>・ 企业法研究 (1)<br>・ 企业法研究 (1)<br>・ 企业法研究 (1)<br>・ 企 | A3序<br>B3文件 ①  | x         |
|                                                                                                    | <b>首理平台-</b><br>唐任王<br>1<br>2<br>3  | 11 新日報<br>38:53 (シ 五5)<br>第3:45<br>第<br>第<br>第<br>第<br>第<br>第                                                                                                    | 90-12-0-0394-534 5000<br>90-12-0-0394-534<br>90-1                                                                                                    |                                       | 《 点山切線塔<br>取场负责人                                                                                                    | 5550.25.4.0<br>55                                                                                | 项目参与人数 | 1500 States |         | ##613<br>                                | 編編単位<br>・ 命公告条<br>・ 続 - 七全の時代語<br>・ 歳 - 七全の時代語<br>・ 一 金の時代品<br>・ 全の注明日間<br>・ 全の注明日間<br>・ 孝次ならの同時                                                                                                    | aas<br>Mark O  | x         |
|                                                                                                    | 管理平台-<br>馬任三<br>1<br>2<br>3         | 11 新日報<br>35公 ( ) 五日<br>第3金金<br>第                                                                                                    | 8-1948766                                                                                                    |                                       | 《 点击(7))和荷<br>菜(市)(), 五人<br>(), 二人)(), 二人)(), 二人)(), 二人)(), 二人)(), 二人)(), 二人)(), 二人)(), 二人)(), 二人)(), 二人)(), 二人)(), 二人)(), 二人)(), 二人)(), 二人)(), 二人)(), 二人)(), 二人)(), 二人)(), 二人)(), 二人)(), 二人)(), 二人)(), 二人)(), 二人)(), 二人)(), 二人)(), (), (), (), (), (), (), (), (), (), | 5<br>5<br>5<br>6<br>6<br>7<br>7<br>7<br>7<br>7<br>7<br>7<br>7<br>7<br>7<br>7<br>7<br>7<br>7<br>7 | 项目参与人数 | EUGAS       | 25638   |                                          | 編編单位<br>- 金白色祭 (<br>- 続一社会也時代码 (<br>- 御母后期 (<br>- 金山時代石 (<br>- 金山田県石 (<br>- 金山田県石 (<br>- 金山田県石 (<br>- 金山田県石 (<br>- 金山田県石 (                                                                                                    | aas<br>aast    | ×         |
|                                                                                                    | <b>賞理平台</b> -<br>原任3<br>1<br>2<br>3 | 22 1 1 1 1 1 1 1 1 1 1 1 1 1 1 1 1 1 1                                                                                                    | 01240.00156                                                                                                    |                                       | * ###03808                                                                                                    | 2050.25.44                                                                                       |        | 1236K5      | 2638    | 山市日期<br>                                 | <ul> <li>編編単位</li> <li>金加県都会</li> <li>総一社会政府(石)</li> <li>総一社会政府(石)</li> <li>金加県市会</li> <li>金加県市会</li> <li>金加県市会</li> <li>金加県市会</li> <li>金加県市会</li> <li>金加県市会</li> <li>金加県市会</li> <li>第次協会府府市</li> </ul>                                                                                                    | ASS<br>AR21 () |           |
|                                                                                                    | <b>管理平台</b> -<br>原任3<br>1<br>2<br>3 |                                                                                                    |                                                                                                    |                                       | * ###2340<br>2060;84                                                                                                    | 8                                                                                                |        | 8048468<br> |         | 1                                        | 943年位<br>- 単位名字<br>- 単一位名明代石<br>- 第一位名明代石<br>- 単一位名明代石<br>- 企业注册名句<br>- 企业注册名句<br>- 学习的名句同时作                                                                                                    | aas            | x         |

#### 2.6.2. 项目材料管理

#### 2.6.2.1. 材料月报 (所有系统显示要上传的材料都要填写)

查找相应的年月,点击【登记】按钮,可对选择的年月进行月报登记。

| o Iffa        | 材料月服 | 工资专户材料 工机 | 呈款收款凭证 材料款付款 | 大地正  |         |         |       |      |                                                                                                    |
|---------------|------|-----------|--------------|------|---------|---------|-------|------|----------------------------------------------------------------------------------------------------|
| ○ 考測管理 ~      | 194  | E 登记状态    |              |      |         |         |       |      | 重赏 直接                                                                                                    |
| 科 劳劳工人管理 ~    | 1    |           |              |      |         |         | NIC   |      |                                                                                                    |
| 月、岗位人员管理 ~    | 序号   | 上服年月      | 登记状态         | 施工台同 | 工程款收款凭证 | 材料款付款凭证 | 30.07 | 登记时间 | BR/F 💮                                                                                                    |
| 昌 项目信息管理 个    | 1    | 202306    | 未登记          | 0    | 0       | 0       | -     | -    | · 111 - 111 - 111 |
| <b>外建带位管理</b> | (    |           |              |      |         |         |       |      |                                                                                                    |
| 项目材料管理        |      |           |              |      |         |         |       |      |                                                                                                    |
| 基础信息查看        |      |           |              |      |         |         |       |      |                                                                                                    |
| III 项目状态变更申请  |      |           |              |      |         |         |       |      |                                                                                                    |
| 民 项目花名册       |      |           |              |      |         |         |       |      |                                                                                                    |
|               |      |           |              |      |         |         |       |      |                                                                                                    |
|               |      |           |              |      |         |         |       |      |                                                                                                    |
|               |      |           |              |      |         |         |       |      |                                                                                                    |
|               |      |           |              |      |         |         |       |      |                                                                                                    |
|               |      |           |              |      |         |         |       |      |                                                                                                    |
|               |      |           |              |      |         |         |       |      |                                                                                                    |
|               |      |           |              |      |         |         |       |      |                                                                                                    |
| 《 点把我起        |      |           |              |      |         |         |       | 共1%  | 敗攘 1 10 条/页 🗸                                                                                                    |
|               |      |           |              |      |         |         |       |      |                                                                                                    |

进入月报登记界面可添加合同,收付款凭证信息及文件,添加信息完毕点击【确认】 按钮即可登记成功(注意:分包单位需要再参建单位页面登记后才可选择,详情见 2.6.1)。

| 0 100                  | ACTIVITY OF | 工资专户时4 工机 | INVERSE MAINTERSE |             |             |     |            |           |
|------------------------|-------------|-----------|-------------------|-------------|-------------|-----|------------|-----------|
| ○ ##### ~              |             | 23 1230/0 | 材料月报登记            |             | 24          | ×   |            | -         |
| 冬 奶奶工人管理 ~             |             |           | 1.分包合同            |             |             |     |            |           |
| 名 内拉人员管理 ~             | 9.6         | 上服年月      | 分包合同1 *           |             | + 18.10     | 人的壁 | 12:(30)(0) | 58m 😑     |
| 5 100 100 100 ·        | 1           | 202306    | • 90.40 BBBB90.00 | - 统一社会信用代码  | 调输入第一社会信用代码 |     |            | 202       |
| #*38.10 CO 10278       |             |           | • 承包专业 读出探寻性节点    |             |             |     |            |           |
| 項目目的電量                 |             |           | •承没包合同附件 副译文件 〇   |             |             |     |            |           |
| <b>加</b> 和25.01年前      |             |           | 2.工程款收款凭证         |             |             | _   |            |           |
| 图 项目状态变进中语             |             |           |                   |             | + 1810      | N   |            |           |
| n an the second second |             |           |                   | <b>新光和3</b> |             |     |            |           |
|                        |             |           | 3.材料款付款凭证         |             |             |     |            |           |
|                        |             |           |                   | =°          | + 1830      |     |            |           |
| < machail              |             |           |                   |             |             |     | ж          | 象数篇 10条/页 |

#### 2.6.2.2. 工资专户材料

工资专户材料管理页面可对资金托管协议、农民工工资专户开户单、工资保证金、工程款 支付担保和总包代发协议等信息进行登记和管理,找到您需要登记的材料,点击【登记】按 钮,填写相关信息,即可进行登记。

| 0 I##                                                                                                    | 材料月报 工资专户材料                                                                                                    | 工程款收款凭证                                                                                                    | 材料款付款凭证                                                                                                    | E                                                                                                    |                                                                                                    |                        |                                                                                                    |                                                                                                    |                                                                                                    |
|----------------------------------------------------------------------------------------------------|----------------------------------------------------------------------------------------------------|----------------------------------------------------------------------------------------------------|----------------------------------------------------------------------------------------------------|----------------------------------------------------------------------------------------------------|----------------------------------------------------------------------------------------------------|------------------------|----------------------------------------------------------------------------------------------------|----------------------------------------------------------------------------------------------------|----------------------------------------------------------------------------------------------------|
| ○ 考验管理 ~                                                                                                    |                                                                                                    |                                                                                                    |                                                                                                    |                                                                                                    |                                                                                                    |                        |                                                                                                    |                                                                                                    |                                                                                                    |
| A 劳劳工人管理 ~                                                                                                    | 0<br>资金托管协议                                                                                                    | 0<br>农民工工资专户开户单                                                                                                    | 0<br>工资保证金                                                                                                    | 0<br>工程款支付担保                                                                                                    | 0<br>总包代发协议                                                                                                    |                        |                                                                                                    |                                                                                                    |                                                                                                    |
| 名 岗位人员管理 🗸 🗸                                                                                                    |                                                                                                    |                                                                                                    |                                                                                                    | _                                                                                                    |                                                                                                    |                        |                                                                                                    |                                                                                                    |                                                                                                    |
| 品项目信息管理 ^                                                                                                    | 資金托管协议(建设单位、施                                                                                                    | 工总承包单位、开户银行三)                                                                                                    | 方签署资金托管协议)                                                                                                    |                                                                                                    |                                                                                                    |                        |                                                                                                    |                                                                                                    | 型記を                                                                                                    |
| 參建单位管理                                                                                                    | 序号 甲方                                                                                                    | 乙方 質量托管                                                                                                    | 5%以信或合问编<br>号                                                                                                    | 工资预付款占合同价最低比例                                                                                                    | 工资月拨付金额占进度款最                                                                                                    | 低比例 附件                 | 51型 -                                                                                                    | 、 登记时间                                                                                                    | 現作 展                                                                                                    |
| 项目材料管理                                                                                                    |                                                                                                    |                                                                                                    |                                                                                                    |                                                                                                    |                                                                                                    |                        |                                                                                                    |                                                                                                    |                                                                                                    |
| 基础性的原则                                                                                                    |                                                                                                    |                                                                                                    |                                                                                                    |                                                                                                    |                                                                                                    |                        |                                                                                                    |                                                                                                    |                                                                                                    |
| 回 项目状态交更申请                                                                                                    |                                                                                                    |                                                                                                    |                                                                                                    |                                                                                                    | 智无政调                                                                                                    |                        |                                                                                                    |                                                                                                    |                                                                                                    |
| 艮 项目花名册                                                                                                    |                                                                                                    |                                                                                                    |                                                                                                    |                                                                                                    |                                                                                                    |                        |                                                                                                    |                                                                                                    |                                                                                                    |
|                                                                                                    | 农民工工资专户开户单(施工)                                                                                                    | 总承包单位在银行申请农民;                                                                                                    | 工工资专户开户单)                                                                                                    |                                                                                                    |                                                                                                    |                        |                                                                                                    |                                                                                                    | ✓ 5i型                                                                                                    |
|                                                                                                    | 序号 关联资金托管制<br>号或合同编号                                                                                                    | 所属单位<br>計                                                                                                    | 银行名称                                                                                                    | 联行型                                                                                                    | 账户名称                                                                                                    | 附件                     | 登记人                                                                                                    | 登记时间                                                                                                    | 操作                                                                                                    |
|                                                                                                    |                                                                                                    |                                                                                                    |                                                                                                    |                                                                                                    |                                                                                                    |                        |                                                                                                    |                                                                                                    |                                                                                                    |
|                                                                                                    |                                                                                                    |                                                                                                    |                                                                                                    |                                                                                                    |                                                                                                    |                        |                                                                                                    |                                                                                                    |                                                                                                    |
|                                                                                                    |                                                                                                    |                                                                                                    |                                                                                                    |                                                                                                    | 智无数3图                                                                                                    |                        |                                                                                                    |                                                                                                    |                                                                                                    |
|                                                                                                    |                                                                                                    |                                                                                                    |                                                                                                    |                                                                                                    |                                                                                                    |                        |                                                                                                    |                                                                                                    |                                                                                                    |
|                                                                                                    | 工资保证金(施工总承包单位)                                                                                                    | 影纳工资保证金或其他机构。                                                                                                    | 出具保密保单)                                                                                                    |                                                                                                    |                                                                                                    |                        |                                                                                                    |                                                                                                    | ▼ 52堂                                                                                                    |
| Satistication >>                                                                                                    | 序号 施工单位                                                                                                    | 保证金缴纳方式                                                                                                    | 日保/保险机构 存款的<br>全型                                                                                                    | 就且保/保单保固/保险开始日期<br>氮(元)                                                                                                    | 保险/坦保结束日期                                                                                                    | 存储凭证成保函/保单时            | 件 登记人                                                                                                    | 登记时间                                                                                                    | 銀作                                                                                                    |
|                                                                                                    |                                                                                                    |                                                                                                    |                                                                                                    |                                                                                                    |                                                                                                    |                        |                                                                                                    |                                                                                                    |                                                                                                    |
|                                                                                                    |                                                                                                    |                                                                                                    |                                                                                                    |                                                                                                    |                                                                                                    |                        |                                                                                                    |                                                                                                    |                                                                                                    |
| 青海建筑工人实名制管理                                                                                                    | E平台-项目端 18 景德县夏都                                                                                                    | 小水岸华庭建设项目施工工程                                                                                                    | E V                                                                                                    | ✓ ← 点击切换项目                                                                                                    |                                                                                                    |                        | 农民工会                                                                                                    | 沪资金托管协议登记                                                                                                    | ×                                                                                                    |
| <ul> <li></li></ul>                                                                                                    | 12 雪德菜就能<br>材料月级 工资专户材料                                                                                                    | -水岸中庭建设项目施工工程<br>                                                                                                    | e vi                                                                                                    | イ<br>・<br>赤山辺線項目<br>E                                                                                                    |                                                                                                    |                        | 农民工会                                                                                                    | <ul> <li>中資金托管协议登记</li> <li>・甲方 (第25年)</li> </ul>                                                                                                    | X                                                                                                    |
| 読み建築工人文名材管理           © 16台           〇 米台管理                                                                                                    | 2平台-頃目城 18 東海昌東部<br>材料4月段 <u>工営ち</u> 戸村和                                                                                                    | 小市中国議会項目換工工程<br>工程数を数先達                                                                                                    | e v                                                                                                    | ✓ ← /成由12363項目                                                                                                    | 1.                                                                                                    |                        | 农民工会                                                                                                    | <ul> <li>中資金托管协议登记</li> <li>・甲方 第23年</li> <li>・乙方 第35年</li> </ul>                                                                                                    | ×<br>د                                                                                                    |
| 資産         資産         <                                                                                                    | <b>学台・項目端 18 奈明真黒松</b><br>材料月線 工造も户料料<br>0<br>资金形面物议                                                                                                    | <ul> <li>水岸中区建设项目換工工程</li> <li>工程款收款先送</li> <li>0</li> <li>次民工工资专户升户单</li> </ul>                                                                                                    |                                                                                                    | ✓ < #dut20000888 E 0 Interfect of the Rest                                                                                                    | 0<br>89/290                                                                                                    |                        | 农民工                                                                                                    | <ul> <li>中資金託管协议登记</li> <li>・甲方 道法将</li> <li>・乙方 道法将</li> <li>・丙方 調査入税行名称</li> </ul>                                                                                                    | x<br>c                                                                                                    |
| 資助非常工人交名が目空           ① 「市台           ② 市動管理         -           ④ 労労工人指理         -           A 均均人活動理         -                                                                                                    | 中分・毎日歳 28 奈徳原東部<br>500月度 工会やP400<br>の金代型9000                                                                                                    |                                                                                                    |                                                                                                    | ✓ #dutaaaRB<br>E<br>O<br>INERCENTER                                                                                                    | 0<br>#5517039932                                                                                                    |                        | 》15月次<br>第五年時                                                                                                    | <ul> <li>中資金托管协议登记</li> <li>・甲方 第回時</li> <li>・乙方 第回時</li> <li>・内方 時能入保行名称</li> <li>・防水 (市会和)</li> </ul>                                                                                                    | 2<br>2<br>5<br>5<br>5<br>6<br>6<br>9                                                                                                    |
| 内部総立人次名納日報           0 100           0 100           0 約回日           0 約回日           0 月回日           0 月回日           日           0 月回日           日           0 月回日           1 日           1 日                                                                                                    | 11日本市街地の(建築中位、東                                                                                                    |                                                                                                    | E                                                                                                    | <ul> <li>Andressense</li> <li>E</li> <li>D</li> <li>Transactorialist</li> </ul>                                                                                                    | 0<br>Startcznyc                                                                                                    |                        | 次用1<br>()<br>()<br>()<br>()<br>()<br>()<br>()<br>()<br>()<br>()<br>()<br>()<br>()                                                                                                    | P)資金托管协议登记     · 申方 第四話     · 电方 第四話     · で方 第四話     · 市方 第回人の行名称     · 附ん人の行名称     · 開始人の行名称     · 市方 第回人                                                                                                    | ×<br>د<br>54467465                                                                                                    |
| 内部総立し次とが目標           ○ 工作台           ○ 工作台           ○ 本物管理         -           ○ 内白人所作型         -           ○ 内白人所作型         -           ○ 時間の修理         -           ● 該白の位形型         -                                                                                                    | 中分-映目線 13 市地市開始<br>和月日 1200-940<br>0<br>の会社の市内へ<br>日本の市内への、和<br>小号 中方                                                                                                    |                                                                                                    | <ul> <li>****款付款凭证</li> <li>****款付款凭证</li> <li>0<br/>工用保证金</li> <li>方名審查点托幣协议)</li> <li>250级号或会局编<br/>号</li> </ul>               |                                                                                                    | 0<br>Stradu<br>Isjanistaere                                                                                                    | 1121.04 1814           | 农民工 《<br>高<br>工部所有<br>(別<br>工家所有<br>(別                                                                                                    | 1         1         1         1         1         1         1         1         1         1         1         1         1         1         1         1         1         1         1         1         1         1         1         1         1         1         1         1         1         1         1         1         1         1         1         1         1         1         1         1         1         1         1         1         1         1         1         1         1         1         1         1         1         1         1         1         1         1         1         1         1         1         1         1         1         1         1         1         1         1         1         1         1         1         1         1         1         1         1         1         1         1         1         1         1         1         1         1         1         1         1         1         1         1         1         1         1         1         1         1         1         1         1         1         1         1         1                                                                                                            | ×<br>د<br>د<br>ش<br>ف<br>ف<br>ف<br>ف                                                                                                    |
| 方力学校工人文名材目標           ○ 工作会           ○ 本動物理         -           ○ 本動物理         -           ○ 内山人田田         -           ○ 成山山田市         -           ○ 福田信を開す         -           ●該中心田田         -           ●該中心田田         -                                                                                                    | 中分・項目編 13 第48月第8                                                                                                    | оленная и и и и и и и и и и и и и и и и и и и                                                                                                    |                                                                                                    |                                                                                                    | 0<br>сылана<br>Іялянаяселяе                                                                                                    | 821.0% PM              | 农民工<br>( ) : : : : : : : : : : : : : : : : : :                                                                                                    | 中方 読品が     ・     中方 読品が     ・     ・     ア方 読品が     ・     ア方 別点が     ・     ア方 別点が     ・     のたん     ・     のたん     ・     ・     ・     ・     ・     ・     ・     ・     ・     ・     ・     ・     ・     ・     ・     ・     ・     ・     ・     ・     ・     ・     ・     ・     ・     ・      ・     ・      ・      ・      ・      ・      ・      ・      ・      ・      ・      ・      ・      ・      ・      ・      ・      ・      ・      ・      ・      ・      ・      ・      ・      ・      ・      ・      ・      ・      ・      ・      ・      ・      ・      ・      ・      ・      ・      ・      ・      ・      ・      ・      ・      ・      ・      ・      ・      ・      ・      ・      ・      ・      ・      ・      ・      ・      ・      ・      ・      ・      ・      ・      ・      ・      ・      ・      ・      ・      ・      ・      ・      ・      ・      ・      ・      ・      ・      ・      ・      ・      ・      ・      ・      ・      ・      ・      ・      ・      ・      ・      ・      ・      ・      ・      ・      ・      ・      ・      ・      ・      ・      ・      ・      ・      ・      ・      ・      ・      ・      ・      ・      ・      ・      ・      ・      ・      ・      ・      ・      ・      ・      ・      ・      ・      ・      ・      ・      ・      ・      ・      ・      ・      ・      ・      ・      ・      ・      ・      ・      ・      ・      ・      ・      ・      ・      ・      ・      ・      ・      ・      ・      ・      ・      ・      ・      ・      ・      ・     ・      ・      ・                                                                                                    | Cannes<br>Cannes<br>Sannes<br>S                                                                                                    |
| 方力学なてしまえが目的           「方力           「方力     <                                                                                                    | 中分・項目編 13 第4番目前編 14 第4番目前編 15 第4番目前編 1 第4番目前編 0 第4番目前 1 第4番目前時の(後の中心、第 1 第4番目前時の(後の中心、第 1 第4番目前時の(後の中心、第 1 第4番目前時の(後の中心、第 1 第4番目前時の(後の中心、第 1 第4番目前時の(後の中心、第 1 第4番目前時の(後の中心、第 1 第4番目前時の(後の中心、第 1 第4番目前時の(後の中心、第 1 第4番目前時の(後の中心、第 1 第4番目前時の(後の中心、第 1 第4番目前時の(後の中心、第 1 第4番目前時の(後の中心、第 1 第4番目前時の(後の中心、第 1 第4番目前時の(後の中心、第 1 第4番目前時の(後の中心、第 1 第4番目前の(後の中心、第 1 第4番目前の(後の中心、第 1 第4番目前の(後の中心、第 1 第4番目前の(後の中心、第 1 第4番目前の(後の中心、第 1 第4番目前の(後の中心、第 1 第4番目前の(後の中心、第 1 第4番目前の(後の中心、第 1 第 1 第 1 第 1 第 1 第 1 第 1 第 1 第 1 第 1 | оле обращата и предоктали и предоктали и предокти и предокти<br>И предокти и предокти и предокти и предокти и предокти и предокти и предокти и предокти и предокти и предокти и предокти и предокти и предокти и предокти и предокти и предокти и предокти и предокти и предокти и предокти и предокти и п                                                                                                    |                                                                                                    |                                                                                                    | О станование<br>Палантанование                                                                                                    | 401.M                  | 91,913<br>1914<br>1915<br>1915<br>1915<br>1917<br>1917<br>1917<br>1917<br>1917                                                                                                    |                                                                                                    | X<br>c<br>c<br>Sciencisco<br>S<br>S<br>S<br>S<br>S<br>S<br>S<br>S<br>S<br>S<br>S                                                                                                    |
| 内部株式上次支付日本           「方市         「方市           「方市         「           「方市         「           「方市         「           「方市         「           「方市         「           「方市         「           「方市         「           「市         「           「市         「           「市         「           「市         「           「市         「           「         「           「         「           「         「           「         「           「         「           「         「           「         「           「         「           「         「           「         「           「         「           「         「           「         「           「         「           「         」                                                                                                    | 中分-項目線 33 第48月28日<br>本時月28 三部令7-859<br>0<br>完正に思わない意の中位、第<br>ゆ号 中方                                                                                                    | С. + назадати                                                                                                    | 8                                                                                                    |                                                                                                    | 0<br>கமாணல்<br>பகாணல்<br>பகாணவ்களை<br>காண                                                                                                    | 62LM NH                | 91.93%<br>1915<br>1915<br>1915<br>1915<br>1915<br>1915<br>1915<br>191                                                                                                    | 中学会主任期的以登记<br>・ 単方 第2355<br>・ 2方 第3555<br>・ 7万 第3555<br>・ 7万 第3555<br>・ 7万 第3555<br>・ 7万 第3555<br>・ 7万 第3555<br>・ 7万 第3555<br>・ 7万 第3555<br>・ 7万 第3555<br>・ 70 第3555<br>・ 70 第355<br>・ 70 第355<br>・ 70 第<br>・ 70 第<br>・ 70 第<br>・ 70 第<br>・ 70 第<br>・ 70 第<br>・ 70 第<br>・ 70 第<br>・ 70 第<br>・ 7                                                                                     | X<br>(<br>(<br>)<br>(<br>)<br>(<br>)<br>(<br>)<br>(<br>)<br>(<br>)<br>(<br>)<br>(<br>)<br>(<br>)                                                                                                    |
| 方力学なてく文文をが出ます。           ○ 「力力         ○           ○ 「力力         ○           ○         ○           ○         ○           ○         ○           ○         ○           ○         ○           ○         ○           ○         ○           ○         ○           ○         ○                                                                                                    | 中分-項目線 33 単純単単純<br>本料/月間 正常句/45年<br>0<br>完全形電池の(着心中位、数<br>から 中方                                                                                                    | Сле наводати                                                                                                    |                                                                                                    |                                                                                                    | 0<br>2017/2010<br>2017/2010<br>2017/2000<br>2017/20000000000000000000000000000000000 | alt/M MM               | 9 1915<br>8 1915<br>8<br>8<br>8<br>1918<br>1918<br>1918<br>1918<br>1918<br>1918                                                                                                    | 中学済会主任整体以登记<br>・ 単方 第2255<br>・ 見方 第2555<br>・ 見方 第2555<br>・ 見方 第2555<br>・ 見方 第2555<br>・ 見か 第2555<br>・ 見か 2 10<br>・ 日本 2 10<br>・ 日本 2 10<br>- 日本 2 10<br>- 日本 2 10<br>- 日本 2 10<br>- 日本 2 10<br>- 日本 2 10<br>- 日本 2 10<br>- 日本 2 10<br>- 日本 2 10<br>- 日本 2 10<br>- 日本 2 10<br>- 日本 2 10<br>- 日本 2 10<br>- 日本 2 10<br>- 日本 2 10<br>- 日本 2 10<br>- 日本 2 10<br>- 日本 2 10<br>- 日本 2 10<br>- 日本 2 10<br>- 日本 2 10<br>- 日本 2 10<br>-                                                                        | X<br>(<br>(<br>(<br>(<br>(<br>(<br>(<br>(<br>(<br>(<br>(<br>(<br>(                                                                                                    |
| 方力学なて人文文名が目的           「方台           「方台           「方台           「方台           「方台           「方台           「方台           「方台           「方台           「方台           「方台           「方台           「方台           「方台           「古台           「古台           「古台           「古台           「古台           「古台           「古台           「古台           「山田<           「山田<           「山田<           「山田<           「山田<           「山田<           「山田<           「山田<           「山田<           「山田<           「山田<           「山田<           「山田<           「山田<           「山田<           「山田           「山田           「山田           「山田           「山田           「山田           「山田           「山田           「山田           「山田           「山田           「山田 <t< th=""><td></td><td>сленица 2,614.118<br/>0<br/>0<br/>0<br/>0<br/>0<br/>0<br/>0<br/>0<br/>0<br/>0<br/>0<br/>0<br/>0</td><td>8<br/>・<br/>*##数1725年3<br/>の<br/>工会保证金<br/>か忘幕音楽任著协议)<br/>わ応電音内編<br/>号<br/>・<br/>・<br/>・<br/>・<br/>・<br/>・<br/>・<br/>・<br/>・<br/>・<br/>・<br/>・<br/>・</td><td></td><td>0<br/>500/000500<br/>100/000000<br/>100/000000<br/>100/000000<br/>100/000000<br/>100/000000<br/>100/0000000</td><td>201.91 M<sup>24</sup></td><td>91995<br/>80<br/>80<br/>80<br/>81988<br/>81<br/>82<br/>82<br/>82<br/>82<br/>82<br/>82<br/>82<br/>82<br/>82<br/>82<br/>82<br/>82<br/>82</td><td>中学会主任物协议登记<br/>・年方 第225<br/>・万方 第235<br/>・万方 第325<br/>・万方 第325<br/>・万方 第35<br/>・万方 第35<br/>・万方 第35<br/>・万方 第35<br/>・万方 第35<br/>・万方 第35<br/>・万方 第35<br/>・万方 第35<br/>・万方 第35<br/>・万方 第35<br/>・万方 第35<br/>・万方 第35<br/>・万方 第35<br/>・万方 第35<br/>・万方 第35<br/>・万方 第35<br/>・万方 第35<br/>・万方 第35<br/>・万方 第35<br/>・万方 第35<br/>・万方 第35<br/>・万方 第35<br/>・<br/>・<br/>・<br/>・<br/>・<br/>・<br/>・<br/>・<br/>・<br/>・<br/>・<br/>・<br/>・</td><td>X<br/>c<br/>c<br/>Stannist<br/>Stannist<br/>Stanni</td></t<> |                                                                                                    | сленица 2,614.118<br>0<br>0<br>0<br>0<br>0<br>0<br>0<br>0<br>0<br>0<br>0<br>0<br>0                                                                                                    | 8<br>・<br>*##数1725年3<br>の<br>工会保证金<br>か忘幕音楽任著协议)<br>わ応電音内編<br>号<br>・<br>・<br>・<br>・<br>・<br>・<br>・<br>・<br>・<br>・<br>・<br>・<br>・ |                                                                                                    | 0<br>500/000500<br>100/000000<br>100/000000<br>100/000000<br>100/000000<br>100/000000<br>100/0000000                                                                                                    | 201.91 M <sup>24</sup> | 91995<br>80<br>80<br>80<br>81988<br>81<br>82<br>82<br>82<br>82<br>82<br>82<br>82<br>82<br>82<br>82<br>82<br>82<br>82                                                                                                    | 中学会主任物协议登记<br>・年方 第225<br>・万方 第235<br>・万方 第325<br>・万方 第325<br>・万方 第35<br>・万方 第35<br>・万方 第35<br>・万方 第35<br>・万方 第35<br>・万方 第35<br>・万方 第35<br>・万方 第35<br>・万方 第35<br>・万方 第35<br>・万方 第35<br>・万方 第35<br>・万方 第35<br>・万方 第35<br>・万方 第35<br>・万方 第35<br>・万方 第35<br>・万方 第35<br>・万方 第35<br>・万方 第35<br>・万方 第35<br>・万方 第35<br>・<br>・<br>・<br>・<br>・<br>・<br>・<br>・<br>・<br>・<br>・<br>・<br>・                                                                                                    | X<br>c<br>c<br>Stannist<br>Stannist<br>Stanni |
| 方向目気工人文文名材目的           「方台           「方台           「小白           「小白                                                                                                    |                                                                                                    | сле на вода на так<br>о слата с на колонија<br>с ла с на колонија<br>с ла с на колонија<br>с                                                                                                    |                                                                                                    |                                                                                                    | 0<br>59/12550<br>IIR/10/1486-01283<br>N 22005                                                                                                    | 821.91 191             | 91995<br>80<br>80<br>80<br>80<br>81928<br>82<br>82<br>82<br>82<br>82<br>82<br>82<br>82<br>9<br>9<br>9<br>10<br>9<br>10<br>9<br>10<br>10<br>10<br>10<br>10<br>10<br>10<br>10<br>10<br>10<br>10<br>10<br>10                                                                                                    | 中学会会主任整体以及登记<br>・年方 第3235<br>・乙方 第3335<br>・万方 第3355<br>・万方 第3355<br>・万方 第355<br>・万方 第355<br>・万子 第355<br>・万方 第355<br>・万方 第355<br>・万方 第355<br>・万方 第355<br>・万方 第355<br>・万方 第355<br>・万方 第355<br>・万方 第355<br>・万方 第355<br>・万方 第355<br>・万方 第355<br>・万方 第355<br>・万方 第355<br>・万方 第355<br>・万方 第355<br>・万方 第355<br>・万方 第355<br>・万方 第355<br>・万方 第355<br>・万方 第355<br>・万方 第355<br>・万方 第355<br>・万方 第355<br>・<br>・<br>・<br>・<br>・<br>・<br>・<br>・<br>・<br>・<br>・<br>・<br>・                                                                                                    | x<br>c<br>c<br>Stannist<br>S<br>s<br>s<br>s<br>s<br>s                                                                                                    |
| 資力保険な「人文名材料理           ○ 「内市           ○ 「内市           ○ 「内市           ○ 「内市           ○ 「内市           ○ 「内市           ○ 「内市           ○ 「内市           ○ 「日市           ○ 「日市           ○ 「日市           ○ 「山市           ○ 「山市           ○ 「山市           ○ 「山市           ○ 「山市           ○ 「山市           ○ 「山市           ○ 「山市           ○ 「山市           ○ 「山市                                                                                                    |                                                                                                    | Слетновод Валта<br>О спортное<br>Слетново леченово<br>Слетново леченово<br>Слока леченово<br>Слока лече                                                                                                    |                                                                                                    | С Ф. Л. ЦОЗАКОН<br>E<br>D<br>IIIII SECTION (1999)<br>IIIIII SECTION (1999)<br>E<br>E<br>E<br>E<br>E<br>E<br>E                                                                                                    | 0<br>Startzasky<br>IIIR/10/1486.018.000<br>B22.000<br>B22.000                                                                                                    | 801.M MH               | ۴۱۳۸۶<br>۱۹۹۵ - ۱۹۹۵<br>۱۹۹۵ - ۱۹۹۹<br>۱۹۹۹ - ۱۹۹۹<br>۱۹۹۹ - ۱۹۹۹<br>۱۹۹۹ - ۱۹۹۹ - ۱۹۹۹<br>۱۹۹۹ - ۱۹۹۹ - ۱۹۹۹<br>۱۹۹۹ - ۱۹۹۹ - ۱۹۹۹ - ۱۹۹۹ - ۱۹۹۹ - ۱۹۹۹<br>۱۹۹۹ - ۱۹۹۹ - ۱۹۹۹ - ۱۹۹۹ - ۱۹۹۹ - ۱۹۹۹ - ۱۹۹۹ - ۱۹۹۹ - ۱۹۹۹ - ۱۹۹۹ - ۱۹۹۹ - ۱۹۹۹ - ۱۹۹۹ - ۱۹۹۹ - ۱۹۹۹ - ۱۹۹۹ -                                                                                                     | 中学済会主任物协议登记<br>・ 単方 第225<br>・ 見方 第255<br>・ プ方 第325<br>・ プ方 第325<br>・ プ方 第325<br>・ プ方 第325<br>・ プ方 第325<br>・ プ方 第325<br>・ プ方 第325<br>・ プラ 第325<br>・ プラ 第355<br>・ プラ 第355<br>・ プラ 第355<br>・ プラ 第355<br>・ プラ 第355<br>・ プラ 第355<br>・ プラ 第3555<br>・ プラ 第3555<br>・ プラ ・<br>アラ ・ プラ ・ プラ<br>・ プラ ・ プラ ・ プラ<br>・ プラ ・ プラ ・ プラ<br>・ プラ ・ プラ<br>・ プラ ・ プラ<br>・ プラ ・ プラ ・ プラ<br>・ プラ ・ プラ<br>・ プラ<br>・ プラ ・ プラ<br>・ プラ<br>・ プラ<br>・ プラ ・ プラ<br>・ プラ ・ プラ<br>・ プラ<br>・ プラ ・ プラ<br>・ プラ ・ プラ<br>・ プラ<br>・ プラ ・ プラ<br>・ プラ<br>・ プラ ・ プラ<br>・ プラ<br>・ プラ ・ プラ<br>・ プラ<br>・ プラ ・ プラ<br>・ プラ ・ プラ<br>・ プラ ・ プラ<br>・ プラ<br>・ プラ<br>・ プラ ・ プラ<br>・ プラ<br>・ | X<br>c<br>C<br>Stansies<br>S<br>S<br>S<br>S<br>S<br>S<br>S<br>S<br>S<br>S<br>S<br>S<br>S<br>S<br>S<br>S<br>S<br>S<br>S                                                                                                    |
| 方力学なて人文文名が出ます。           日本日         日本日           日本日         日本日           日本日         一           日本日         一           日本日         一           日本日         一           日本日         一           日本日         一           日本日         一           日本日         一           日本日         一           日本日         一           日本日         一           日本日         一           日本日         日本日           日本日         日本日           日本         日本日                                                                                                    |                                                                                                    | хл назалати                                                                                                    |                                                                                                    | Constants      Constants      C | 0<br>201025002<br>IR730/1245AHEREE<br>N22000                                                                                                    | 412.7M BI(H<br>2007    | 91995<br>8<br>8<br>1985<br>1985<br>1985<br>1985<br>199<br>199<br>199<br>199<br>199<br>199<br>199<br>199<br>199<br>19                                                                                                    | 中学済会主任物が以登记<br>・年方 第225<br>・乙方 第325<br>・万方 第325<br>・万方 第325<br>・万方 第325<br>・万方 第325<br>・万方 第325<br>・万方 第325<br>・一方方 第325<br>・一方方 第325<br>・<br>一方方 第325<br>・<br>一方方 第325<br>・<br>一方方 第325<br>・<br>一方方 第325<br>・<br>一方方 第325<br>・<br>一方 第35<br>・<br>一方 第35<br>・<br>一方<br>・<br>一方<br>・<br>一方<br>・<br>一方<br>・<br>・<br>・<br>・<br>・<br>・<br>・<br>・<br>・<br>・<br>・<br>・<br>・                                                                                                    | Calcoline C                                                                                                    |
| 予約単築工人文名が日本           「古台           「古台           「白白台           「白白台           「白白台           「白白台           「白白台           「白白台           「白白台           「白白台           「白白台           「山白台           「山白白           「山白           「山白           「山白           「山白           「山白           「山白           「山白           「山白           「山白 <th></th> <th>с.я.назадватия           1 Пяловис           0           спитание           2.5           2.5           азана           1 Пяловис           2.5           2.5           3 азна           0.           0.           0.           1.0.           1.0.           1.0.           1.0.           1.0.           1.0.           1.0.           1.0.           1.0.           1.0.           1.0.           1.0.           1.0.           1.0.           1.0.           1.0.           1.0.           1.0.           1.0.           1.0.           1.0.           1.0.           1.0.           1.0.           1.0.           1.0.           1.0.           1.0.           1.0.           1.0.           1.0.           1.0.           1.0.           1.0.           1.0.           <td< th=""><th></th><th>C minutananan      C minutananan      C minutananan      C minutananan      C minutanananan      C minutananananan      C minutanananananan      Ektres</th><th></th><th>825.91 Pt1</th><th>۲ ۱۳۵۶<br/>۱۳۵۶<br/>۱۳۵۶<br/>۱۳۵۶<br/>۱۳۵۶<br/>۱۳۵۶<br/>۱۳۵۶<br/>۱۳۵۶</th><th>Segurd 第34章<br/>中野 単点点<br/>・安方 単点点<br/>・安方 単点点<br/>・内方 単点点<br/>・内方 単点点<br/>・内方 単点点<br/>・内方 単点点<br/>・内方 単点点<br/>・内方 単点点<br/>・内方 単点点<br/>・内方 単点点<br/>・のかう<br/>・のかう<br/>・ののう<br/>・ののう</th><th>Colonies C</th></td<></th>                                                                                                    |                                                                                                    | с.я.назадватия           1 Пяловис           0           спитание           2.5           2.5           азана           1 Пяловис           2.5           2.5           3 азна           0.           0.           0.           1.0.           1.0.           1.0.           1.0.           1.0.           1.0.           1.0.           1.0.           1.0.           1.0.           1.0.           1.0.           1.0.           1.0.           1.0.           1.0.           1.0.           1.0.           1.0.           1.0.           1.0.           1.0.           1.0.           1.0.           1.0.           1.0.           1.0.           1.0.           1.0.           1.0.           1.0.           1.0.           1.0.           1.0.           1.0. <td< th=""><th></th><th>C minutananan      C minutananan      C minutananan      C minutananan      C minutanananan      C minutananananan      C minutanananananan      Ektres</th><th></th><th>825.91 Pt1</th><th>۲ ۱۳۵۶<br/>۱۳۵۶<br/>۱۳۵۶<br/>۱۳۵۶<br/>۱۳۵۶<br/>۱۳۵۶<br/>۱۳۵۶<br/>۱۳۵۶</th><th>Segurd 第34章<br/>中野 単点点<br/>・安方 単点点<br/>・安方 単点点<br/>・内方 単点点<br/>・内方 単点点<br/>・内方 単点点<br/>・内方 単点点<br/>・内方 単点点<br/>・内方 単点点<br/>・内方 単点点<br/>・内方 単点点<br/>・のかう<br/>・のかう<br/>・ののう<br/>・ののう</th><th>Colonies C</th></td<> |                                                                                                    | C minutananan      C minutananan      C minutananan      C minutananan      C minutanananan      C minutananananan      C minutanananananan      Ektres                                                                                                    |                                                                                                    | 825.91 Pt1             | ۲ ۱۳۵۶<br>۱۳۵۶<br>۱۳۵۶<br>۱۳۵۶<br>۱۳۵۶<br>۱۳۵۶<br>۱۳۵۶<br>۱۳۵۶                                                                                                    | Segurd 第34章<br>中野 単点点<br>・安方 単点点<br>・安方 単点点<br>・内方 単点点<br>・内方 単点点<br>・内方 単点点<br>・内方 単点点<br>・内方 単点点<br>・内方 単点点<br>・内方 単点点<br>・内方 単点点<br>・のかう<br>・のかう<br>・ののう<br>・ののう                                                                                                    | Colonies C                                                                                                    |
| 予約単築工人文名が目的           「古台           「古台           「白白台           「白白台           「白白台           「白白台           「白白台           「白白台           「白白台           「白白台           「白白台           「山白台           「山白           「山白           「山白           「山白           「山白           「山白           「山白           「山白 </th <td></td> <td>хл назалати</td> <td></td> <td>C minutanen      C      C</td> <td></td> <td>825.91 PP19</td> <td>1905<br/>م<br/>التقليم<br/>التقليم<br/>التقلم<br/>التقلم<br/>الم<br/>التقليم<br/>الم<br/>الم<br/>الم<br/>الم<br/>الم<br/>الم<br/>الم<br/>الم<br/>الم<br/>ال</td> <td>中学済会主任物が交響已<br/>・単方 第225<br/>・乙方 第325<br/>・双方 第325<br/>・双方 第325<br/>・双方 第325<br/>・双方 第325<br/>・双方 第325<br/>・乙方 第325<br/>・乙方 第35<br/>・乙方 第35<br/>・乙方 第35<br/>・乙方 第35<br/>・乙方 第35<br/>・乙方 第35<br/>・乙方 第35<br/>・乙方 第35<br/>・乙方 第35<br/>・乙方 第35<br/>・乙方 第35<br/>・乙方 第35<br/>・乙方 第35<br/>・乙方 第35<br/>・〇<br/>・〇<br/>・〇<br/>・〇<br/>・〇<br/>・〇<br/>・〇<br/>・〇<br/>・〇<br/>・〇</td> <td>Calcoline C</td>                                                                                                    |                                                                                                    | хл назалати                                                                                                    |                                                                                                    | C minutanen      C      C                                                                                                    |                                                                                                    | 825.91 PP19            | 1905<br>م<br>التقليم<br>التقليم<br>التقلم<br>التقلم<br>الم<br>التقليم<br>الم<br>الم<br>الم<br>الم<br>الم<br>الم<br>الم<br>الم<br>الم<br>ال | 中学済会主任物が交響已<br>・単方 第225<br>・乙方 第325<br>・双方 第325<br>・双方 第325<br>・双方 第325<br>・双方 第325<br>・双方 第325<br>・乙方 第325<br>・乙方 第35<br>・乙方 第35<br>・乙方 第35<br>・乙方 第35<br>・乙方 第35<br>・乙方 第35<br>・乙方 第35<br>・乙方 第35<br>・乙方 第35<br>・乙方 第35<br>・乙方 第35<br>・乙方 第35<br>・乙方 第35<br>・乙方 第35<br>・〇<br>・〇<br>・〇<br>・〇<br>・〇<br>・〇<br>・〇<br>・〇<br>・〇<br>・〇                                                                                                    | Calcoline C                                                                                                    |
| 予約単築工人文名が目的           「古台           「古台           「古台           「白白台           「白白台           「白白台           「白白台           「白白台           「白白台           「白白台           「白白台           「山白台           「山白白           「山白           「山白           「山白           「山白           「山白           「山白           「山白 </th <th></th> <th>хл назаданти</th> <th></th> <th></th> <th></th> <th>821-01 PP1<br/>2017</th> <th>1975<br/>8<br/>8<br/>1985<br/>1986<br/>1986<br/>1996<br/>1997<br/>1997<br/>1997<br/>1997<br/>1997<br/>1997<br/>199</th> <th>中学済会主任物が以登記<br/>・ 単方 第225<br/>・ 乙方 第325<br/>・ 刀方 第325<br/>・ 刀方 第325<br/>に 刀方 第325<br/>・ 刀方 第325<br/>・ 乙方 第325<br/>・ 乙方 第35<br/>・ 乙方 第35<br/>・ 乙方 第35<br/>・ 乙方 第35<br/>・ 乙方 第35<br/>・ 乙方 第35<br/>・ 乙方 第35<br/>・ 〇 二<br/>・ 〇 二<br/>・<br/>・<br/>・<br/>・<br/>・<br/>・<br/>・<br/>・<br/>・<br/>・<br/>・<br/>・<br/>・</th> <th>Calcoline C</th>                                                                                                    |                                                                                                    | хл назаданти                                                                                                    |                                                                                                    |                                                                                                    |                                                                                                    | 821-01 PP1<br>2017     | 1975<br>8<br>8<br>1985<br>1986<br>1986<br>1996<br>1997<br>1997<br>1997<br>1997<br>1997<br>1997<br>199                                                                                                    | 中学済会主任物が以登記<br>・ 単方 第225<br>・ 乙方 第325<br>・ 刀方 第325<br>・ 刀方 第325<br>に 刀方 第325<br>・ 刀方 第325<br>・ 乙方 第325<br>・ 乙方 第35<br>・ 乙方 第35<br>・ 乙方 第35<br>・ 乙方 第35<br>・ 乙方 第35<br>・ 乙方 第35<br>・ 乙方 第35<br>・ 〇 二<br>・ 〇 二<br>・<br>・<br>・<br>・<br>・<br>・<br>・<br>・<br>・<br>・<br>・<br>・<br>・                                             | Calcoline C                                                                                                    |

备注:资金托管协议号或合同编号不清楚如何填写可咨询当地人社相关部门。

# 2.6.2.3. 工程款收款凭证

该页面可以综合查看材料月报中登记的工程款收款凭证的信息,进行操作管理。可选月份 快速查询。

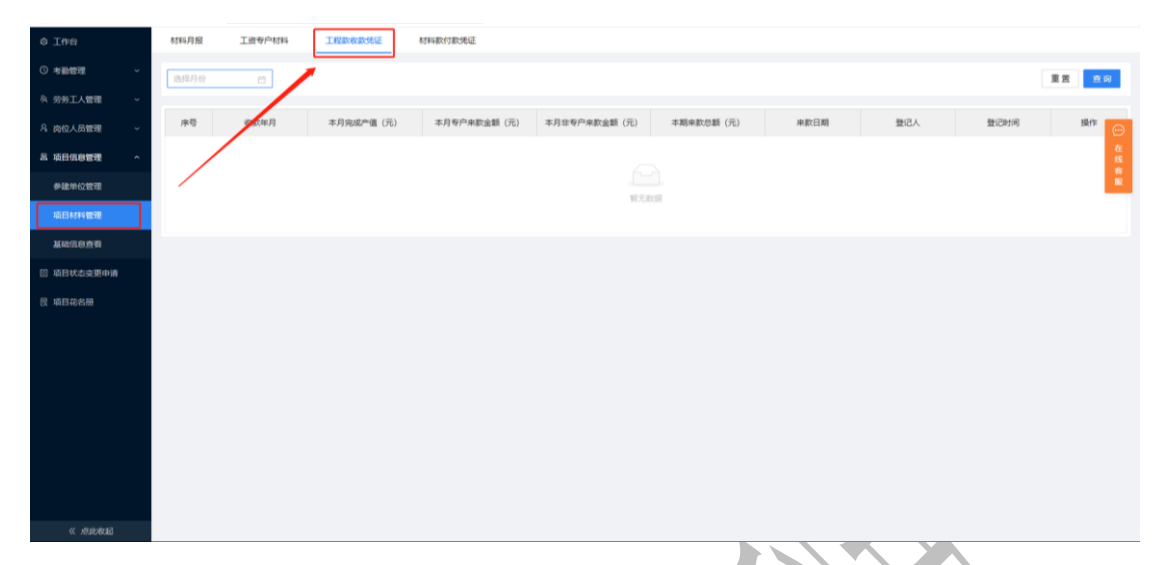

#### 2.6.2.4. 材料款付款凭证

该页面可以综合查看材料月报中登记的材料款收款凭证的信息,进行操作管理。可选月份 快速查询。

| 0 I##            | 材料月报 | 工资专户材料 | 工程款收款凭证 | 材料软付款送起 |   |          |      |     |      |                          |
|------------------|------|--------|---------|---------|---|----------|------|-----|------|--------------------------|
| ○ 考验管理 ~         | 选择月份 | 8      | 1       |         |   |          |      |     |      | 重要 直向                    |
| A 劳劳工人管理 ~       |      |        | /       |         |   |          |      |     |      |                          |
| 乌肉位人员管理 ~        | 序号   | 付款年月   |         | 供应商名称   | 1 | 讨款金额 (元) | 付款日期 | 登记人 | 登记时间 | 18th 💬                   |
| 品项目信息管理 ^        |      |        |         |         |   |          |      |     |      | 7 <u>2</u><br>850<br>195 |
| 參建单位管理           |      |        |         |         |   | W 7-511  |      |     |      | 8                        |
| 项目材料管理           |      |        |         |         |   |          |      |     |      |                          |
| 基础信息管理           |      |        |         |         |   |          |      |     |      |                          |
| 🖾 项目状态变更申请       |      |        |         |         |   |          |      |     |      |                          |
| 民 项目花名册          |      |        |         |         |   |          |      |     |      |                          |
|                  |      |        |         |         |   |          |      |     |      |                          |
|                  |      |        |         |         |   |          |      |     |      |                          |
|                  |      |        |         |         |   |          |      |     |      |                          |
|                  |      |        |         |         |   |          |      |     |      |                          |
|                  |      |        |         |         |   |          |      |     |      |                          |
|                  |      |        |         |         |   |          |      |     |      |                          |
|                  |      |        |         |         |   |          |      |     |      |                          |
|                  |      |        |         |         |   |          |      |     |      |                          |
| << Attraction >> | _    |        |         |         |   |          |      |     |      |                          |

# 2.6.3. 基础信息查看

基础信息查看页面可查看项目的名称、编号、造价等详细信息。

| 0 Ift      |           |                           |            |      |
|------------|-----------|---------------------------|------------|------|
| ◎ 考验管理 ~   | 住建云项目名称   | 项目编号                      | 项目类型       | 项目状态 |
| ♂ 设备管理 ~   | 项目遗价 (万元) | 施工许可发证机关                  | 投资主体       | 工程用途 |
| A、劳劳工人管理 ~ |           | Contraction of the second |            |      |
| A 岗位人员管理 ~ | 计划开工日期    | 计划成工日期                    | 項目工期(天)    | 管理区域 |
| 高项目信息管理 ^  | 项目区划      | 项目地址                      |            |      |
| 参建单位管理     |           |                           |            |      |
| 项目材料管理     | 施工许可证编号   | 许可工程名称                    | 施工许可全额(万元) |      |
| 基础信息查看     | 项目篇介      |                           |            |      |
| □ 项目状态变更申请 | 迈目入废操作人   | 项目入废时间                    |            |      |
| 艮 项目花名册    |           |                           |            |      |
|            |           |                           |            |      |
| ····) 在线索服 |           |                           |            |      |
| (…) 在线客版   |           |                           |            |      |

## 2.7. 项目状态变更申请

项目状态变更申请页面,查看项目状态变更的记录,及变更审批状态及审批详情。

| o Inc      |   | 审批状态 | 5 V   |      |      |       |     |                  | 重置 查询      |
|------------|---|------|-------|------|------|-------|-----|------------------|------------|
| ③ 考勤管理     | ~ |      |       |      |      |       |     |                  |            |
| ∂ 设备管理     | ~ |      |       |      |      |       |     |                  | 交更中请       |
| A 劳劳工人管理   | ~ | 序号   | 変更前状态 | 交更状态 | 审批状态 | 当前审核人 | 发起人 | 发起时间             | 操作         |
| A 岗位人员管理   | ~ | 1    | 在建    | 停工   | 初寧中  |       | 100 | 2023-07-31 16:22 | 详情         |
| 品 項日信息管理   | Ý |      |       |      |      |       |     |                  |            |
| ② 項目状态変更申請 | 1 |      |       |      |      |       |     |                  |            |
| 民 項目花名册    |   |      |       |      |      |       |     |                  |            |
|            |   |      |       |      |      |       |     |                  |            |
|            |   |      |       |      |      |       |     |                  |            |
|            |   |      |       |      |      |       |     |                  |            |
|            |   |      |       |      |      |       |     |                  |            |
|            |   |      |       |      |      |       |     |                  |            |
|            |   |      |       |      |      |       |     |                  |            |
|            |   |      |       |      |      |       |     |                  |            |
|            |   |      |       |      |      |       |     |                  |            |
| ○ 在线需服     |   |      |       |      |      |       |     |                  |            |
| Suscus, »  |   |      |       |      |      |       |     | 共1条数据            | 1 10 条/页 > |
|            |   |      |       |      |      |       |     |                  |            |

点击【变更申请】可对项目进行项目状态变更,填写相关信息保存,由主管部门管理 员进行审核。审核通过项目状态自动进行变更,审核不通过项目状态不变,可点击详情查看审 核信息。

审核规则:

企业发起变更申请的管理区域是区县:区县初审-市州终审。 企业发起变更申请的管理区域是市州:市州一步终审。 企业发起变更申请的管理区域是省级:省级一步终审。

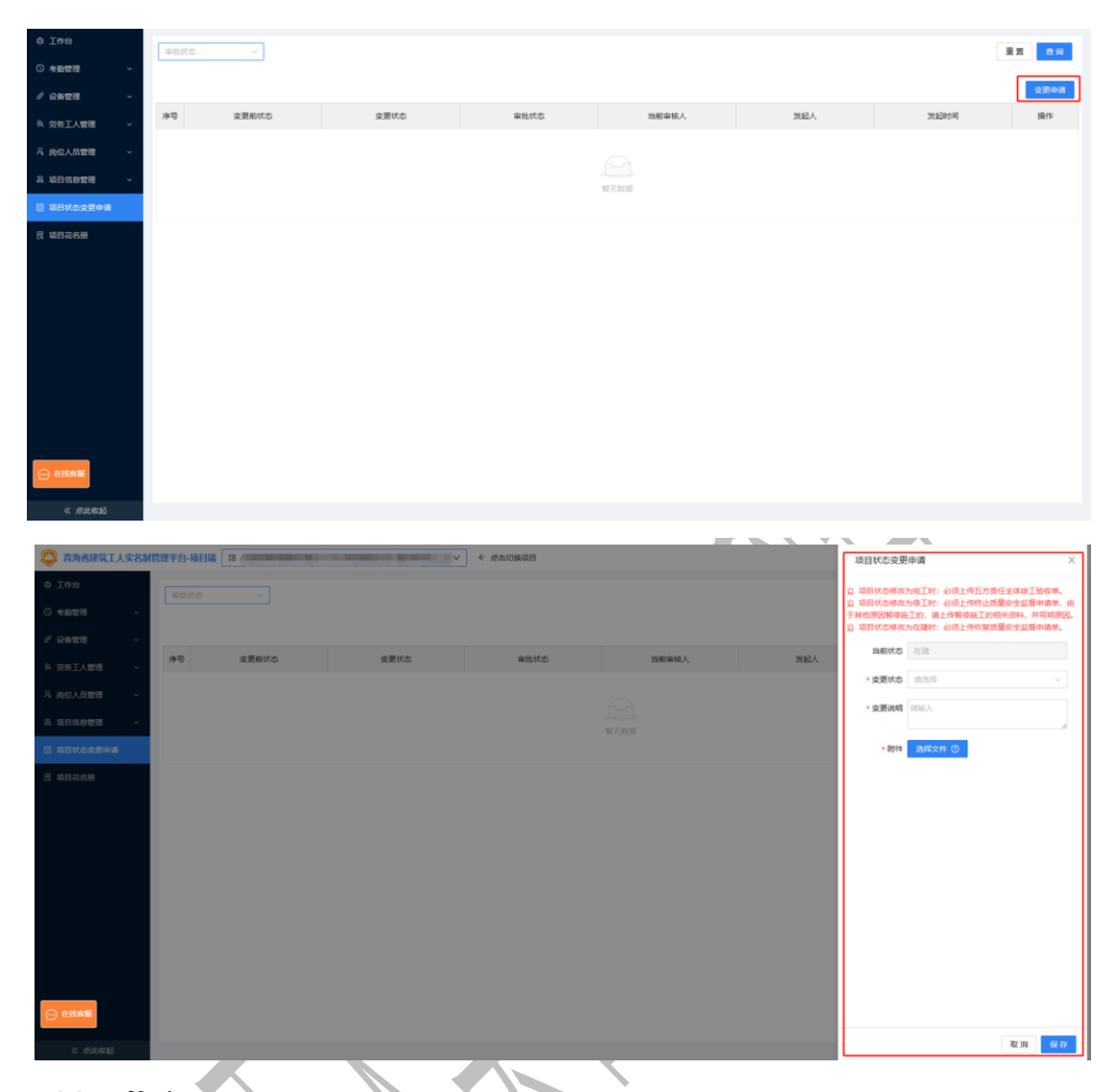

2.8. 项目花名册

项目花名册页面可对项目人员信息进行查看及管理。

| 0 I#8         | 185 日の位年 人1868                                                               | 1111 マ 人の共知 マ    |                                            | 22 AN        |
|---------------|------------------------------------------------------------------------------|------------------|--------------------------------------------|--------------|
| ○ 考验管理 ~      |                                                                              |                  |                                            | 11 A         |
| 科 劳劳工人管理 🔷    | 查缺失照片人员通使用实名制采集机重新采集人员实名制信息。                                                 |                  |                                            | 9出花名册 人员更新下发 |
| 名 岗位人员管理 ~    | 姓6 [1]                                                                       | 100.00700        | 100.000                                    | 重新下发人脸照片     |
| 品项目信息管理 ~     | 新憲単位:                                                                        |                  | 12.71                                      | е<br>is      |
| 🗉 项目状态变更申请    | FB 07 M21<br>家庭住地:                                                           | 0.000            | Alt CARLES MIL                             | 5            |
| 圆 项目花名册       |                                                                              |                  |                                            |              |
|               | He He He He He He He He He He He He He H                                     | 学机号<br>人品代50     | 人员类型:<br>作别:<br>进出场日期:                     | 服務下进入監視片     |
|               | 128 年1<br>第二日<br>第二日<br>第二日<br>第二日<br>第二日<br>第二日<br>第二日<br>第二日<br>第二日<br>第二日 | 9419:<br>Alfaco: | 人员关节 """"""""""""""""""""""""""""""""""""" | 國際下於人間開け     |
| or management | 945 - 9452<br>9500 - 9500                                                    |                  | 人民共型: 重<br>性能: 面<br>进出塔日和: J               | 服制下述人能相片     |

| 0.769                                                                                                    |                                                                                                    |                                                                                                    |                             |                                                                                                    |    |                                                                                                    |                                                                                                    |
|----------------------------------------------------------------------------------------------------|----------------------------------------------------------------------------------------------------|----------------------------------------------------------------------------------------------------|-----------------------------|----------------------------------------------------------------------------------------------------|----|----------------------------------------------------------------------------------------------------|----------------------------------------------------------------------------------------------------|
| 0 +24                                                                                                    | 10.05                                                                                                    | 身份征号                                                                                                    | 人的组织                        | ✓ 批評 ✓ 人活用                                                                                                    |    |                                                                                                    | 東京 穴岸                                                                                                    |
| D MALTINE                                                                                                    | 白 缺失阻止人员请使用                                                                                                    | 皇宗制章集机重新章集人员定名制                                                                                                    | 体积                          |                                                                                                    |    |                                                                                                    | 發出訪客機 人员更新下发                                                                                                    |
| a sarves                                                                                                    | [                                                                                                    |                                                                                                    |                             | and the second second s |    | COMPACT OF THE OWNER                                                                                                    |                                                                                                    |
|                                                                                                    |                                                                                                    | 101:00:00:00:00:00:00:00:00:00:00:00:00:                                                                                                    |                             | 人员状态: (19)                                                                                                    |    | · (http:///////////////////////////////////                                                                                                    | ALLER PROPAGATION CO                                                                                                    |
| 高 項目信息管理 ~                                                                                                    |                                                                                                    | 事份证号:                                                                                                    |                             | 100 (C2.000/2021)                                                                                                    |    | 进出场日期:                                                                                                    | 16                                                                                                    |
| 回 项目状态交更申请                                                                                                    |                                                                                                    | R/IE(生址:                                                                                                    |                             |                                                                                                    |    |                                                                                                    | -                                                                                                    |
| 图 項目花為樹                                                                                                    | -                                                                                                    |                                                                                                    |                             |                                                                                                    |    |                                                                                                    | Concernence of the second second second second second second second second second second second second second s                                                                                                    |
|                                                                                                    | and states                                                                                                    | \$8:                                                                                                    |                             | 手机用:                                                                                                    |    | 人意興聖: 1000000000000000000000000000000000000                                                                                                    | 服新下发人能帮片                                                                                                    |
|                                                                                                    | and the second second                                                                                                    | 的证明:                                                                                                    |                             | 肉位类型                                                                                                    |    | 进出场日期:                                                                                                    |                                                                                                    |
|                                                                                                    |                                                                                                    | 和庭住址:                                                                                                    |                             |                                                                                                    |    |                                                                                                    |                                                                                                    |
|                                                                                                    |                                                                                                    |                                                                                                    |                             |                                                                                                    |    |                                                                                                    |                                                                                                    |
|                                                                                                    | 1.1                                                                                                    | 18:                                                                                                    |                             | 手机带:                                                                                                    |    | 人员类型:                                                                                                    | 重新下次人服照片                                                                                                    |
|                                                                                                    | 1.00                                                                                                    | 10E8:                                                                                                    |                             | 向位类型:                                                                                                    |    | 进出项目期: 1                                                                                                    |                                                                                                    |
|                                                                                                    |                                                                                                    | 网络住地:                                                                                                    |                             |                                                                                                    |    |                                                                                                    |                                                                                                    |
|                                                                                                    |                                                                                                    |                                                                                                    |                             |                                                                                                    |    |                                                                                                    |                                                                                                    |
|                                                                                                    | 63                                                                                                    | t8: IIII                                                                                                    |                             | 手机带: 圖                                                                                                    |    | 人员关注: (1999) 19                                                                                                    | 重新下发人脑照片                                                                                                    |
|                                                                                                    |                                                                                                    | 新展単位: (1999年1997年1997年1997年1997年1997年1997年1997                                                                                                    |                             | 人员状态 論論                                                                                                    |    | 地别:<br>脚出场日期:                                                                                                    | 1                                                                                                    |
| < maxaaa                                                                                                    | 100                                                                                                    |                                                                                                    | -                           |                                                                                                    |    |                                                                                                    |                                                                                                    |
|                                                                                                    |                                                                                                    |                                                                                                    |                             |                                                                                                    |    |                                                                                                    |                                                                                                    |
| 上击【<br>● 一一一一一一一一一一一一一一一一一一一一一一一一一一一一一一一一一一一一                                                                                                    | 导出花名                                                                                                    | 册】可对I                                                                                                    | 须目人员<br>、                   | 进行批量导出<br>##URARE                                                                                                    | 10 | ● <b>集委員第</b> 都大市中成黨の項目換工<br><u>17月文件</u>                                                                                                    | 18-24年1023-0. 0 :: 3 比正章                                                                                                    |
| 点击【<br><u>必</u> 新MBRAILASEMBE<br>0 Iffe                                                                                                    |                                                                                                    |                                                                                                    | 须目人员                        | ↓进行批量导出<br>##079###<br>(18)         ✓ (▲28)                                                                                                    |    | e <u>#####+###@@@###</u><br><u>##₽#</u><br><u>##₽#</u>                                                                                                    | 19-288202-0. 0 % 🕥 Italia<br>E 10                                                                                                    |
| 点击【                                                                                                    |                                                                                                    | 册】可对I<br>##/##@@QEBAIT#<br>                                                                                                    | 页目人员<br>、≪                  | .进行批量导出<br>##03###<br>▽ [ 118 \ 2.8#                                                                                                    |    | TREDUENCE BERGEN ()<br>EXEMPLE<br>SERVE<br>SERVE | IS-TREMODIA-<br>D ;; @ INE                                                                                                    |
| 広击 【                                                                                                    |                                                                                                    | 册】可对J<br>##*#+4@@QRBAIT#<br>@8925<br>\$28###J@###A.Q;\$28                                                                                                    | 页目人员<br>、 «<br><br>ee.      | .进行批量导出<br>##₩₩₩₩<br>• [ ## \ 7.8#                                                                                                    |    | TRIBORIOVA-BRAR ()<br>ITRIB<br>ERIT<br>ERIT                                                                                                    | IR-TERMOND-0 :: INE<br>IR-TERMOND-0 :: INE<br>IR IN<br>IR IN<br>IRITICUM ARCHINE                                                                                                    |
| 点击 【<br>の Iffe<br>の ####3 ~<br>み 約51人類型 ~<br>み 約51人類型 ~<br>み 約51人類型 ~                                                                                                    | 导出花名<br>(1946)- 城王 Jia (19 (1948))<br>(1955)<br>(1955)<br>(195                                                                                                    | 册】可对J<br>#####@@@@IIII<br>@##20<br>####@@###A.dc.com<br>66:<br>                                                                                                    | 页目人员<br>、 «<br>。            |                                                                                                    |    |                                                                                                    | TR-IEREN022-4-                                                                                                    |
| 広击 【<br>の Infe<br>の A 新たい<br>本 新たい<br>を A 新たい<br>本 新たい<br>本 新たい<br>本 新日本の世界                                                                                                    | 导出花名<br>(************************************                                                                                                    | 册】可对J<br>#####@@@@<br>####@<br>###@<br>###@<br>###@<br>##                                                                                                    | 页目人员<br>、<br>               | .进行批量导出<br>##03MR#<br>✓ (105) ✓ (人品外<br>/ARVC0:<br>RCM2                                                                                                    |    |                                                                                                    | TR-IEREN029-4-                                                                                                    |
| 広击 (<br>かがな)しません<br>の 10%<br>の 46世です                                                                                                    | 导出花名<br>(1976-193)版 (1998年<br>(1976-193)版<br>(1976-193)版<br>(1976-193)版<br>(1976-193)版<br>(1976-193)版<br>(1976-193)版<br>(1976-193)版<br>(1976-193)版<br>(1976-193)版<br>(1976-193)版<br>(1976-193)版<br>(1976-193)版<br>(1976-193)版<br>(1976-193)版<br>(1976-193)版<br>(1976-193)<br>(1976-193)<br>(197                                                                                                    | 册】可对J<br>####################################                                                                                                    | 页目人员                        | .进行批量导出<br>##03%##<br>✓ (25) ✓ (人品が<br>✓ (25) ✓ (人品が<br>ABKG)<br>RCMS                                                                                                    |    | <ul> <li>● 世界日を・中心の語の可能加工<br/>() () () () () () () () () () () () () (</li></ul>                                                                                                    | IG-IEREN029-4-<br>IC-IEREN029-4-<br>IC-IEREN02<br>IC-IEREN02<br>IC-IEREN02<br>IC-IEREN02<br>IC-IEREN02<br>IC-IEREN02<br>IC-IEREN029-4-<br>IC-IEREN029-4-<br>IC-IEREN029-<br>IC-IEREN029-<br>IC-IEREN029-<br>IC-IEREN029-<br>IC-IEREN029-<br>IC-IEREN029-<br>IC-IEREN029-<br>IC-IEREN029-<br>IC-IEREN029-<br>IC-IEREN029-<br>IC-IE                                                                                                    |
| 広击 (<br>の Inse<br>の Inse<br>の Asserす<br>み 約51人型型<br>み 前日の空型<br>日 日日になえ野中市<br>王 国田氏を細                                                                                                    | 导出花名<br>(186)<br>(186) | 册】可对J<br>####################################                                                                                                    | 页目人员<br>、 «<br>_∧===<br>as. | .进行批量导出<br>##039488<br>✓ 1987 ✓ 入品が<br>人品が0:<br>#0.45                                                                                                    |    | <ul> <li>● 世界日本・中心成正の日本1<br/>() () () () () () () () () () () () () (</li></ul>                                                                                                    | TG-ERENDIA-<br>TG-ERENDIA-<br>TG-ER                                                                                                    |
| 広击 (<br>の Infe<br>の Apple スレスタンとが開<br>の Apple スレスタンとが開<br>の Apple スレスタンとが開<br>の Apple スレスタンとが開<br>の Apple スレスタンとが開<br>の Apple スレスタンとが<br>の Apple スレスタンとが<br>の Apple スレスタンとが<br>の Apple スレスタンとが<br>の Apple スレスタンとが<br>の Apple スレスタンとが開<br>の Apple スレスタンとが開<br>の Apple スレスタンとが<br>の Apple スレスタンとが<br>の Apple スレスタン<br>の Apple スレスタンとが<br>の Apple スレスタンとの<br>の Apple スレスタンとの<br>の Apple スレスタンとの<br>の Apple スレスタンとの<br>の Apple スレスタンとの<br>の Apple スレスタンとの<br>の Apple スレスタン<br>の Apple スレスタン<br>の Ap                                                                                                    | 导出花名<br>(1) (1) (1) (1) (1) (1) (1) (1) (1) (1)                                                                                                    | 册】可对J<br>####################################                                                                                                    | 页目人员                        | .进行批量导出<br>##039488<br>✓ 1987 ✓ 入品が<br>人品がの:<br>#416<br>人品がの:                                                                                                    |    |                                                                                                    | T4-ERS21-4-<br>T C T C C C C C C C C C C C C C C C C C                                                                                                    |
| 広击 (<br>かかはなこしたためが用<br>の たかか<br>の かかしていたかが<br>の かかしていたか。<br>の かかしていたか。<br>の かかしていたか。<br>の かかしていたか。<br>の かかしていたか。<br>の かかしていたか。<br>の かかしていたか。<br>の かかいでいたか。<br>の かかいでいたか。<br>の かかいでいたか。<br>の かかいでいたか。<br>の かかいでいたか。<br>の かかいでいたか。<br>の かかいでいたか。<br>の かかいでいたか。<br>の かかいでいたか。<br>の かかいでいたか。<br>の かかいでいたか。<br>の かかいでいたか。<br>の かかいでいたか。<br>の かかいでいたか。<br>の かかいでいたか。<br>の かかいでいたか。<br>の かかいでいたか。<br>の かかいでいたか。<br>の かかいでいたか。<br>の かいでいたか。<br>の かいでいたか。<br>の かいでいたか。<br>の かいでいたか。<br>の かいでいたか。<br>の かいでいたか。<br>の つ いたか。<br>の つ つ いた                                                                                                    | 导出花名<br>(1) · · · · · · · · · · · · · · · · · · ·                                                                                                    | 冊】 可対J<br>## ホテト位置な原用AIIT<br>## ホテト位置な原用AIIT<br>## ホテー位<br>## ホーレ<br>## ホーレ<br>#<br>#<br>#<br>#<br>#<br>#<br>#<br>#<br>#<br>#<br>#<br>#<br>#                                                                                                    | 页目人员                        | .进行批量导出<br>##03%##<br>✓ 199 ✓ 入品が<br>✓ 199 ✓ 入品が<br>ABX0:<br>ABX0:<br>ABX0:<br>ABX0:<br>ABX0:<br>ABX0:<br>ABX0:<br>ABX0:                                                                                                    |    |                                                                                                    | TG-ERESO21-4-<br>2 C PRES<br>7 O P<br>7 O P |
| 広击 (<br>の Infe<br>の Infe<br>の 4年世初 -<br>本 分析工人型型 -<br>本 活行品の世型 -<br>に 話行品の世型 -<br>に 話行品の世型 -<br>に 話行品の世型 -                                                                                                    | 导出花名<br>(184)<br>(184) | 冊】 可対J<br>## ****4@20月2日11日<br>## ****4@20月2日1日<br>## ***********************************                                                                                                    | 页目人员                        | は行批量导出<br>##CBNRE<br>▼ 198                                                                                                    |    | <ul> <li>● (1)(1)(1)(1)(1)(1)(1)(1)(1)(1)(1)(1)(1)(</li></ul>                                                                                                    |                                                                                                    |
| 広击 (<br>の Infe<br>の Infe<br>の 4世世初 -<br>本 がおしん世現 -<br>に 16日の世界 -<br>に 16日の世界 -<br>に 16日の世界 -<br>に 16日の世界 -                                                                                                    | 导出花名<br>(184)<br>(184) | 冊】 可対<br>## * * * 4@2000年11 #<br>## * * * 4@2000年11 #<br>## * * * * * * * * * * * * * * * * * *                                                                                                    | 页目人员                        | は行批量导出<br>##CBNRE<br>▼ 198                                                                                                    |    | <ul> <li>● (1)(1)(2)(2)(2)(2)(2)(2)(2)(2)(2)(2)(2)(2)(2)</li></ul>                                                                                                    |                                                                                                    |
| 広击 (<br>の 15年)<br>の 15年<br>の 4年世習 -<br>名 約52人世習 -<br>名 約62人世習 -<br>日 初日にな支援や満<br>図 初日にな支援や満<br>図 初日にな支援や満                                                                                                    | 导出花名<br>(1) (1) (1) (1) (1) (1) (1) (1) (1) (1)                                                                                                    | 冊】 可対J<br>## 水** 4 @ @ @ @ @ # 1 # @                                                                                                    | 页目人员                        | .进行批量导出<br>##CBNRE ▼ 108 × 人品幣 ▼100 × 人品幣 ABKC0: ● ABKC0: ● PARO: ● PARO: ●                                                                                                    |    |                                                                                                    | 19-22-55-55-22-<br>日 1 2 2 2 2 2 2 2 2 2 2 2 2 2 2 2 2 2 2                                                                                                    |
| 広击 (<br>の 15年)<br>の 15年<br>の 4年世習 ・<br>名 約51人世望 ・<br>名 約52人世望 ・<br>名 約55人世望 ・<br>日 第日代な史明中第<br>日 第日代な史明中第                                                                                                    | 导出花名<br>(1) (1) (1) (1) (1) (1) (1) (1) (1) (1)                                                                                                    | 冊】 可対<br>開かれたのです。<br>開かれたのでは、<br>開かれたので、<br>開かれたので、<br>日本ので、<br>日本ので、 | 页目人员                        | .进行批量导出<br>##03%## Y 128 ✓ 人品州 X 109 ✓ 人品州 X 109 ✓ 人品州 X 109 ✓ 人品州 X 109 ✓ 人品州 X 109 ✓ 人品州 X 109 ✓ 人品州 X 109 ✓ 人品州 X 109 ✓ 人品州 X 109 ✓ ✓ ✓ ✓ ✓ ✓ ✓ ✓ ✓ ✓ ✓ ✓ ✓ ✓ ✓ ✓ ✓ ✓ ✓                                                                                                    |    |                                                                                                    | EBUT28.45007-0                                                                                                    |
| 広击 (<br>の 17年)<br>の 4年世界 (<br>本 5月月の世界)<br>本 5月月の世界 (<br>本 5月月の世界)<br>正 19月1日の世界 (<br>本 5月月の世界)<br>正 19月1日の世界 (<br>本 5月月の世界)<br>(<br>本 5月月の世界)<br>(<br>本 5月月)<br>(<br>本 5月月)<br>(<br>本 5月月)<br>(<br>本 5月月)<br>(<br>本 5月月)<br>(<br>本 5月)<br>(<br>本 5])<br>(<br>本 5])<br>(<br>本 5])<br>(<br>本 5])<br>(<br>本 5])<br>(<br>本 5])<br>(<br>本 5])<br>(<br>本 5])<br>(<br>本 5])<br>(<br>本 5])<br>(<br>本 5])<br>(<br>本 5])<br>(<br>本 5])<br>(<br>本 5])<br>(<br>本 5])<br>(<br>本 5])<br>(<br>本) | 导出花名<br>(1) (1) (1) (1) (1) (1) (1) (1) (1) (1)                                                                                                    | 田】 可対     の     の      の      の       の       の       の       の       の       の       の       の       の       の       の       の       の       の       の        の       の        の        の        の        の         の         の         の                                                                                                    | 页目人员<br>«<br>               | .进行批量导出<br>.statCDMRE       Y     世部     ✓ 人品州       Y     世部     ✓ 人品州       人品代む:     ●       月10日     ●       デ40日     ●       月20日     ●       デ40日     ●       月20日     ●       デ40日     ●       月20日     ●       デ40日     ●       月20日     ●       デ40日     ●       月20日     ●       デ40日     ●       月20日     ●       デ40日     ●       月20日     ●                                                                                                    |    |                                                                                                    | T4-208303-0-<br>T C C C C C C C C C C C C C C C C C C C                                                                                                    |
| 広击 (<br>の 17年)<br>の 4年世界 (<br>本 5月月の世界)<br>本 5月月の世界 (<br>本 5月月の世界)<br>正 5月月の世界 (<br>本 5月月の世界)<br>正 5月月の世界 (<br>本 5月月の世界)<br>(<br>本 5月月の世界)<br>(<br>本 5月月の)<br>(<br>本 5月月の)<br>(<br>本 5月月の)<br>(<br>本 5月月)<br>(<br>本 5月月)<br>(<br>本 5月月)<br>(<br>本 5月)<br>(<br>本 5])<br>(<br>本 5])<br>(<br>本 5])<br>(<br>本 5])<br>(<br>本 5])<br>(<br>本 5])<br>(<br>本 5])<br>(<br>本 5])<br>(<br>本 5])<br>(<br>本 5])<br>(<br>本 5])<br>(<br>本 5])<br>(<br>本 5])<br>(<br>本 5])<br>(<br>本 5])<br>(<br>本 5])<br>(<br>本 5])<br>(<br>本 5])<br>( | 导出花名<br>(1) (1) (1) (1) (1) (1) (1) (1) (1) (1)                                                                                                    | 田】 可対     の     の      の      の                                                                                                    | 页目人员                        | .进行批量导出<br>.statCDMRE          2       291       ▲ 人品校会         2       291       ▲ 人品校会         ※44.0;       ▲ 品校会:       ▲         ※44.0;       ▲ 品校会:       ▲         ※44.0;       ▲ 品校会:       ▲         ※44.0;       ▲ 品校会:       ▲         ※44.0;       ▲ 品校会:       ▲         ※44.0;       ▲ 品校会:       ▲         ※44.0;       ▲       ▲         ※44.0;       ▲       ▲         ※44.0;       ▲       ▲         ※44.0;       ▲       ▲         ※44.0;       ▲       ▲         ※44.0;       ▲       ▲         ※44.0;       ▲       ▲         ※44.0;       ▲       ▲         ▲       ▲       ▲         ▲       ▲       ▲         ▲       ▲       ▲         ▲       ▲       ▲         ▲       ▲       ▲         ▲       ▲       ▲         ▲       ▲       ▲         ▲       ▲       ▲         ▲       ▲       ▲         ▲       ▲       ▲         ▲       ▲       ▲                                                                                                    |    |                                                                                                    | 21 ① 11 ① 14 2 ① 14 2 ① 14 14 2 ① 14 2 ① 14                                                                                                    |
| 広击 (<br>の 17年<br>の 後世市市 (<br>本 対対工人生活研究 (<br>本 対対工人生活 (<br>本 対対工人生活 (<br>本 研究の世紀 (<br>本 研究の世紀 (<br>本 研究の世紀 (<br>本 研究の世紀 (<br>本 研究の世紀 (<br>本 ))<br>()<br>()<br>()<br>()<br>()<br>()<br>()<br>()<br>()                                                                                                    | 导出花名<br>(1) (1) (1) (1) (1) (1) (1) (1) (1) (1)                                                                                                    | 田】 可対     の     の      の      の       の      の      の       の      の      の      の      の      の      の      の      の      の      の      の      の      の      の      の      の      の      の      の      の      の      の      の      の      の      の      の      の      の      の      の      の      の      の      の      の       の       の       の       の       の        の        の        の         の         の         の         の                                                                                                    | 页目人员                        | .进行批量导出<br>.et.com/RE          2       201        人品校正         2       201        人品校正         月40日       月40日       人品校正         月40日       月40日       人品校正         月40日       月40日       日         月40日       月40日       日         月40日       日       日         月40日       日       日         月40日       日       日         月40日       日       日         月40日       日       日         月40日       日       日         月40日       日       日         月40日       日       日                                                                                                    |    |                                                                                                    | 14-2003-0<br>東 12 2 2 2 2 2 2 2 2 2 2 2 2 2 2 2 2 2 2                                                                                                     |
| 広击 (<br>の 17年<br>の 秋田市大大学校研研<br>の 秋田市大大学校研研<br>の 秋田市大大学校<br>の 新田市大学校<br>日 新田市大学校<br>の 新田市大学校<br>の 新田市大学校<br>の 17年<br>の 新田市大学校<br>の 17年<br>の 17年                                                                                                    | 导出花名<br>(1) 443版 (1) 444<br>(1) 443版 (1) 444<br>(1) 443版 (1) 444<br>(1) 443 (1) 443<br>(1) 443 (1) 443 (1) 443<br>(1) 443 (1) 443 (1) 4                                                                                                    | 冊】 可对<br>(1) (1) (1) (1) (1) (1) (1) (1) (1) (1)                                                                                                    | 页目人员                        | .进行批量导出<br>素曲CDMRE          ★       ●         ★       ●         ★       ●         ↓       ●         ↓       ●         ↓       ●         ↓       ●         ↓       ●         ↓       ●         ↓       ●         ↓       ●         ↓       ●         ↓       ●         ↓       ●         ↓       ●         ↓       ●         ↓       ●         ↓       ●         ↓       ●         ↓       ●         ↓       ●         ↓       ●         ↓       ●         ↓       ●         ↓       ●         ↓       ●         ↓       ●         ↓       ●         ↓       ●         ↓       ●         ↓       ●         ↓       ●         ↓       ●         ↓       ●         ↓       ●         ↓       ●         ↓       ●         ↓       ●                                                                                                    |    |                                                                                                    | 14-2008/000-0-     25     0     12     0     12     0     12     0     12     0     12     0     12     0     12     0     12     0     12     0     12     0     12     0     12     0     12     0     12     0     12     0     12     0     0     0     0     0     0     0     0     0     0     0     0     0     0     0     0     0     0     0     0     0     0     0     0     0     0     0     0     0     0     0     0     0     0     0     0     0     0     0     0     0     0     0     0     0     0     0     0     0     0     0     0     0     0     0     0     0     0     0     0     0     0     0     0     0     0     0     0     0     0     0     0     0     0     0     0     0     0     0     0     0     0     0     0     0     0     0     0     0     0     0     0     0     0     0     0     0     0     0     0                                                                                                    |
| 広击 (<br>の 176)<br>の 秋田市 (<br>の 秋田市 (<br>本 5万1人市元 (<br>本 5万1人市元 (<br>本 5万1人市元 (<br>本 5万1人市元 (<br>本 5万1人市元 (<br>本 571)<br>で 新田にの主形 (<br>本 571)<br>で 新田にの主形 (<br>本 571)<br>で 新田にの主形 (<br>本 571)<br>で 新田にの主形 (<br>本 571)<br>で 新田にの主形 (<br>本 571)<br>で 新田にの主形 (<br>本 571)<br>で 本 571)<br>で 本                                                                                                    | 导出花名<br>(1) 100 (1) 100 (1) 100 (1)<br>(1) 100 (1) 100 (1)<br>(1) 100 (1) 100 (1) 100 (1)<br>(1) 100 (1) 100 (1) 100 (1)<br>(1) 100 (1) 100 (1) 100 (1)<br>(1) 100 (1) 100 (1) 100 (1)<br>(1) 100 (1) 100 (1) 100 (1) 100 (1)<br>(1) 100 (1) 100 (1)                                                                                                    | 田) 可对     の     の      の      の       の      の       の      の      の      の      の      の      の      の                                                                                                    | 页目人员                        | .进行批量导出<br>素成UNNARE           1000 × 1000 × 1000                                              |    |                                                                                                    | 1     1     1     1     1     1     1     1     1     1     1     1     1     1     1     1     1     1     1     1     1     1     1     1     1     1     1     1     1     1     1     1     1     1     1     1     1     1     1     1     1     1     1     1     1     1     1     1     1     1     1     1     1     1     1     1     1     1     1     1     1     1     1     1     1     1     1     1     1     1     1     1     1     1     1     1     1     1     1     1     1     1     1     1     1     1     1     1     1     1     1     1     1     1     1     1     1     1     1     1     1     1     1     1     1     1     1     1     1     1     1     1     1     1     1     1     1     1     1     1     1     1     1     1     1     1     1     1     1     1     1     1     1     1     1     1                                                                                                        |
| 広击 (<br>の 3月からなしくないのの<br>の 3日から (<br>の 3日から (<br>の 3日からなりやか)<br>日 10日のの登場 (<br>の 10日のの登場 (<br>の 10日の) (<br>の 10日のの登場 (<br>の 10日のの登場 (<br>の 10日の) (<br>の 10日のの登場 (<br>の 10日の) (<br>の 10日のの登場 (<br>の 10日の) (<br>の 10日の) (<br>の 10日) (<br>の 10日) (<br>の 10日) (<br>の 10日) (<br>の 10日) (<br>の 10日) (<br>の 10日) (<br>の 10日) (<br>の 10日) (<br>の 10日) (<br>の 10日) (<br>の 10日) (<br>の 10日) (<br>の 10日) (<br>の 10日) (<br>の 10日) (<br>の 10日) (<br>の 10日) (<br>0 日) (<br>0 日) (<br>0 日) (<br>0 日) (<br>0 日) (<br>0 日) (<br>0 日) (<br>0 日) (<br>0 日) (<br>0 日) (<br>0 日) (<br>0 日) (<br>0 日) (<br>0 日) (<br>0 日) (<br>0                                                                                                    | 导出花名<br>(1) 100 (1) 100 (1) 100 (1)<br>(1) 100 (1) 100 (1)<br>(1) 100 (1) 100 (1) 100 (1)<br>(1) 100 (1) 100 (1) 100 (1)<br>(1) 100 (1) 100 (1) 100 (1)<br>(1) 100 (1) 100 (1) 100 (1)<br>(1) 100 (1) 100 (1) 100 (1) 100 (1)<br>(1) 100 (1) 100 (1)                                                                                                    | 田) 可对     の     の     の     の     の     の     の     の     の     の     の     の     の     の     の     の     の     の     の     の     の     の     の     の     の     の     の     の     の     の     の     の     の     の     の     の     の     の     の     の     の     の     の     の     の     の      の      の       の       の       の       の       の       の       の        の        の        の         の         の                                                                                                    | 页目人员                        | .进行批量导出<br>素成CDMRE ▼ 109  、 人品代  ▼ 109  、 人品代  ● 240  、 人品代  ● 240  、 人品代  ● 240  、 人品代  ● 240  、 人品代  ● 240  、 人品代  ● 240  、 人品代  ● 240  、 人品代  ● 240  、 人品代  ● 240  、 人品代  ● 240  、 人品代                                                                                                    |    |                                                                                                    | 14-2008/000-0-     25     0     12     0     12     0     12     0     12     0     12     0     12     0     12     0     12     0     12     0     12     0     12     0     12     0     12     0     12     0     12     0     0     0     0     0     0     0     0     0     0     0     0     0     0     0     0     0     0     0     0     0     0     0     0     0     0     0     0     0     0     0     0     0     0     0     0     0     0     0     0     0     0     0     0     0     0     0     0     0     0     0     0     0     0     0     0     0     0     0     0     0     0     0     0     0     0     0     0     0     0     0     0     0     0     0     0     0     0     0     0     0     0     0     0     0     0     0     0     0     0     0     0     0     0     0     0     0     0     0     0     0     0                                                                                                    |

可按照姓名,身份证号等信息进行筛选查找。

点击【人员更新下发】可以批量将人员信息下发到考勤机内。

| 0 Iffs     | 姓名 身份证号 人能模糊                  | ◇ 【住御 ◇ 】 人活発型 ◇ 】 |                | 重要 查询                                      |
|------------|-------------------------------|--------------------|----------------|--------------------------------------------|
| ③ 考勤管理 ~   |                               |                    |                |                                            |
| A 労労工人管理 ~ | 宣 缺失照片人员请使用实名制采集机重新采集人员实名制信息。 |                    | 94<br>94       | 1花名册 人员更新下发                                |
| 名 岗位人员管理 ~ | 姓名                            |                    |                | 重新下发人验照片                                   |
| 品项目信息管理 ~  | 所應单位:                         |                    | 1470<br>福田塔口道· | ter al la la la la la la la la la la la la |
| 回 项目状态交更申请 | 家庭住址:                         |                    |                |                                            |
| 贾 项目花各册    |                               |                    | 重新下发人员照片 没有    | 与人                                         |
|            | (注意)                          | 手机号:               | 人。脸信息的要重新采集    | 重新下发人脸照片                                   |
|            | 所属单位                          | 人员状态               | 住别:            |                                            |
|            | 身份还能                          | 向位映型。              | 进出场日期          |                                            |
|            | 家庭住址                          |                    |                |                                            |
|            | 姓名                            | 手机号:               | 人员类型           | 重新下发人脸照片                                   |
|            | 所覆单位:                         | 人员状态:              | 住主形):          |                                            |
|            | 身份证号:                         | 肉位类型: ,            | 进出场日期          |                                            |
|            | 家庭住址:                         |                    |                |                                            |
|            | 46 III                        | 手机骨:               | 人员关型:          | 重新下发人脸照片                                   |
|            |                               |                    |                |                                            |

点击【重新下发人脸照片】可将考勤机采集的最新人脸照片同步到项目花名册页面

| 0 Ine                                         | <b>唐衍征号</b> 人的相称            | ✓ 21日 ✓ 人品来型 ✓ |                              |          |
|-----------------------------------------------|-----------------------------|----------------|------------------------------|----------|
| 〇 考動管理         ~           今 労労工人管理         ~ | 缺失照片人员请使用实若制采集机道防采集人员实备制信息。 |                |                              | 导出花名册 人员 |
| A 向位人员管理 ~                                    | 地名                          | *0.0           | 人员类型:                        | 重新下出人    |
| S ISBARS                                      | 新羅爾位:                       | 人员状态:          | 12.04 III                    |          |
| en dell'internet alle                         | 券份证号:                       | 同位地型           | 进出场日期                        |          |
| 前目状态支更申請                                      | 家庭住址:                       |                |                              |          |
| 医 项目花的图                                       |                             |                |                              |          |
|                                               | 18.81                       | #47.03         | 人质类型                         | 重新下发人    |
|                                               | 新煤单位:                       | 人员状态           | (注別)                         |          |
|                                               | 9020                        | 同位典型:          | 进出场日期                        |          |
|                                               | <b>联联性社</b> :               |                |                              |          |
|                                               | 过名 四十                       | 手机句:           | 人员类型:10000000                | 服新下发入    |
|                                               | 所派单位:                       | 人员状态           | 12.99                        |          |
|                                               | 身份证号                        | 同位展型:          | 进出场日期                        |          |
|                                               | <b>家庭住址</b> :               |                |                              |          |
|                                               |                             | 平机号:           | 人员关注:                        | 服新下进人    |
|                                               | 乐魔学位:                       | 人员状态: 100      | 111.550 000                  |          |
|                                               | 导份证券                        | 同位建型:          | 进出场日期: <b>200</b> 0月1日 1000月 |          |
| K MURRAB                                      | #10(E)                      | a              |                              |          |
|                                               |                             |                |                              |          |

# 二、 实名制设备操作手册

# 1. 概述

## 1.1. 设备概述

建筑工人实名制管理系统设备目前包括手持移动考勤+蓝牙设备、采集机、和考勤机三种 设备,本操作手册提供三种设备的绑定,手动升级,及采集与打卡操作供企业项目考勤管理人 员参考。 主要功能:项目人员考勤打卡

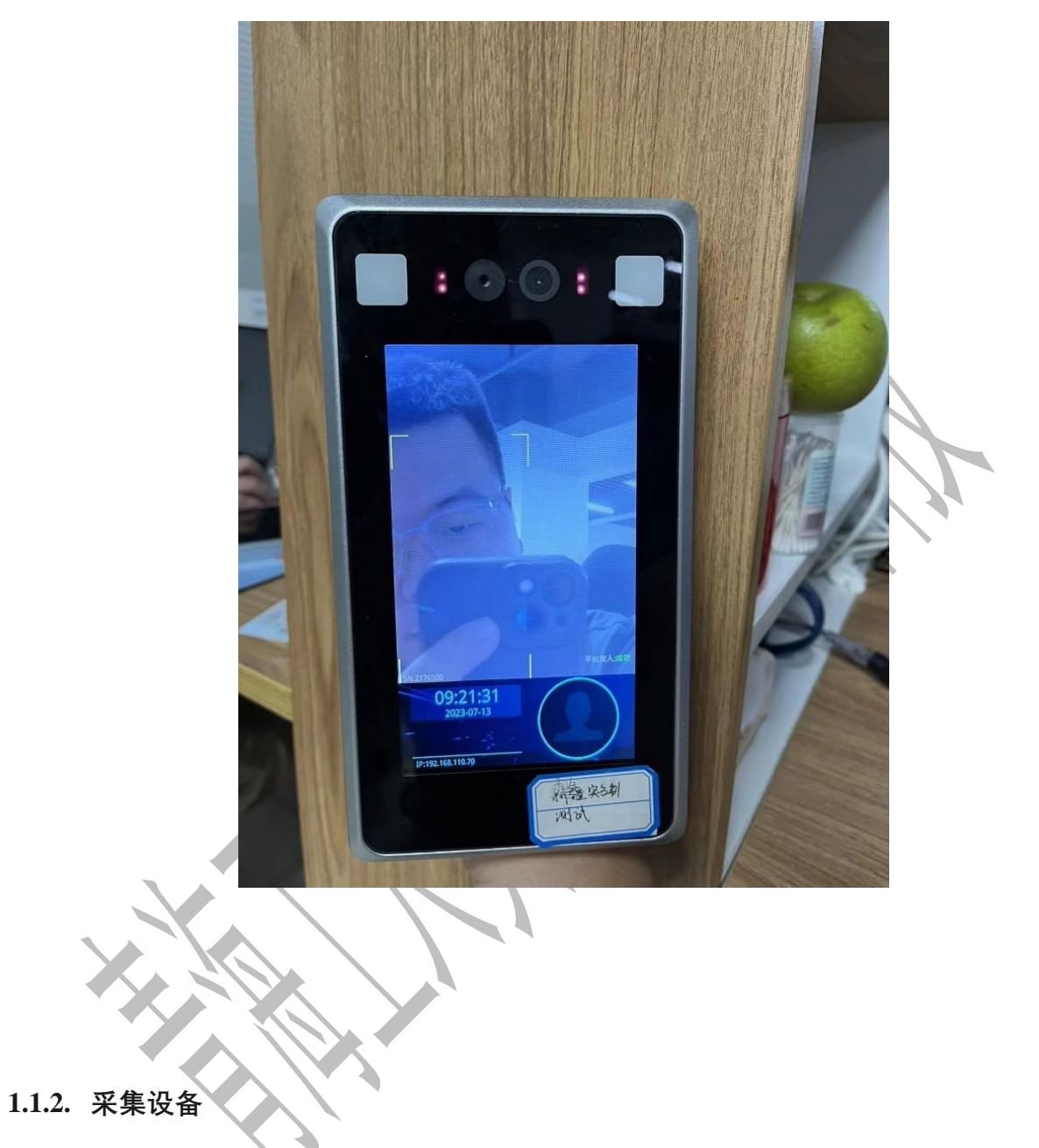

主要功能:项目人员实名制采集

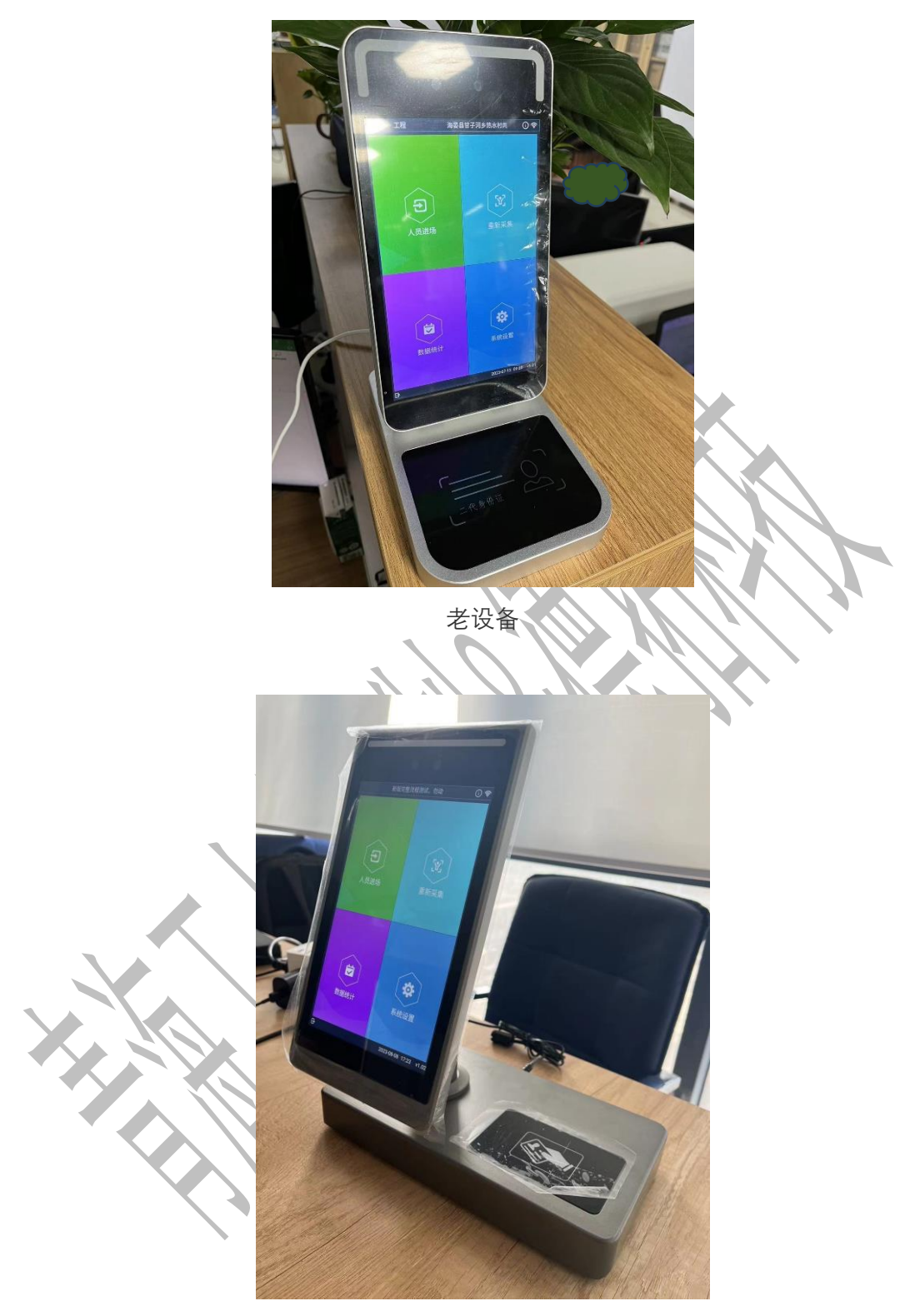

新设备

# 1.1.3. 移动考勤设备

主要功能:项目人员考勤打卡功能

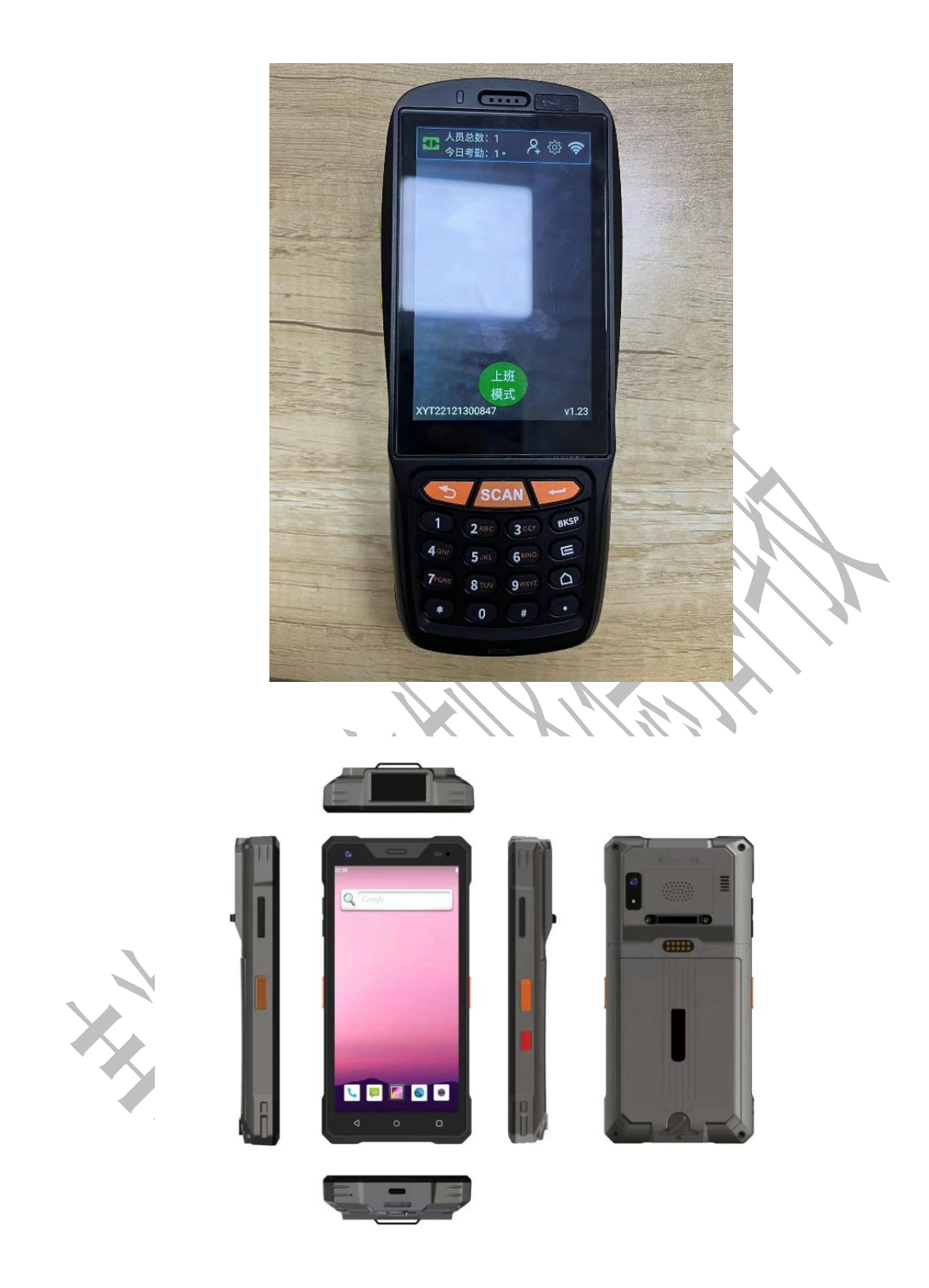

# 2. 主要操作说明

# 2.1. 设备绑定

实名制系统设备需要企业登录实名制项目端的设备管理模块进行登记,将设备绑定到项目 上方可使用。 点击【登记考勤设备】填写相关设备信息可对考勤设备进行登记。

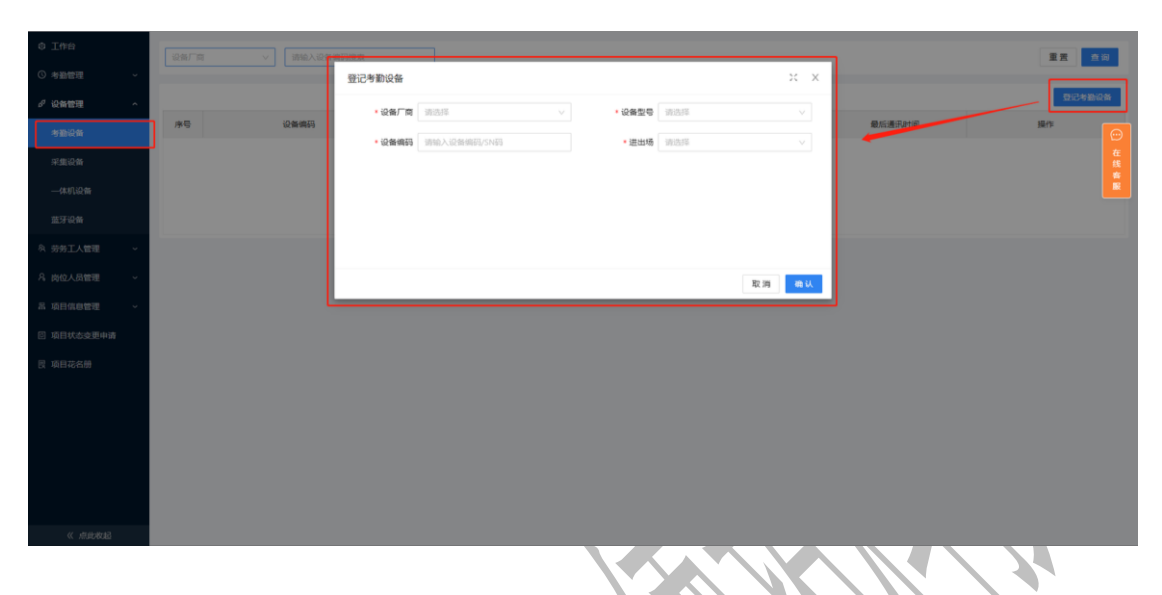

可按厂商或者设备编码搜索查询已登记的考勤设备

| o I作台                                     | 26/18 | > 请输入设备编码搜索 |      |      |      |    |        | <b>1</b> |
|-------------------------------------------|-------|-------------|------|------|------|----|--------|----------|
| ◎ 考勤管理 ~                                  |       |             |      |      |      |    |        |          |
| よう 必要 の の の の の の の の の の の の の の の の の の |       |             |      |      |      |    |        | 登记步振设备   |
| 考斷设备                                      | 序号    | 设备编码        | 设备状态 | 设备厂商 | 设备型号 | 配置 | 最后通讯时间 | 操作 💮     |
| 采集设备                                      |       |             |      |      |      |    |        | 在线       |
| 一体机设备                                     |       |             |      |      |      |    |        | 45<br>16 |
| 做牙设备                                      |       |             |      |      |      |    |        |          |
| 条 劳劳工人管理 ~                                |       |             |      |      |      |    |        |          |
| 名 岗位人员管理 🗸 🗸                              |       |             |      |      |      |    |        |          |
| 高项目信息管理 ~                                 |       |             |      |      |      |    |        |          |
| 回 项目状态变更申请                                |       |             |      |      |      |    |        |          |
| 艮 项目花名册                                   |       |             |      |      |      |    |        |          |
|                                           |       |             |      |      |      |    |        |          |
|                                           |       |             |      |      |      |    |        |          |
|                                           |       |             |      |      |      |    |        |          |
|                                           |       |             |      |      |      |    |        |          |
|                                           |       |             |      |      |      |    |        |          |
| 《点思考记录》                                   |       |             |      |      |      |    |        |          |
|                                           |       |             |      |      |      |    |        |          |

2.1.2. 采集设备

点击【登记采集设备】填写相关设备信息可对采集设备进行登记。

| D 1943     D 1943     D 194     D 194     D 19 |  |
|----------------------------------------------------------------------------------------------------|--|
| 高项目信息管理 ~ 回项目状态交更申请                                                                                                    |  |
|                                                                                                    |  |

可按厂商或者设备编码搜索查询已登记的采集设备

| \$ I##            | 设备厂商 | > 請輸入设备编码跟踪 |           |      |            |        | 8.8 <u>2</u> .0  |
|-------------------|------|-------------|-----------|------|------------|--------|------------------|
| ◎ 考验管理 ~          |      |             |           |      |            |        |                  |
| <i>₽</i> 0,64世理 ^ |      |             |           |      |            |        | \$25234K.\$16236 |
| 考验设备              | 序号   | 设备编码        | 设备状态 设备厂商 | 化单位量 | 设备类型       | 最后通讯时间 | 10 III III       |
| 采集设备              |      |             |           |      |            |        | 4E<br>15         |
|                   |      |             |           |      |            |        | R.               |
| 监牙设备              |      |             |           |      | 16.7.30.00 |        |                  |
| A 劳务工人管理 ~        |      |             |           |      |            |        |                  |
| 乌 岗位人员管理 ~        |      |             |           |      |            |        |                  |
| 高项目信息管理 ~         |      |             |           |      |            |        |                  |
| 回 项目状态交更申请        |      |             |           |      |            |        |                  |
| 艮 项目花名册           |      |             |           |      |            |        |                  |
|                   |      |             |           |      |            |        |                  |
|                   |      |             |           |      |            |        |                  |
|                   |      |             |           |      |            |        |                  |
|                   |      |             |           |      |            |        |                  |
|                   |      |             |           |      |            |        |                  |
| 11 456-9012       |      |             |           |      |            |        |                  |
|                   |      |             |           |      |            |        |                  |

2.1.3. 移动考勤设备

点击【登记移动考勤设备】填写相关设备信息可对移动考勤设备进行登记。

| 0 Iff    |   |    | ····································· | a Differente                      |                                                                                                    |        |       |                   |                                         |
|----------|---|----|---------------------------------------|-----------------------------------|----------------------------------------------------------------------------------------------------|--------|-------|-------------------|-----------------------------------------|
| ③ 考验管理   | ~ |    |                                       | 登记一体机设备                           |                                                                                                    |        | ж×    |                   |                                         |
| ∂ 设备管理   | ^ |    |                                       | • 26 C S                          | 1819.18 V                                                                                                    | · 2600 |       |                   | 经记一体机设备                                 |
| 考验设备     |   | 序带 | 12.04.00.05                           | 1041010                           | Interaction of the second second seco |        |       | <b>副后至于这些正正</b> 则 | MR/19                                   |
| 采集设备     |   | 1  | CESHI12312312231                      | <ul> <li>PC(ABL/HH/0-0</li> </ul> | 06441-0128968031-01450                                                                                                    |        |       |                   | ○ 一 一 一 一 一 一 一 一 一 一 一 一 一 一 一 一 一 一 一 |
|          |   |    |                                       |                                   |                                                                                                    |        |       |                   |                                         |
| 蓝牙设备     |   |    |                                       |                                   |                                                                                                    |        |       |                   |                                         |
| 冬 劳务工人管理 | × |    |                                       |                                   |                                                                                                    |        |       |                   |                                         |
| A 岗位人员管理 | ~ |    |                                       |                                   |                                                                                                    |        | 取消 确认 |                   |                                         |
|          | ~ |    | L                                     |                                   |                                                                                                    |        |       |                   |                                         |
|          | , |    |                                       |                                   |                                                                                                    |        |       |                   |                                         |
| 艮 项目花名册  |   |    |                                       |                                   |                                                                                                    |        |       |                   |                                         |
|          |   |    |                                       |                                   |                                                                                                    |        |       |                   |                                         |
|          |   |    |                                       |                                   |                                                                                                    |        |       |                   |                                         |
|          |   |    |                                       |                                   |                                                                                                    |        |       |                   |                                         |
|          |   |    |                                       |                                   |                                                                                                    |        |       |                   |                                         |
|          |   |    |                                       |                                   |                                                                                                    |        |       |                   |                                         |
| 《点出收起    |   |    |                                       |                                   |                                                                                                    |        |       |                   | 共1条数据 1 10条/页 V                         |

| © <u>1</u> 作台                                                                                                    | 设备厂商 | > 请输入设备编码搜索      |      |          |        | -        |     |       | 主动 查询                    |
|----------------------------------------------------------------------------------------------------|------|------------------|------|----------|--------|----------|-----|-------|--------------------------|
| ◎ 考验管理 ~                                                                                                    |      |                  |      | <u> </u> |        |          |     |       |                          |
| ♂ 设备管理 へ                                                                                                    |      |                  |      |          |        |          |     |       | 型记一体机设备                  |
| 考勤设备                                                                                                    | 序号   | 设备偏码             | 设备状态 | 设备厂商     | 设备型号   | 最后有勤遵讯时间 | 最后来 | 戰遷讯时间 | 銀作 💬                     |
| 采集设备                                                                                                    | 1    | CESHI12312312231 | 泉用   | 宇泛       | yufan1 |          |     |       | 强制下致 <sup>0</sup> 在<br>线 |
| 一体机设备                                                                                                    |      |                  |      |          |        |          |     |       | ÷.                       |
| 蓝牙设备                                                                                                    |      |                  |      |          |        |          |     |       |                          |
| 系 劳务工人管理 ~                                                                                                    |      |                  |      |          |        |          |     |       |                          |
| 凡 岗位人员管理 · ·                                                                                                    |      |                  |      |          |        |          |     |       |                          |
| 3. 项目信向管理 、                                                                                                    |      |                  |      |          |        |          |     |       |                          |
|                                                                                                    |      |                  |      |          |        |          |     |       |                          |
|                                                                                                    |      |                  |      |          |        |          |     |       |                          |
| E 项目48名册                                                                                                    |      |                  |      |          |        |          |     |       |                          |
|                                                                                                    |      |                  |      |          |        |          |     |       |                          |
|                                                                                                    |      |                  |      |          |        |          |     |       |                          |
|                                                                                                    |      |                  |      |          |        |          |     |       |                          |
|                                                                                                    |      |                  |      |          |        |          |     |       |                          |
|                                                                                                    |      |                  |      |          |        |          |     |       |                          |
|                                                                                                    |      |                  |      |          |        |          |     | **    | 1条数据 1 10条/页 >           |
| < rinebold                                                                                                    |      |                  |      |          |        |          |     |       |                          |
|                                                                                                    |      |                  |      | _        | ~      |          |     |       |                          |
| 0 Iff                                                                                                    | 设备厂商 | > 请输入设备编码搜索      |      | ]        |        |          | _   |       | 五 查询                     |
| ◎ 考勤管理 ~                                                                                                    | L    |                  |      |          |        |          |     |       | _                        |
| ∂ 设备管理 へ                                                                                                    |      |                  |      |          |        |          |     |       | 型记载牙@%                   |
| 考验设备                                                                                                    | 序号   | 设备编码             |      | 设备状态     | 设备厂商   | 设备型号     |     | 最后进行  | Retiā                    |
| 采集设备                                                                                                    | 1    | E811CA0D8EA5     |      | 服用       | 德拓     | 德拓蓝牙设备   |     |       | 在线                       |
| 一体机设备                                                                                                    |      |                  |      |          |        |          |     |       | 10<br>10                 |
| 蓝牙设备                                                                                                    |      |                  |      |          |        |          |     |       |                          |
| 為 芸術工人管理                                                                                                    |      |                  |      |          |        |          |     |       |                          |
|                                                                                                    |      |                  |      |          |        |          |     |       |                          |
|                                                                                                    |      |                  |      |          |        |          |     |       |                          |
| 高项目信息管理 ~                                                                                                    |      |                  |      |          |        |          |     |       |                          |
| ◎ 项目状态变更申请                                                                                                    |      |                  |      |          |        |          |     |       |                          |
| 艮 项目花名册                                                                                                    |      |                  |      |          |        |          |     |       |                          |
|                                                                                                    |      |                  |      |          |        |          |     |       |                          |
|                                                                                                    |      |                  |      |          |        |          |     |       |                          |
|                                                                                                    |      |                  |      |          |        |          |     |       |                          |
|                                                                                                    |      |                  |      |          |        |          |     |       |                          |
|                                                                                                    |      |                  |      |          |        |          |     |       |                          |
|                                                                                                    |      |                  |      |          |        |          |     |       | 16802 1 104/25           |
|                                                                                                    |      |                  |      |          |        |          |     | д     | 1 39CRX38                |
| 医欧米迪热 》                                                                                                    |      |                  |      |          |        |          |     |       |                          |
| 《点此农起                                                                                                    |      |                  |      |          |        |          |     |       |                          |
| SLORUTI »                                                                                                    |      |                  |      |          |        |          |     |       |                          |
| « distribution of the second of the second of the secon |      |                  |      |          |        |          |     |       |                          |
| < #####<br>いた女 4年                                                                                                    | 11-  |                  |      |          |        |          |     |       |                          |
| 《四四日                                                                                                    | 作    |                  |      |          |        |          |     |       |                          |

可按厂商或者设备编码搜索查询已登记的移动考勤设备。

2.2.1. 考勤设备

考勤设备暂无操作,出厂时后台参数已配置,正确安装通电通网即可正常考勤打卡。

### 2.2.2. 采集设备

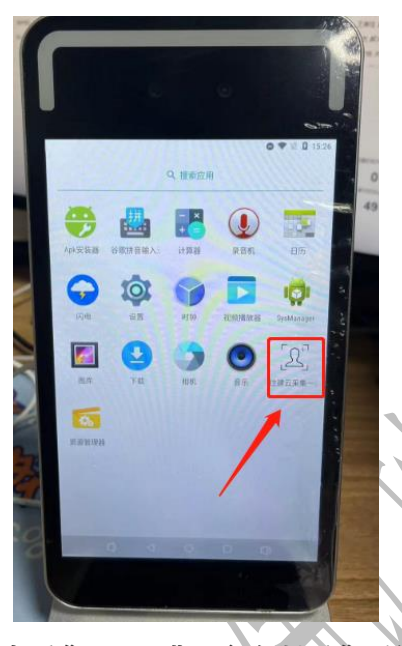

点击采集 APP 进入实名制采集系统

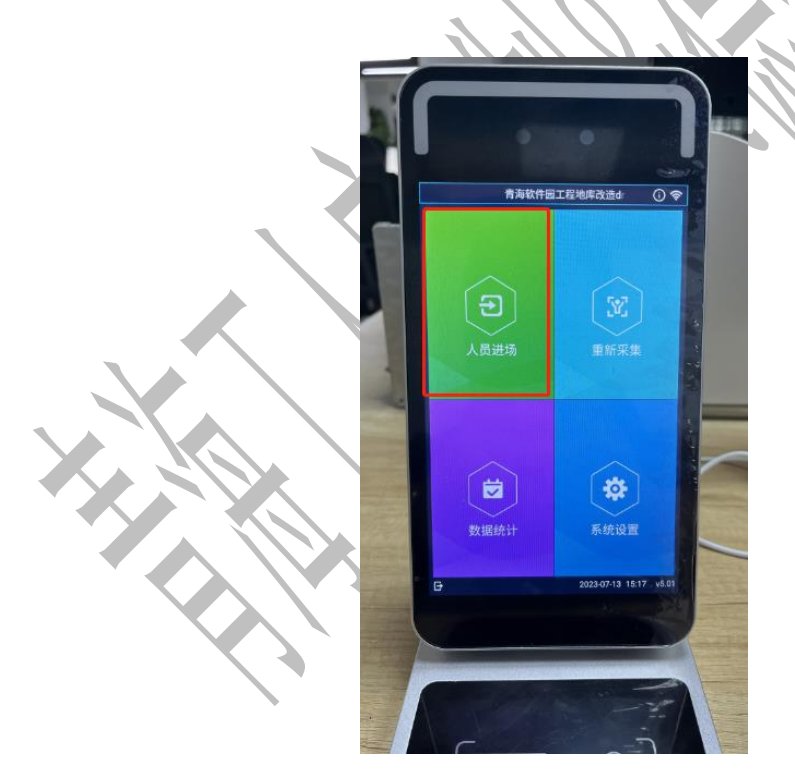

点击【人员进场】可对新入场项目人员进行实名制采集

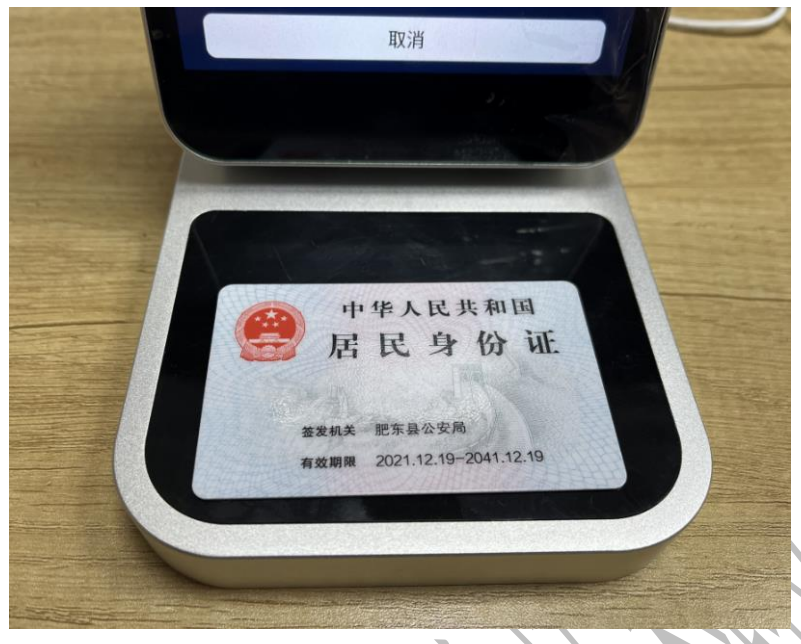

将身份证放入机器下方读卡区域

(注意:如识别不了身份证信息请拿起身份证再次移动到识别区域或退出识别页面再次进入识

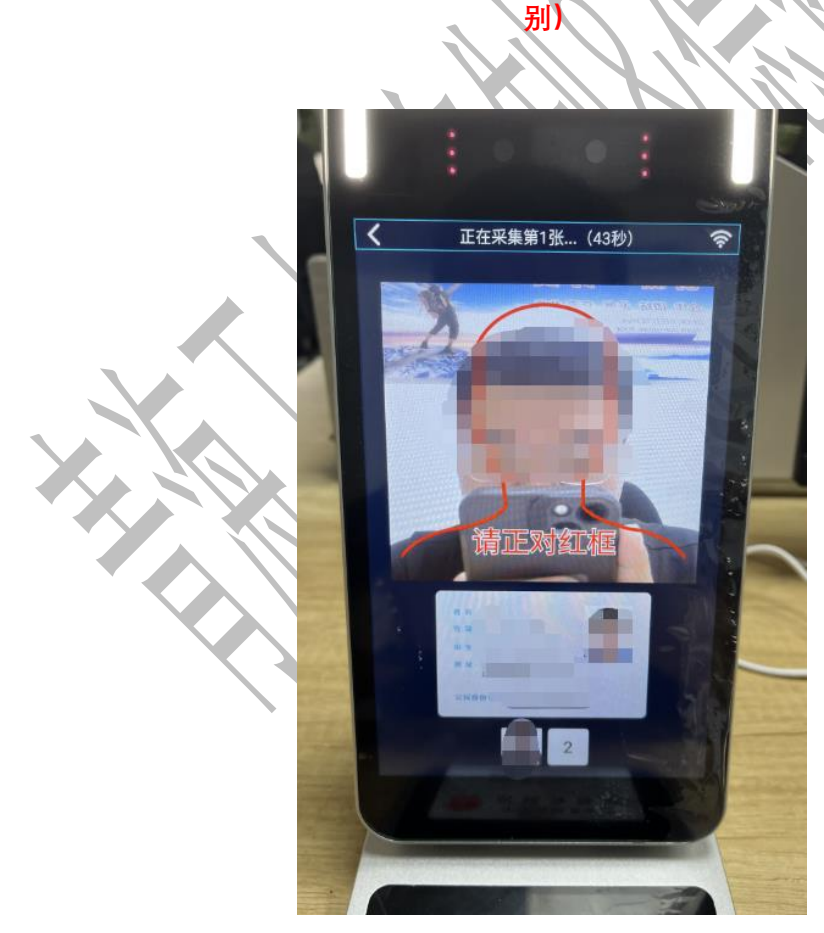

读出身份证信息后,请对准摄像头移动到红色区域进行人脸识别采集 (注意:如人像识别失败,请调整周围光线及摄像头是否有遮挡或者退出识别页面再次进入识

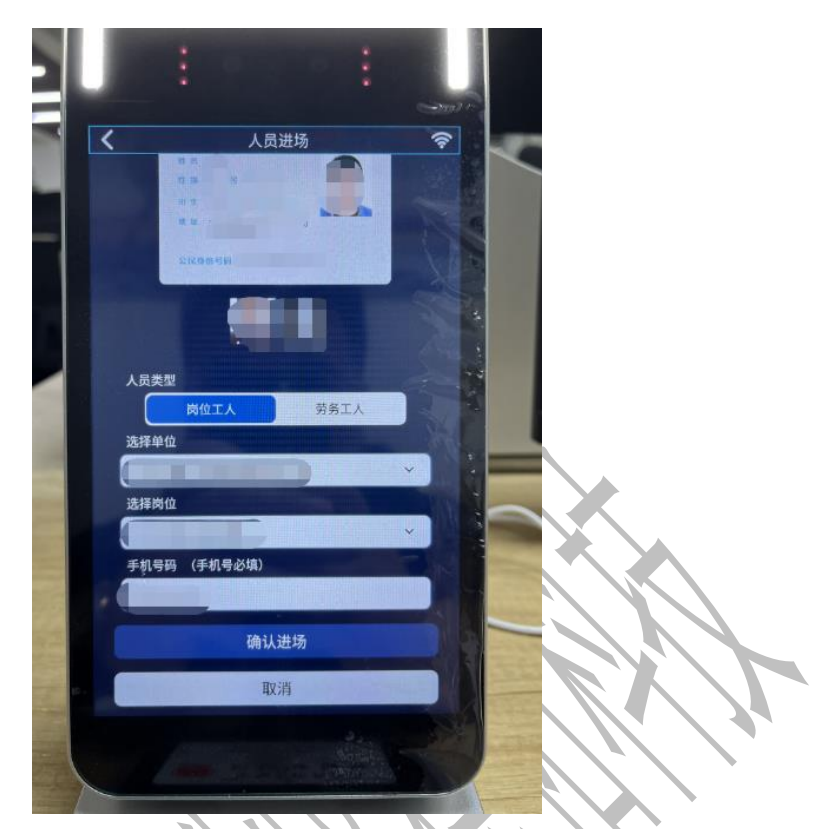

选择人员类型、岗位、单位并填写手机号码点击【确认进场】即可完成实名制采集 (注意:所有字段都是必填项,劳务人员班组需要再实名制项目端建立才能选择)

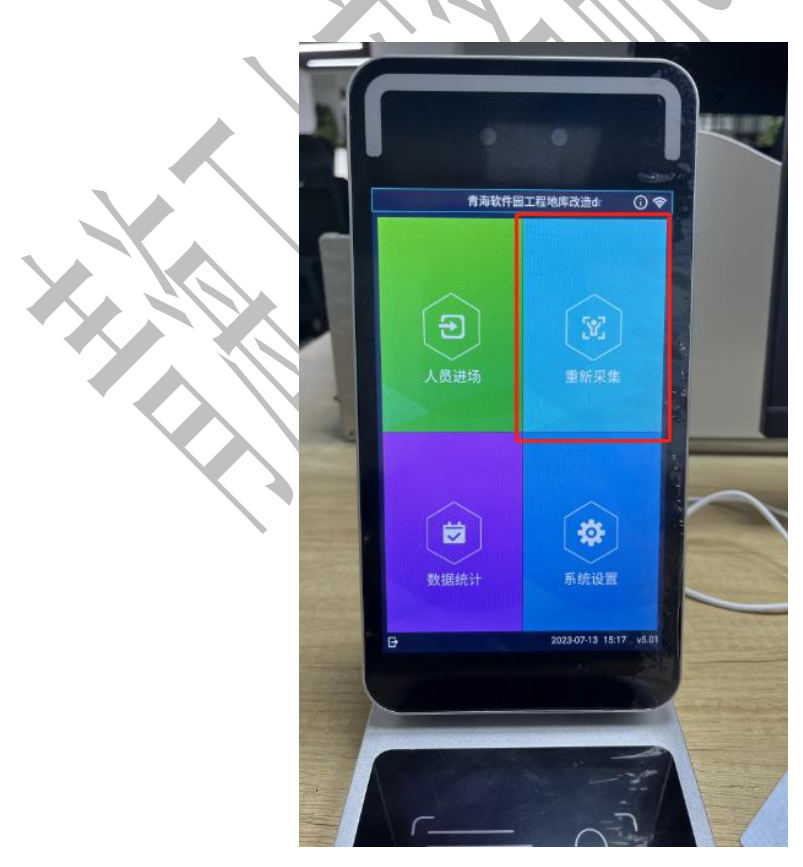

点击【重新采集】可对人员照片信息重新采集

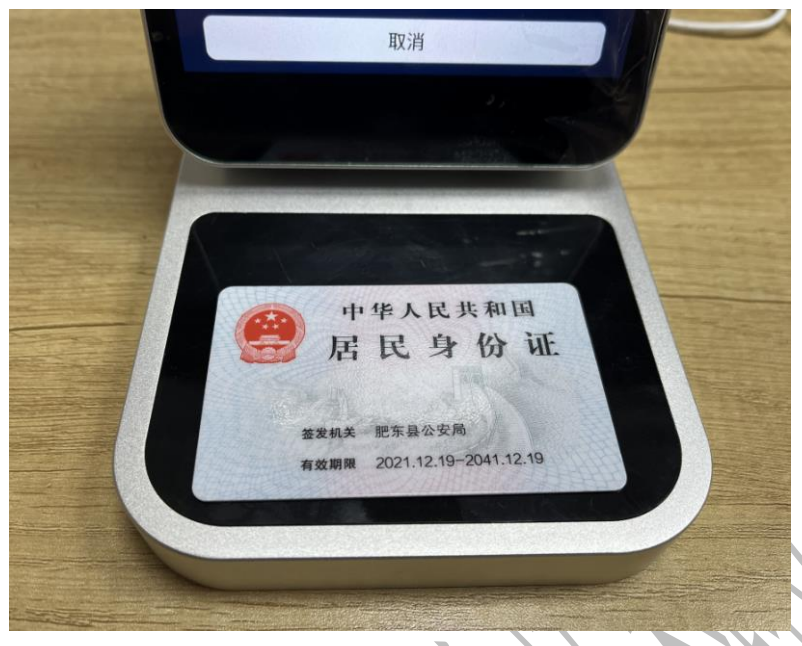

将身份证放入机器下方读卡区域

(注意:如识别不了身份证信息请拿起身份证再次移动到识别区域或退出识别页面再次进入识

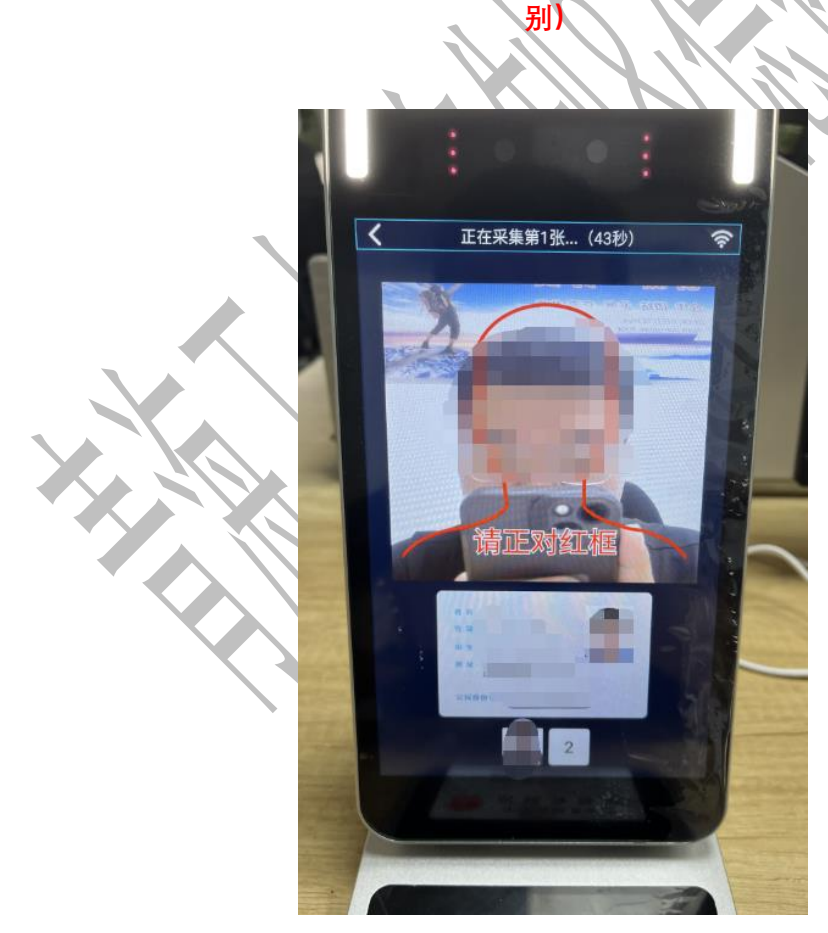

读出身份证信息后,对准摄像头移动到红色区域进行人脸识别采集

(注意:如人像识别失败,请调整周围光线及摄像头是否有遮挡或者退出识别页面再次进入识

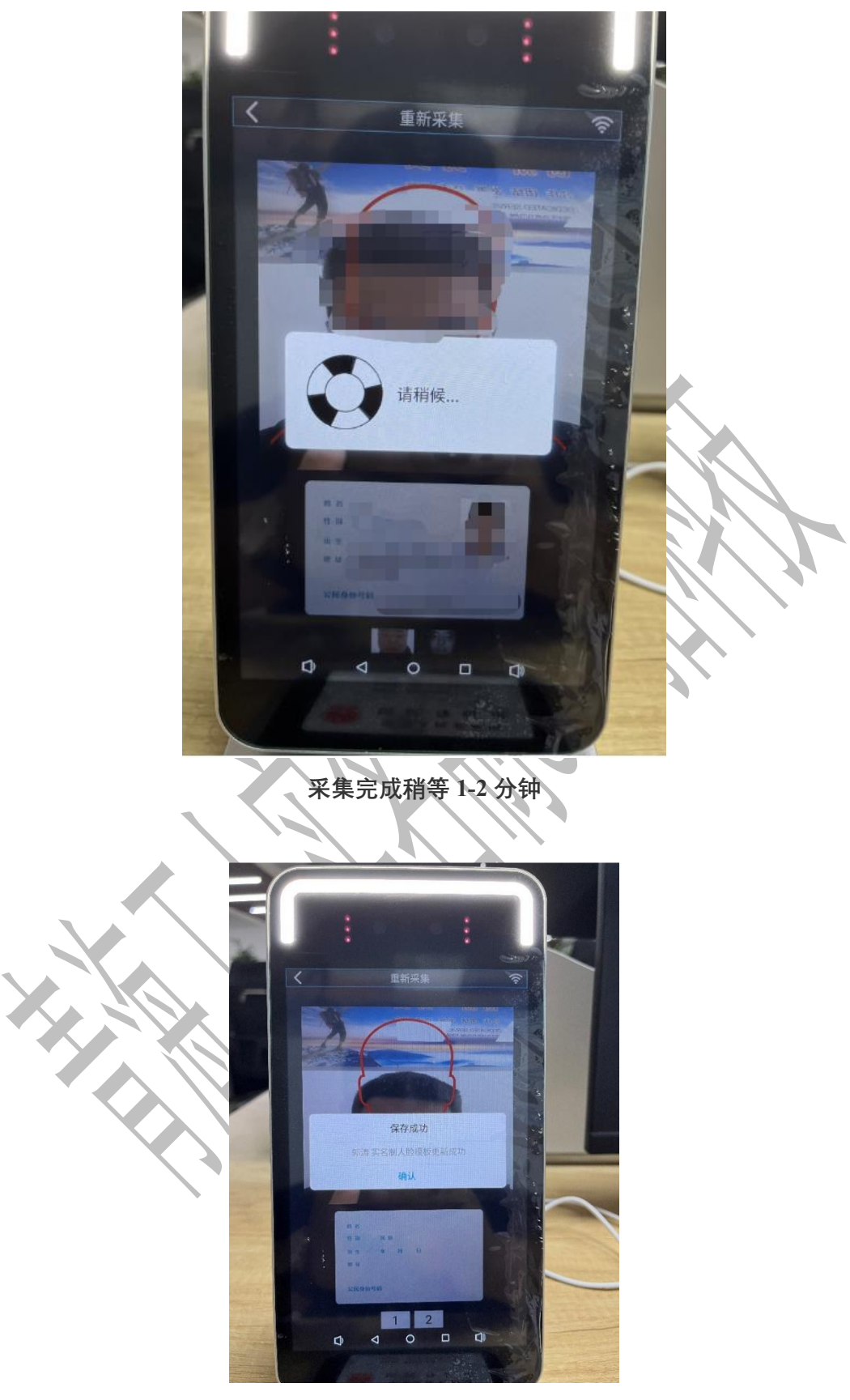

显示保存成功即可完成人脸信息的重新采集 (注意:如果未提示保存成功,需要重复上述操作重新采集)

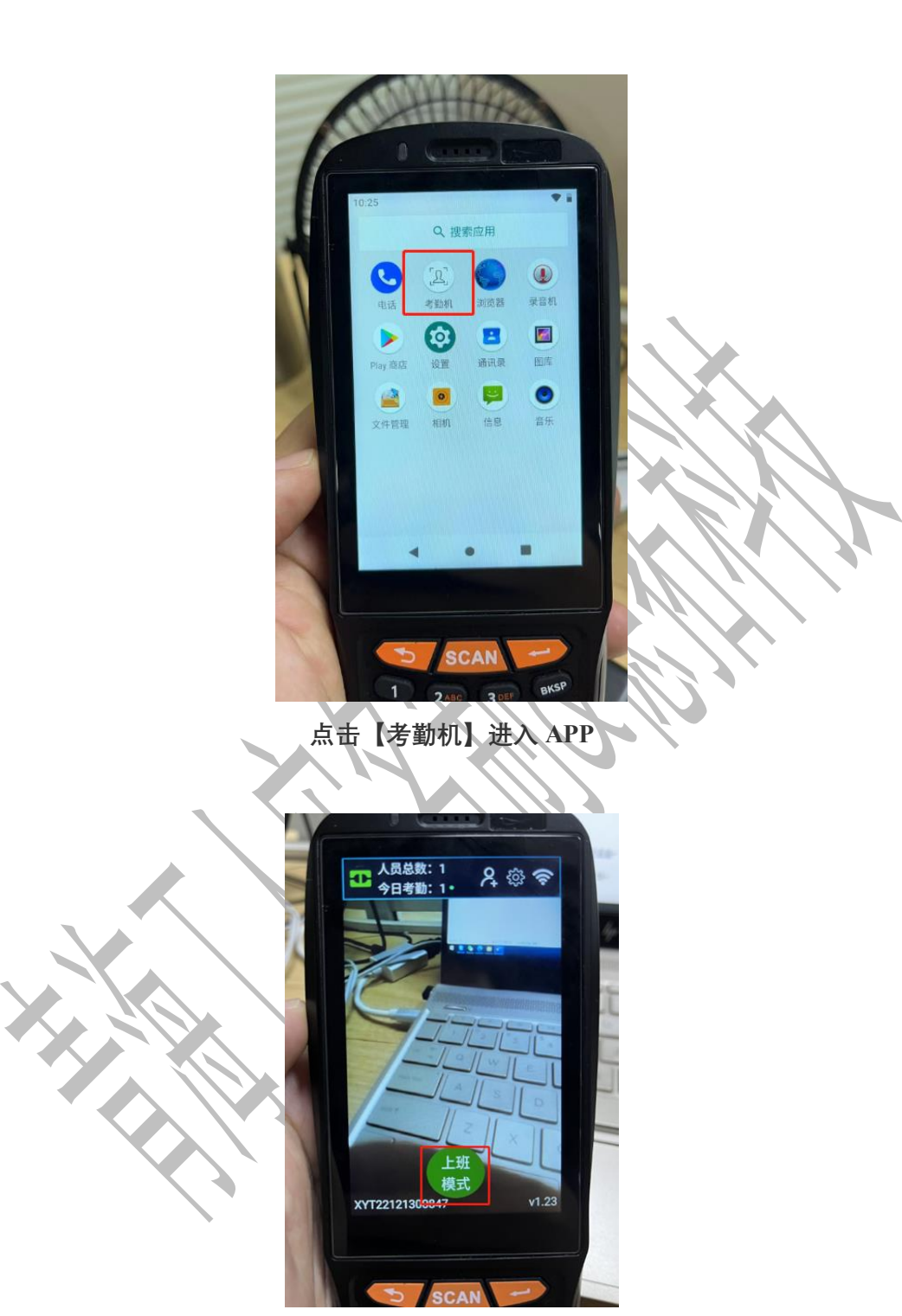

选择上班,下班模式,摄像头识别人员即可自动打卡

### 2.3. 设备升级

#### 2.3.1. 考勤设备

### 2.3.1.1. 自动升级

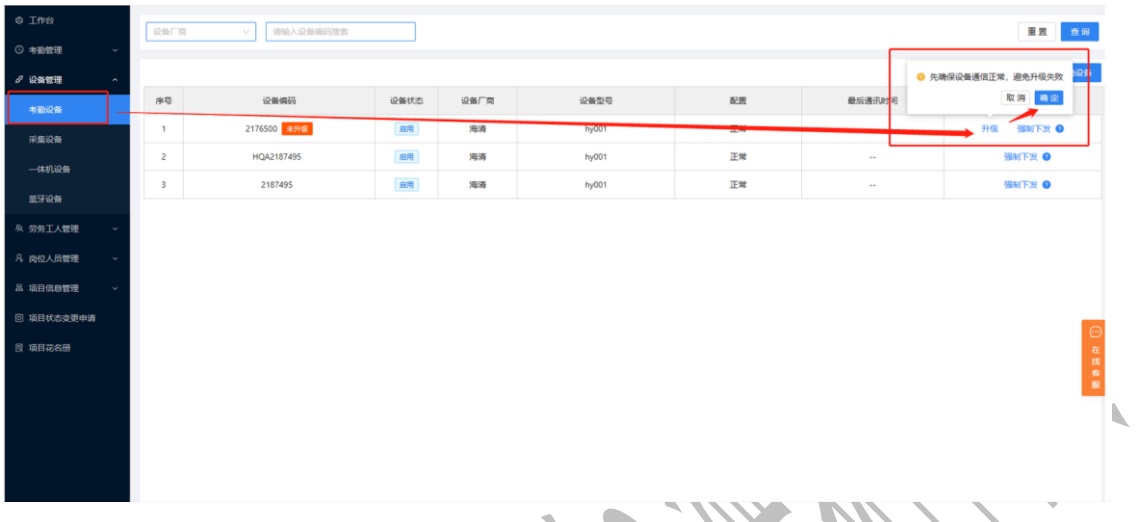

进入青海实名制项目端系统-设备管理-考勤设备,按照设备编码找到对应的采集设备,点击 【升级】按钮

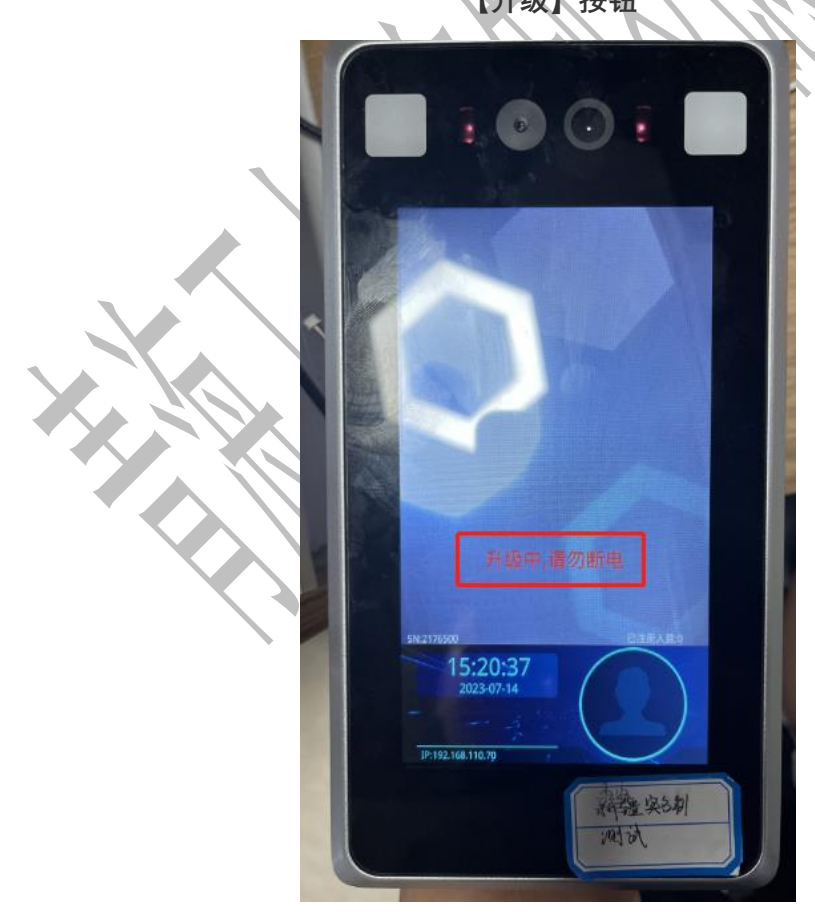

设备上收到升级指令会自动升级

(注意:如果未自动升级,请检查网络是否正常,或执行断电重启操作)

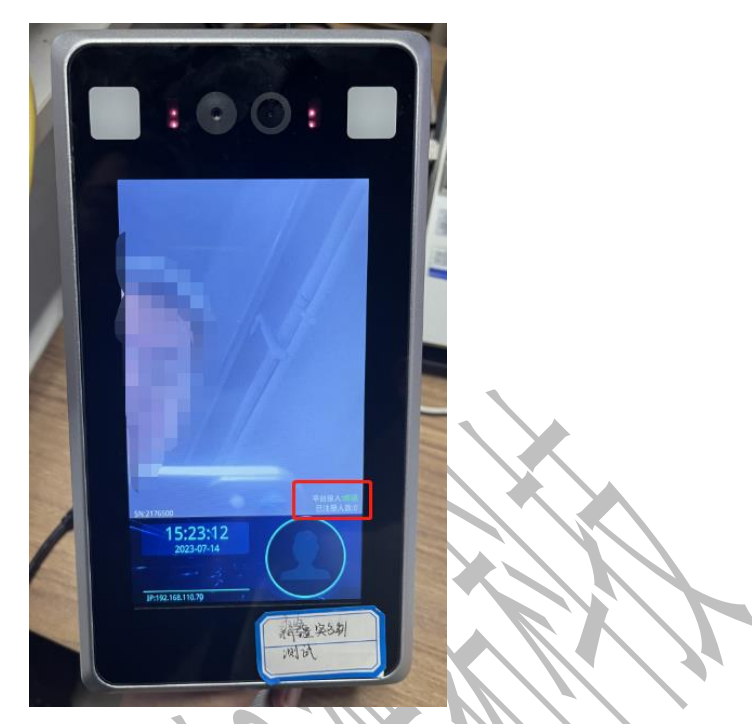

升级过程中设备会自动重启,并显示平台接入成功表示设备升级完成

2.3.1.2. 手动升级

注意:优先操作平台自动升级,无法进行平台自动升级再操作手动升级

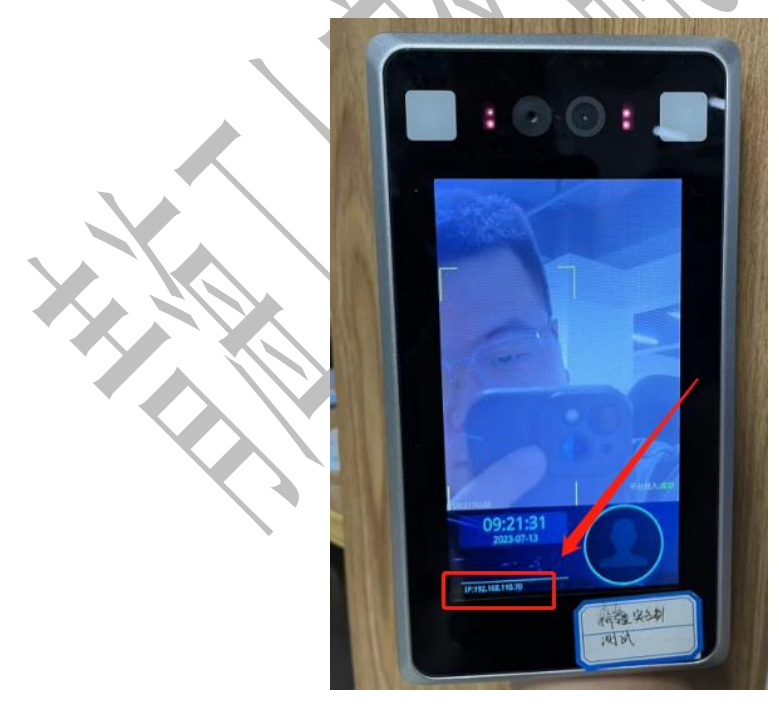

查看考勤机管理后台 IP 地址

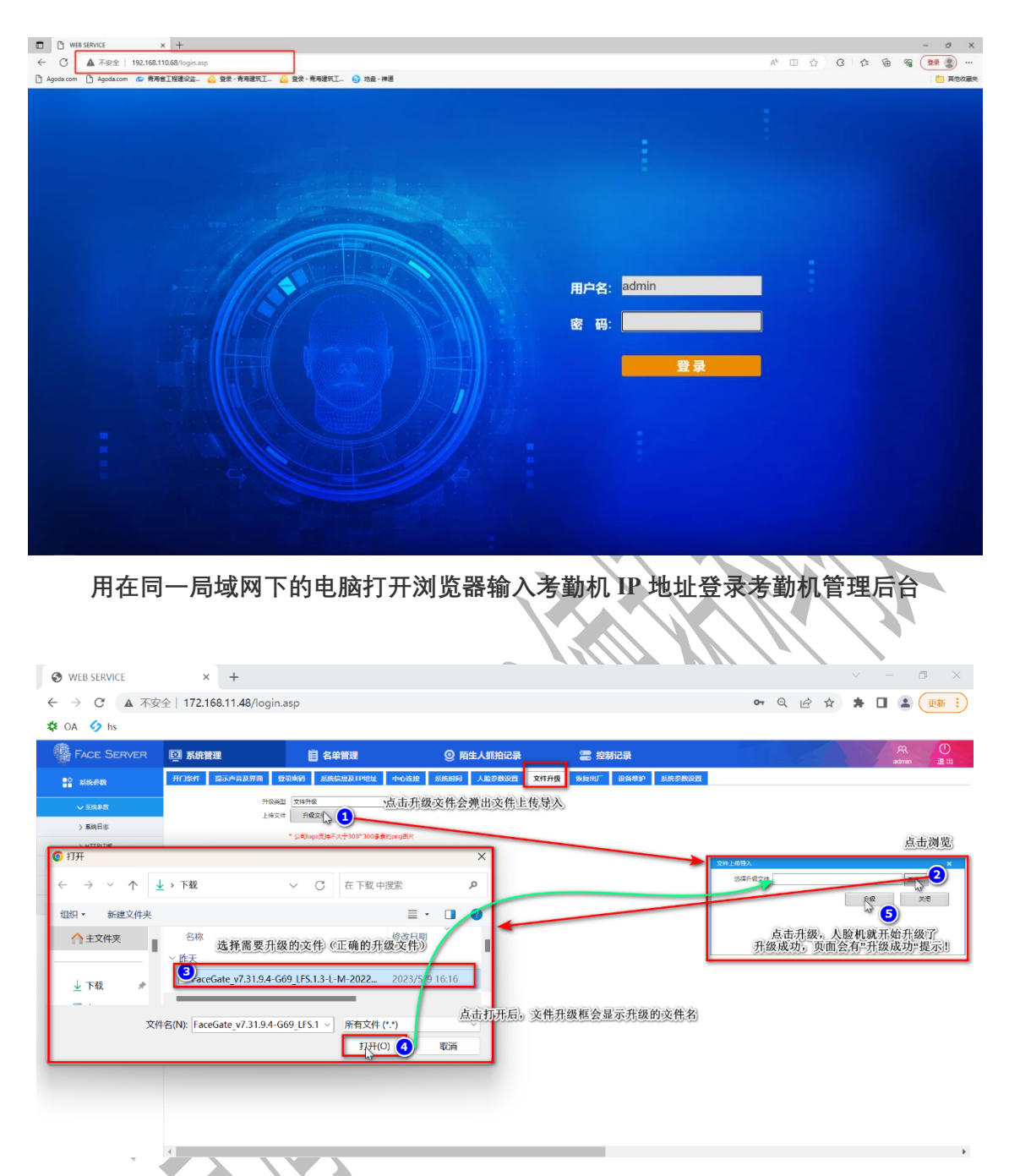

找到文件升级页面上传考勤机升级安装包进行升级

(考勤机升级安装包下载地址:<u>点击下载</u>)

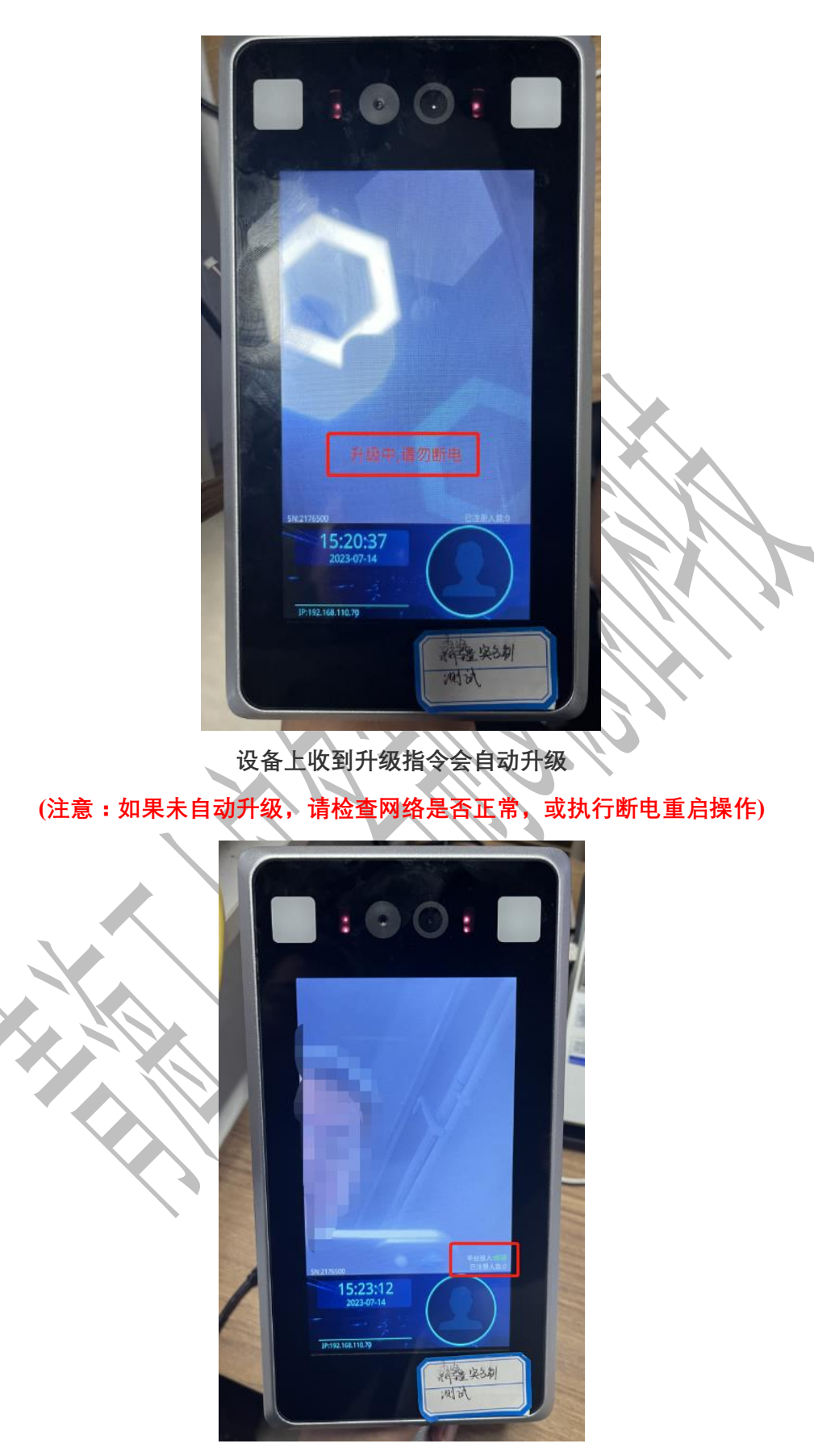

升级过程中设备会自动重启,并显示平台接入成功表示设备升级完成

### 2.3.2. 采集设备

#### 2.3.2.1. 自动升级

| 工作台               | 设备厂商 | → 请输入设备编码搜索                  |      | 1    |                                |      |        | 重五 直河 👝                                                        |
|-------------------|------|------------------------------|------|------|--------------------------------|------|--------|----------------------------------------------------------------|
| ・判断管理・            |      |                              |      | -    |                                |      |        | 在                                                              |
| 设备管理 ^            |      |                              |      |      |                                |      |        |                                                                |
| 考勤设备              | 序号   | 设备编码                         | 设备状态 | 设备厂商 | 设备型号                           | 设备类型 | 最后通讯时间 | 操作                                                             |
| ##Q#              | 1    | CJ1203544334 💷 🕫             | 度用   | 德拓采集 | COLLECTION_DEVICE_001_RZ<br>DB | 采集机  |        | <ul> <li>先确保设备通信正常,避免升级失败</li> <li>取 消</li> <li>職 定</li> </ul> |
| 一体机设备             | 2    | QT12034532234 <del>美月级</del> | 息用   | 德拓采集 | COLLECTION_DEVICE_001_RZ<br>DB | 采集机  |        | 升级                                                             |
| 重牙设备<br>、劳务工人管理 ~ | 3    | DT123051300044 7H8841        | RR   | 德拓采集 | COLLECTION_DEVICE_001_RZ<br>DB | 用鐵机  | **     | 升级                                                             |
| ,岗位人员管理 ~         |      |                              |      |      |                                |      |        |                                                                |
| 項目信息管理 ~          |      |                              |      |      |                                |      |        |                                                                |

进入青海实名制项目端系统-设备管理-采集设备,按照设备编码找到对应的采集设备,点击 【升级】按钮

|                    |     |                           |          |      |                                | -    |              |        |
|--------------------|-----|---------------------------|----------|------|--------------------------------|------|--------------|--------|
| 0 Ift              | 设备厂 | 商 ✓ 请输入设备编码推定             |          | 1    |                                |      | ✓ 通知<br>操作成功 | ×      |
| ◎ 考勤管理 ~           |     |                           |          | -    |                                |      |              |        |
| ♂ 设备管理 へ           |     |                           |          |      |                                |      |              | 型记采集设备 |
| 考验设备               | 序号  | 设备调码                      | 设备状态     | 设备厂商 | 设备型号                           | 设备类型 | 最后通讯时间       | 操作     |
| 用無限報               | 1   | CJ1203544334              | 度用       | 德拓采集 | COLLECTION_DEVICE_001_RZ<br>D8 | 采编机  | **           | 升级     |
| 一体机设备              | 2   | QT12034532234 #910        | 泉用       | 德拓采集 | COLLECTION_DEVICE_001_RZ<br>DB | 采集机  | **           | 升级     |
| 监牙设备<br>冬 劳务工人管理 ~ | 3   | DT123051300044 <b>升版中</b> | <b>用</b> | 德拓采集 | COLLECTION_DEVICE_001_RZ<br>D8 | 采識机  | **           | 升级     |
| 乌 岗位人员管理 ~         |     |                           |          |      |                                |      |              |        |
| 品 項目信息管理 ~         |     |                           |          |      |                                |      |              |        |

提示操作成功

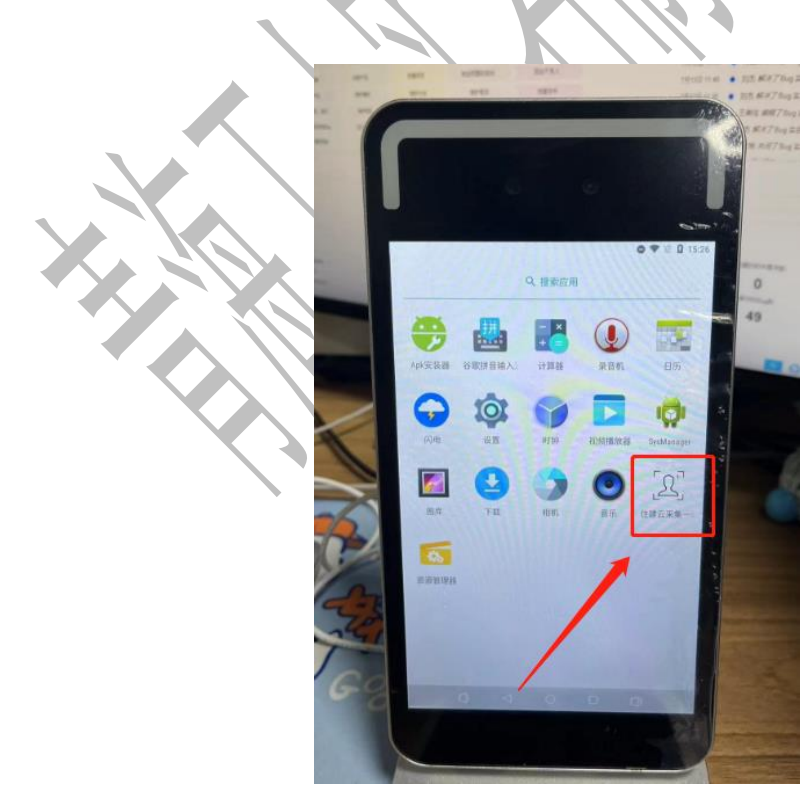

在采集设备上进入采集 APP

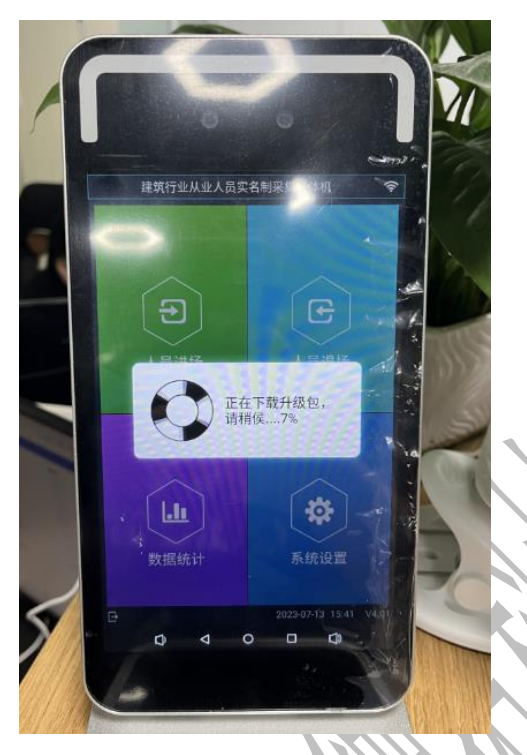

采集机会自动进行下载安装包无需手动操作

(注意:如果不自动下载请关闭程序再次进入 APP)

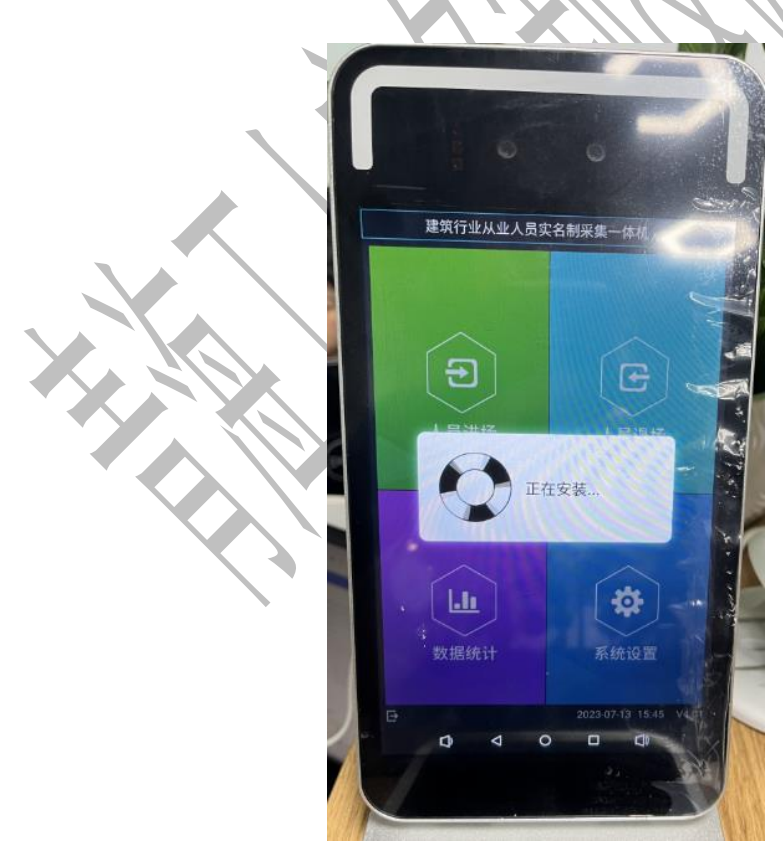

下载完成后会自动安装无需手动操作

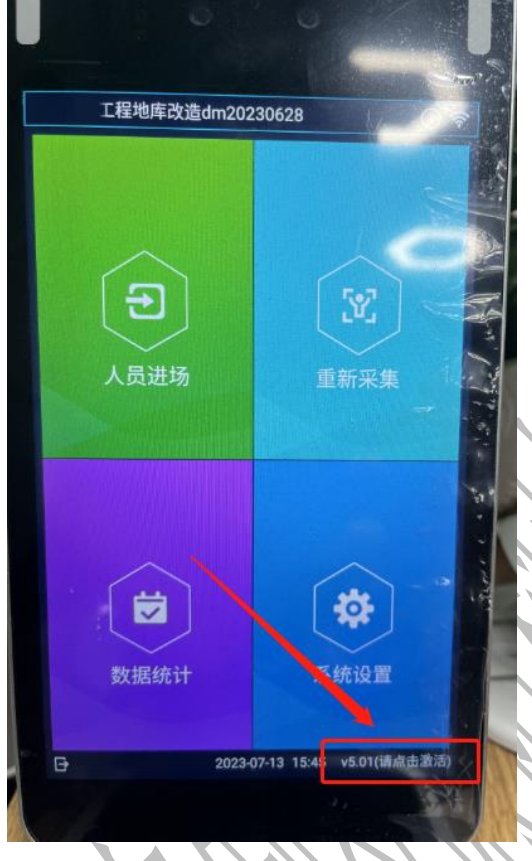

安装完成后点击右下角激活按钮

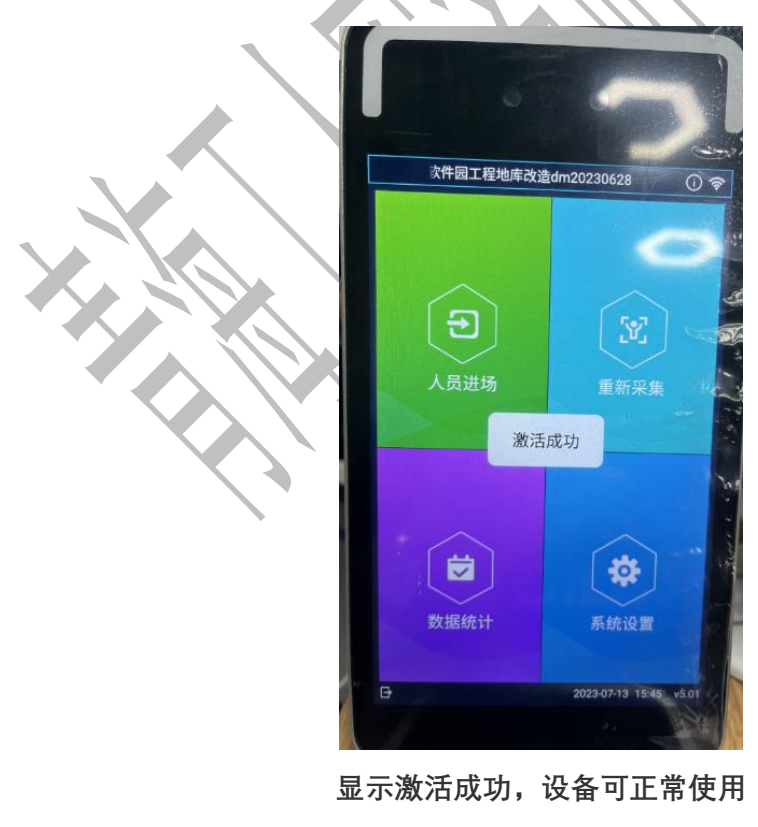

(如显示无法激活成功请联系设备厂家)

2.3.2.2. 手动升级

注意:1.优先操作平台自动升级,无法进行平台自动升级再操作手动升级

2.需要准备一个 U 盘,将采集机升级安装包拷贝到 U 盘中(采集机升级安装包下载地址:<u>点击下载</u>)

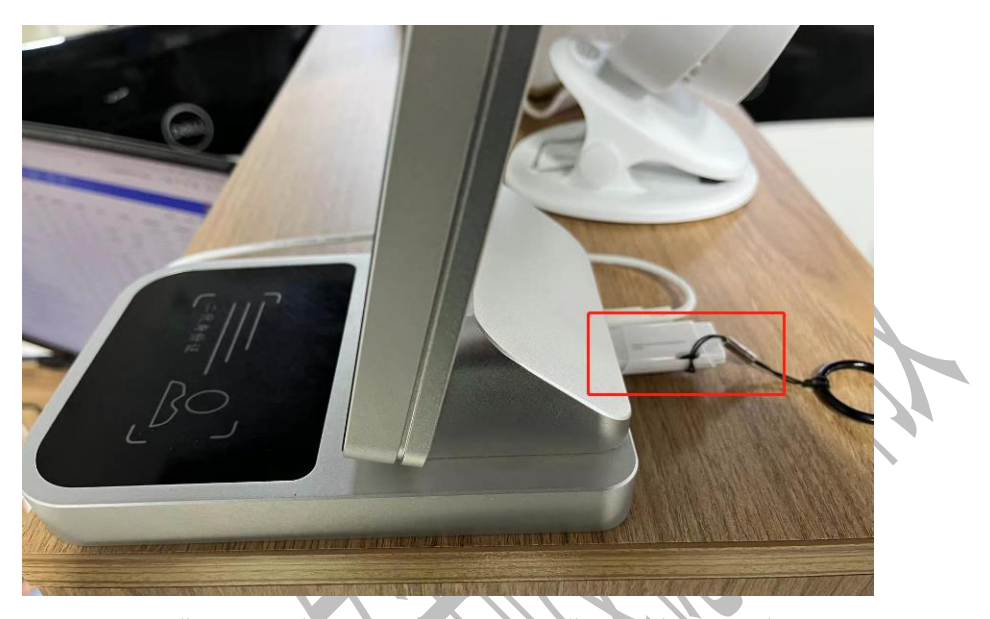

将有采集机升级安装包的 U 盘插入采集机后方 USB 接口

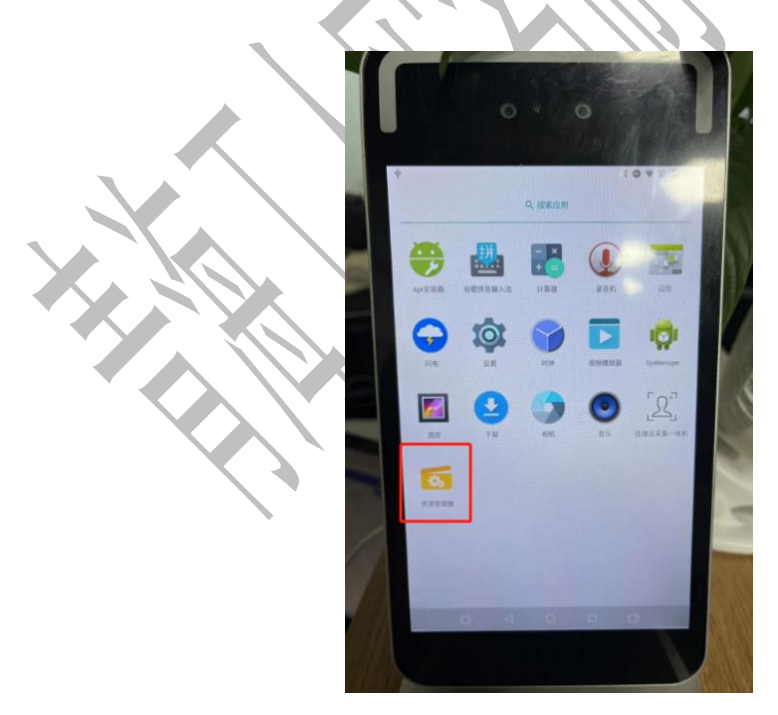

打开采集机的资源管理器

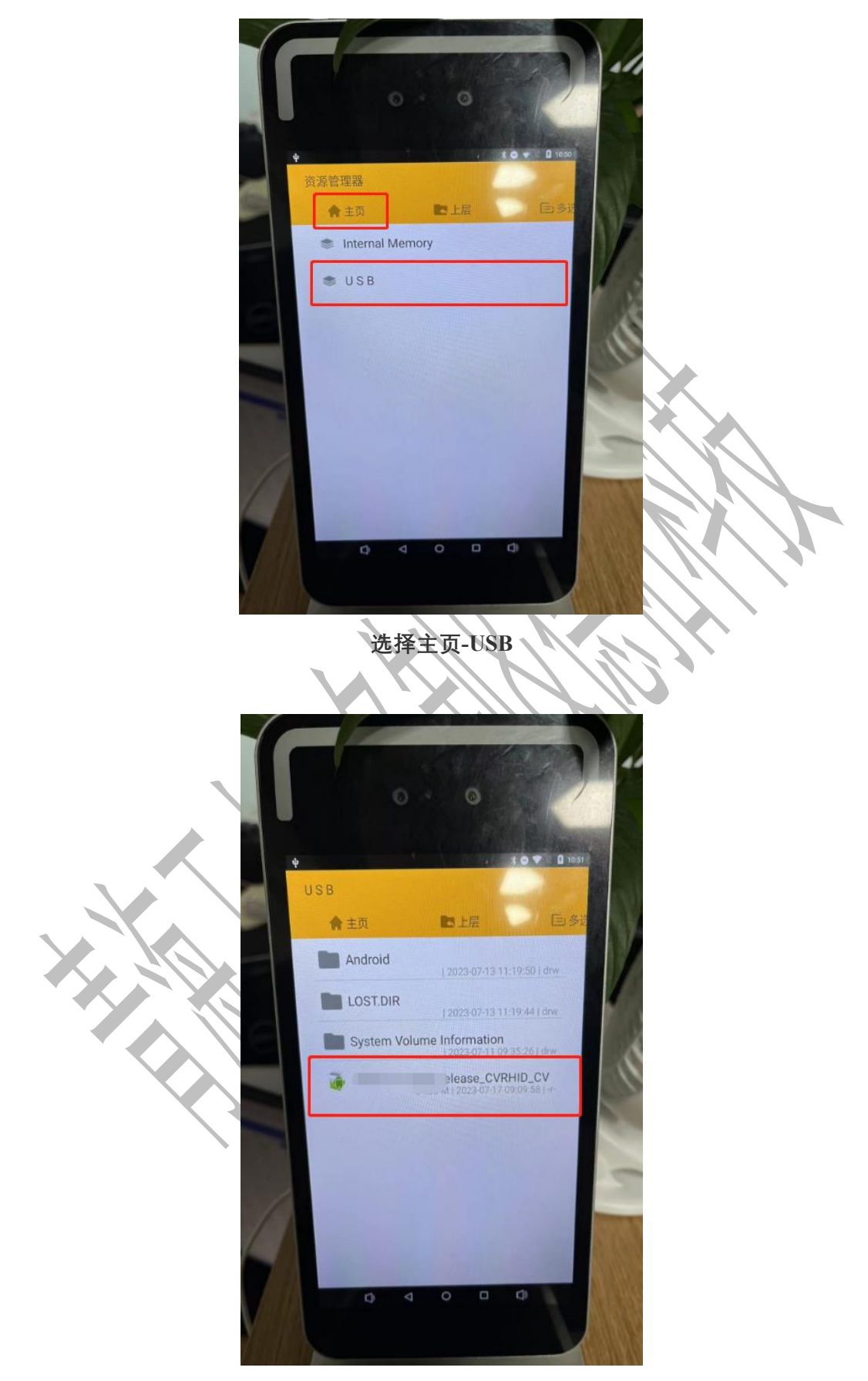

点击之前拷贝到 U 盘内的移动考勤安装程序

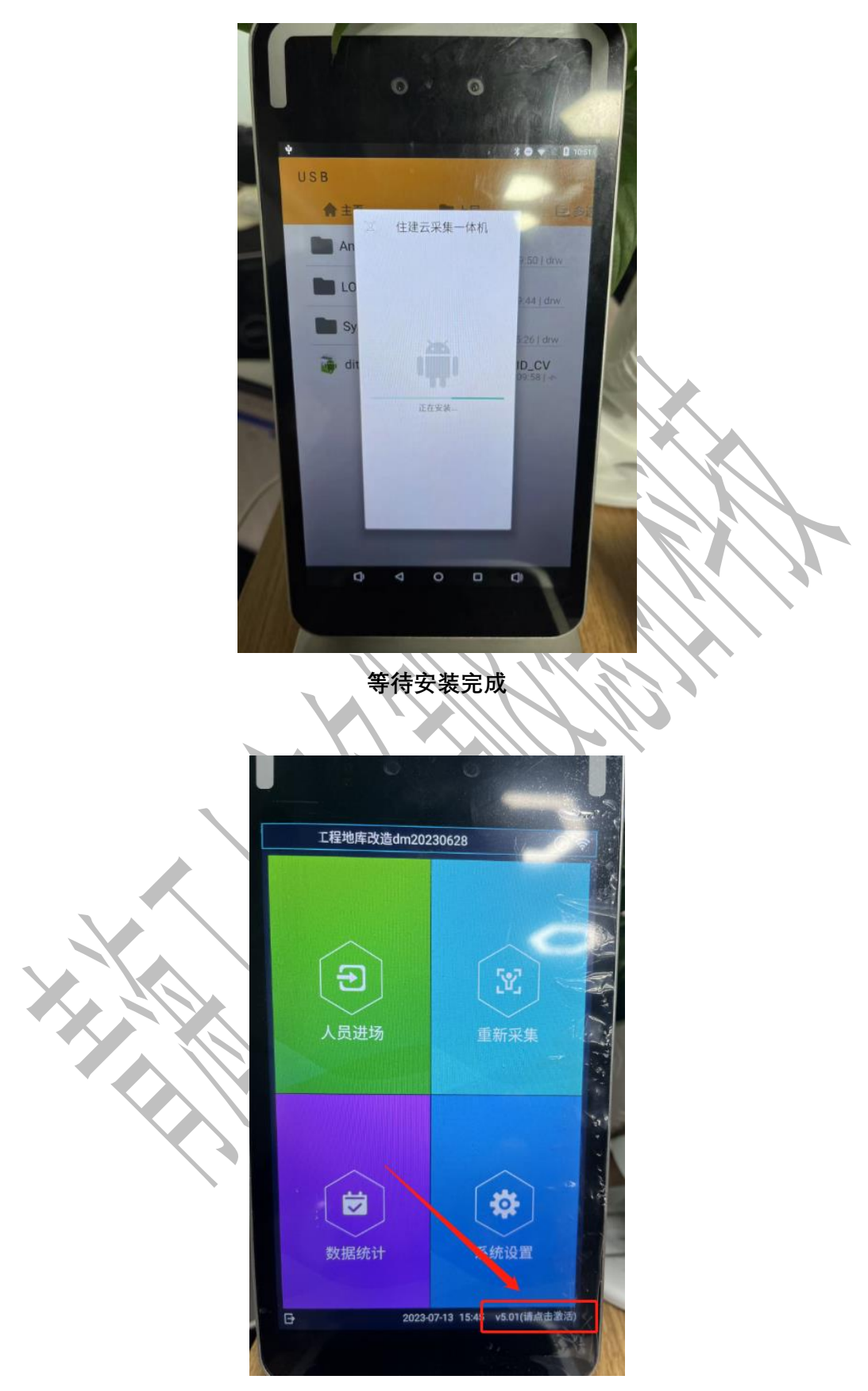

安装完成后点击右下角激活按钮

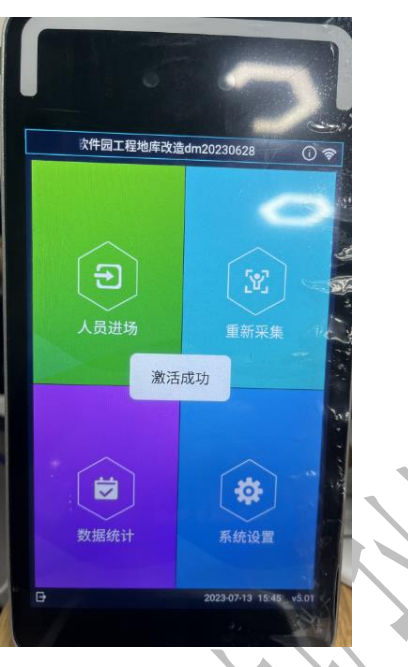

显示激活成功,设备可正常使用

(设备需要保持网络畅通,如显示无法激活成功请联系设备厂家)

- 2.3.3. 一体机设备(老平台设备)
- 2.3.3.1. 自动升级

|                 |    |                         | A.   |      |       |                     |          |               |
|-----------------|----|-------------------------|------|------|-------|---------------------|----------|---------------|
| o Iff           | 设备 | 商 > 请输入设备编码搜索           |      | 1    |       |                     |          | 意志 直接         |
| ◎ 考验管理 ~        |    |                         |      | -    |       |                     |          | æ             |
| ♂ 设备管理 へ        | _  |                         |      |      |       |                     |          | 型记—体机设备 幕     |
| 考验设备            | 序号 | 设备编码                    | 设备状态 | 设备厂商 | 设备型号  | 最后考勤通讯时间            | 最后采集通讯时间 | 操作            |
| 采集设备            | 1  | ZGL20211203334334 _ 未升级 | 启用   | 德拓   | detuo |                     | O 先确例    | 设备通信正常,避免升级失败 |
| 27 Jan 20 10 an | 2  | KQ1203334334 朱升级        | 展用   | 德拓   | detuo |                     |          | 取消 确定         |
|                 | 3  | XYT22121300847 未升级      | 風用   | 德拓   | detuo | 2023-07-13 11:00:43 |          | 升级 强制下发 🔘     |
| 蓝牙设备            |    |                         |      |      |       |                     |          |               |
| 冬 劳务工人管理 🗸 🗸    |    |                         |      |      |       |                     |          |               |

进入青海实名制项目端系统-设备管理-移动考勤设备按设备编码找到对应的移动考勤设备,点击【升级】按钮

| <b>②</b> 工作台 |            | 08/1 |                       |      | 1    |       |                     | 通知       |    | ×                                                                                                    |
|--------------|------------|------|-----------------------|------|------|-------|---------------------|----------|----|----------------------------------------------------------------------------------------------------|
| ③ 考勤管理       | ~          |      |                       |      | 1    |       |                     |          |    | ·····································                                                                                                    |
| ♂ 设备管理       | ~          |      |                       |      |      |       |                     |          | 1  | 35<br>第<br>1937年4月19日<br>1937年4月19日<br>1937年4月1937年4月1937年51<br>1937年51<br>1937年51<br>1937年51<br>1937年51<br>1937年51<br>1937年51<br>1937年51<br>1937年51<br>1937年51<br>1937<br>1937<br>1937<br>1937<br>1937<br>1937<br>1937<br>193 |
| 考勤设备         |            | 序号   | 设备编码                  | 设备状态 | 设备厂商 | 设备型号  | 最后考勤通讯时间            | 最后采集通讯时间 |    | 操作                                                                                                    |
| 采集设备         |            | 1    | ZGL20211203334334 未升级 | 雇用   | 德拓   | detuo |                     |          | 升级 | 强制下发 🖉                                                                                                    |
| 一体机设备        |            | 2    | KQ1203334334 未升级      | 磨用   | 德拓   | detuo |                     | (a.c.)   | 升级 | 强制下发 🙆                                                                                                    |
| 1077-049     |            | 3    | XYT22121300847 升级中    | 扁用   | 德拓   | detuo | 2023-07-13 11:00:43 |          | 升级 | 强制下发 🙆                                                                                                    |
| m.7 kg W     |            |      |                       |      |      |       |                     |          |    |                                                                                                    |
| 內 劳务工人管理     | ~          |      |                       |      |      |       |                     |          |    |                                                                                                    |
| A 岗位人员管理     | <b>~</b> . |      |                       |      |      |       |                     |          |    |                                                                                                    |
| 高 项目信息管理     | ~          |      |                       |      |      |       |                     |          |    |                                                                                                    |

提示操作成功

考勤机会自动进行下载安装包无需手动操作 (注意:如果不自动下载请关闭程序再次进入 APP)

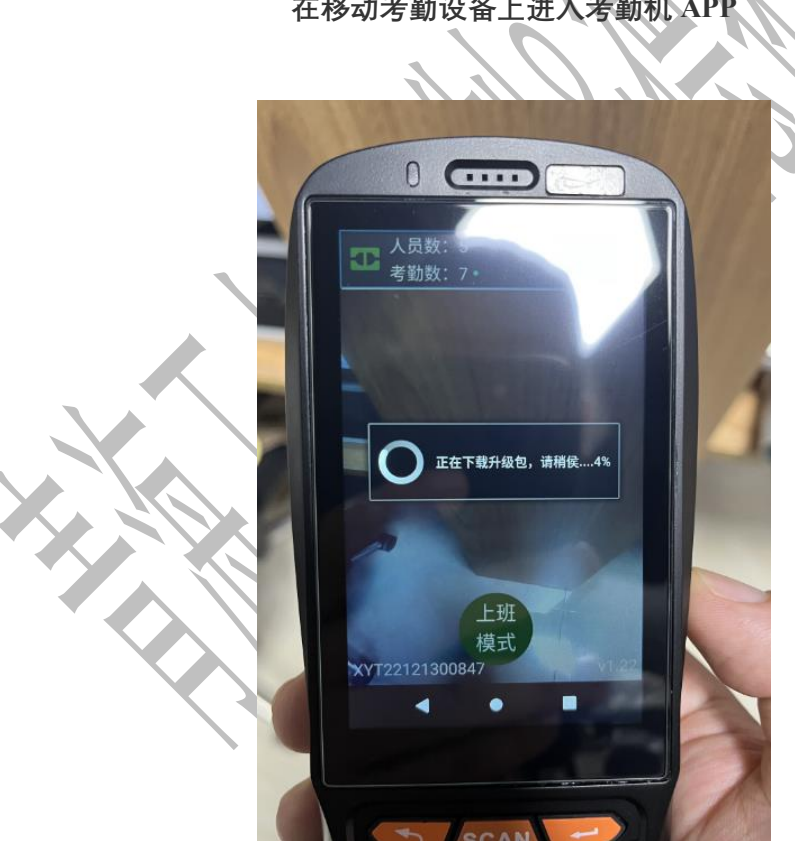

在移动考勤设备上进入考勤机 APP

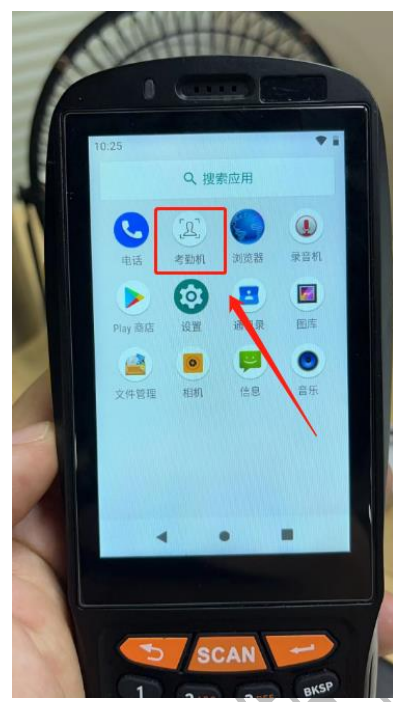

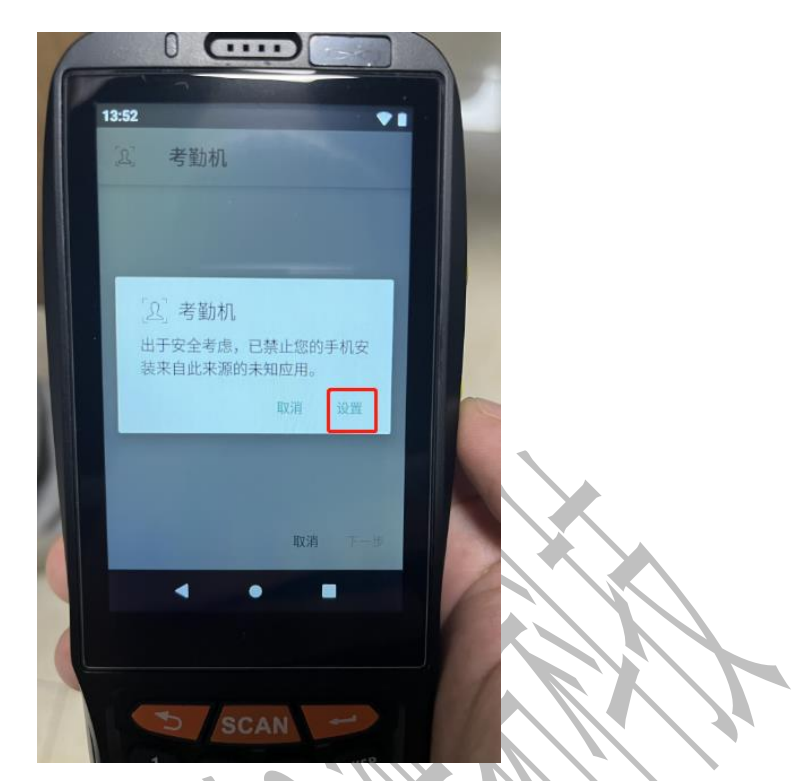

下载完成后会进行设备权限检测、点击【设置】允许安装

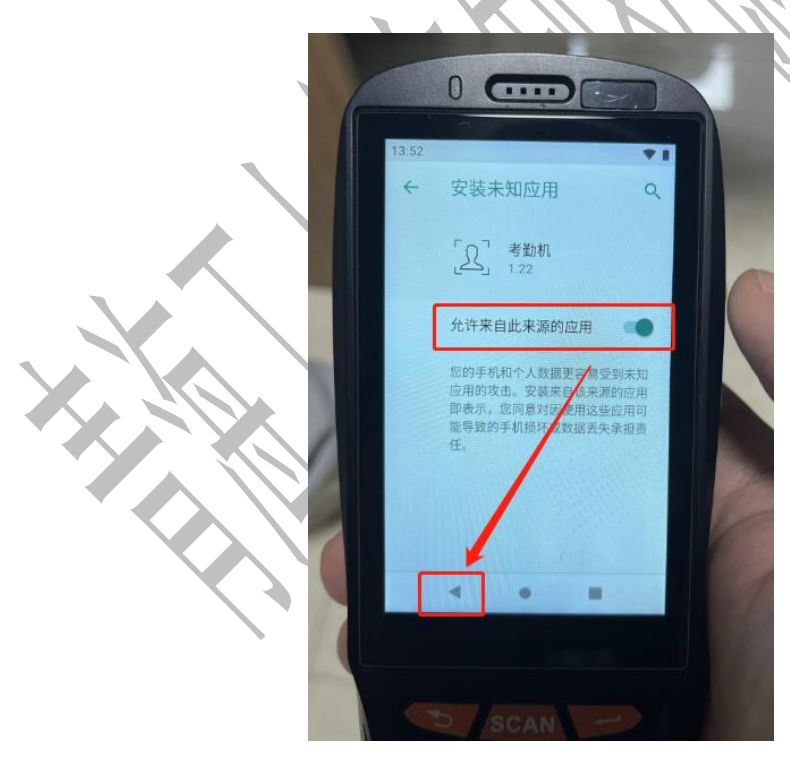

开启【允许来自此来来源的应用】并点击【返回】按钮

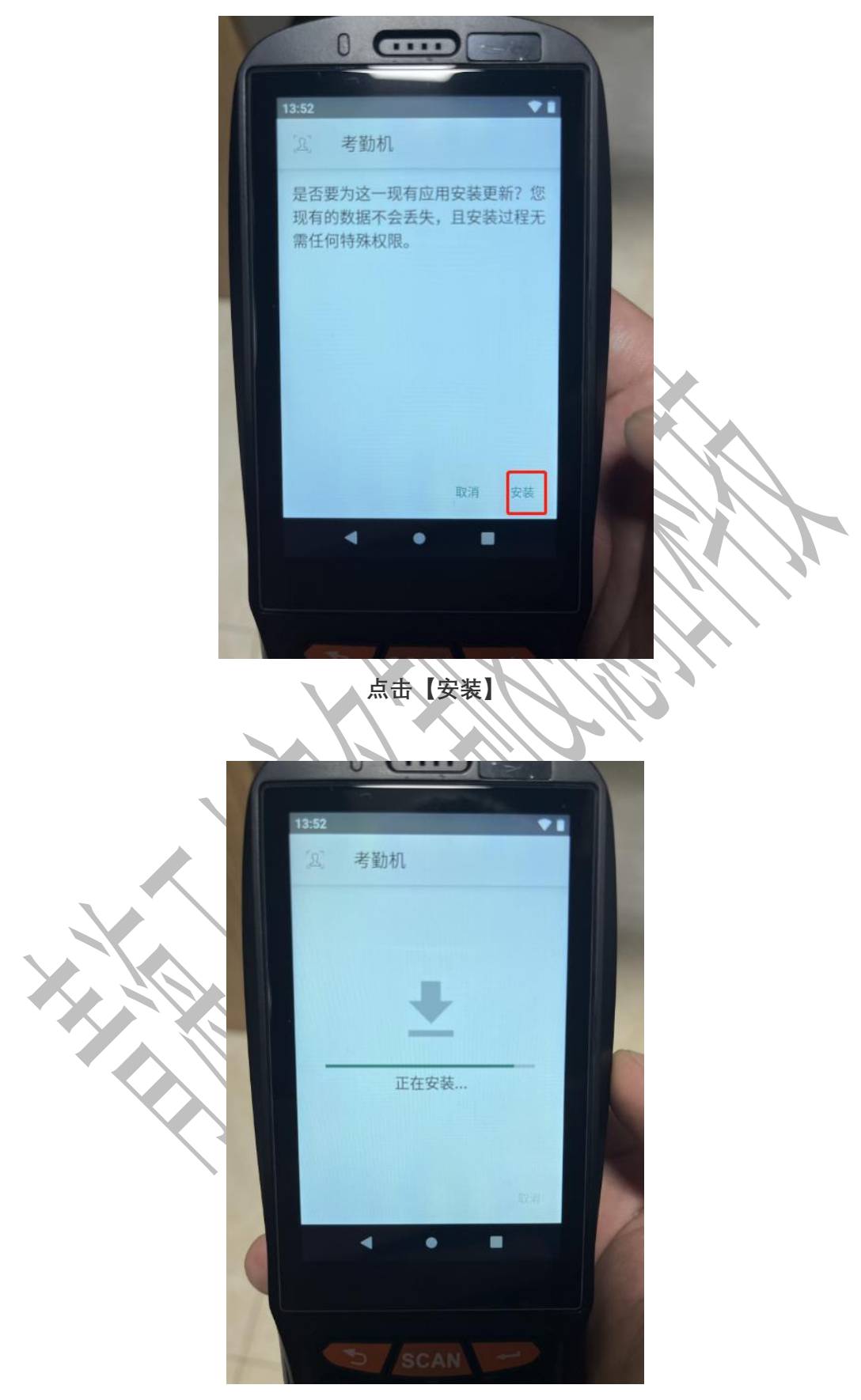

等待 1-2 分钟安装完成

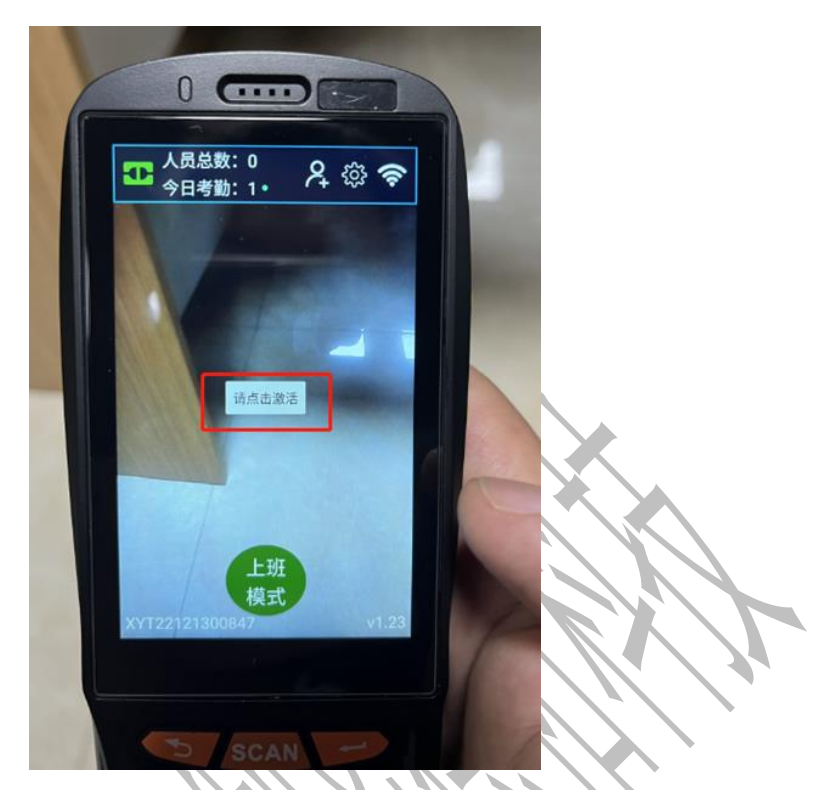

再次进入考勤机 APP, 点击激活完成激活即可正常使用

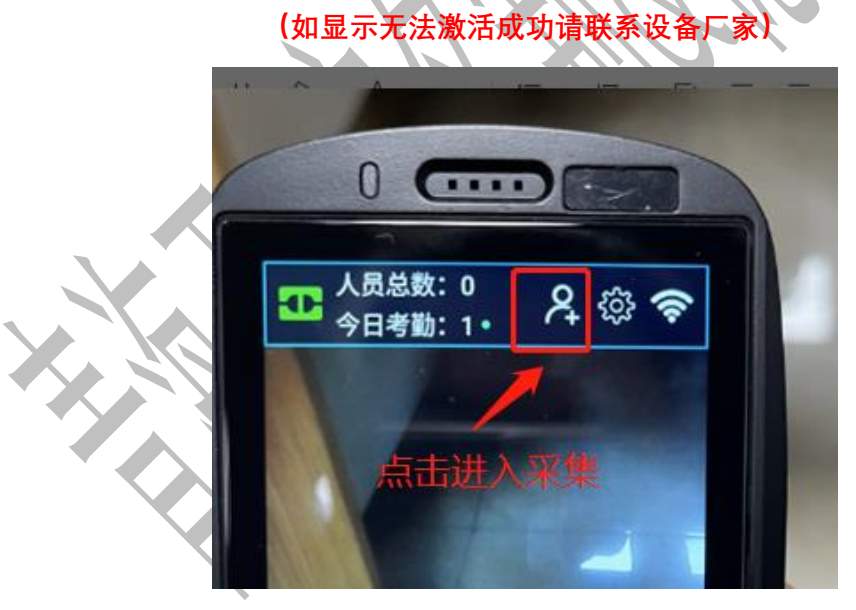

注意:蓝牙设备无需升级,原德拓采集 APP 已暂停使用,后续需要采集人员请从考勤机人员 图标进入采集页面

2.3.3.2. 手动升级

注意:优先操作平台自动升级,无法进行平台自动升级再操作手动升级

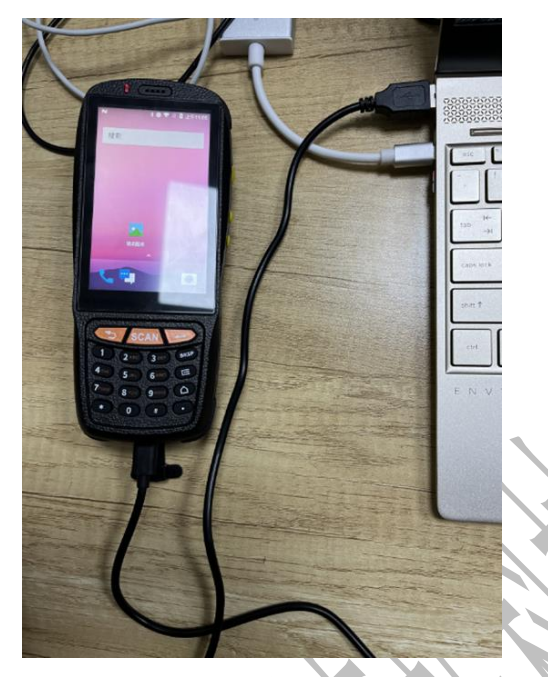

将移动考勤通过数据线连接电脑

(注意:插入电脑时候要选择传输文件权限,否则无法读取文件)

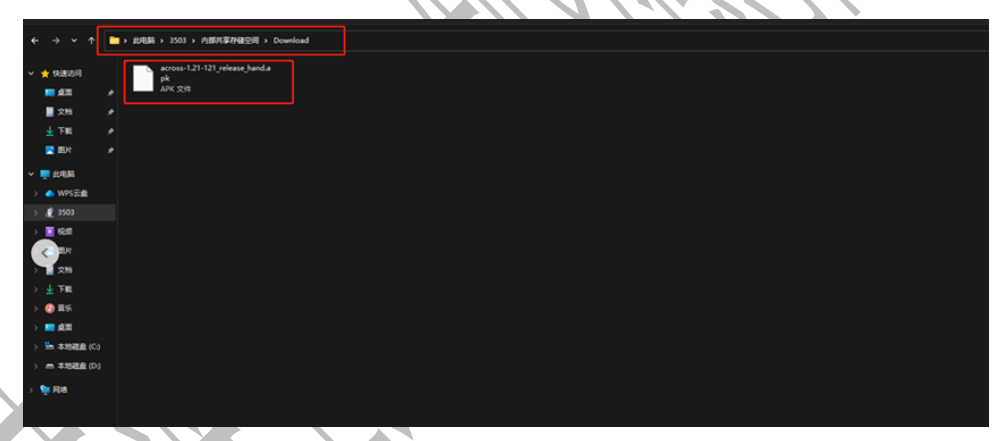

拷贝移动考勤机升级安装包到指定 Download 文件夹下

(移动考勤升级安装包下载地址:<u>点击下载</u>)

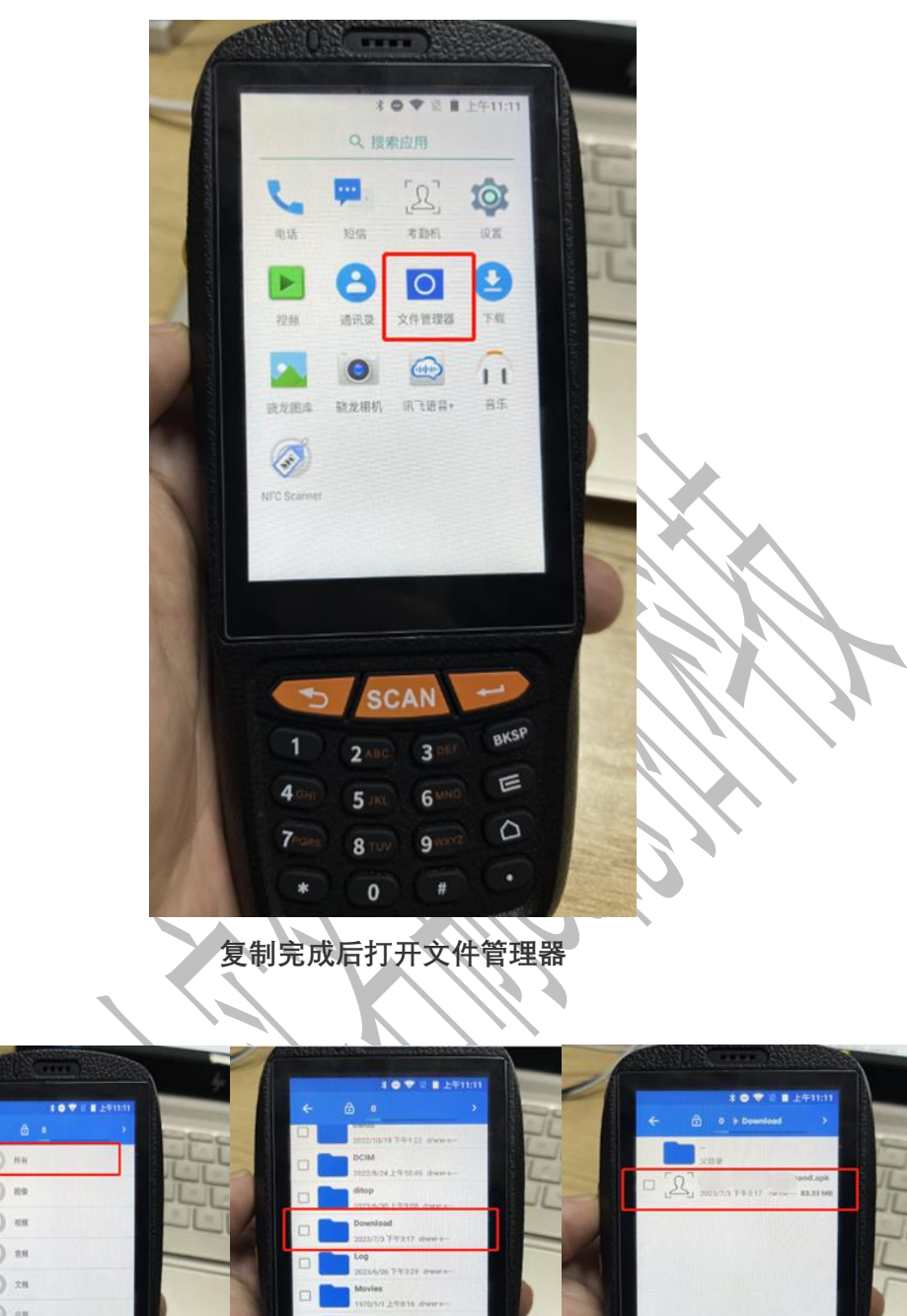

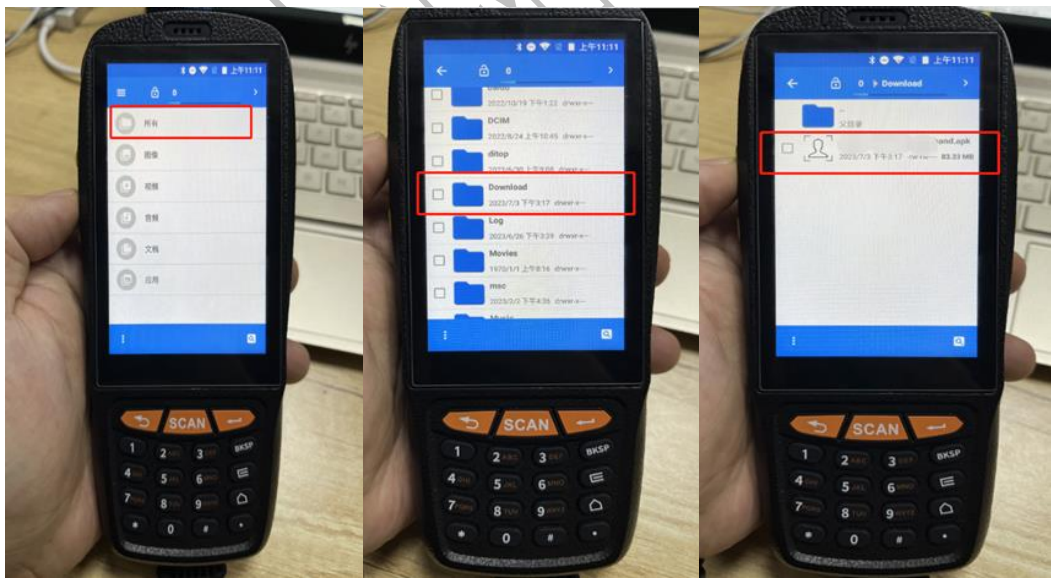

找到 Download 文件夹下的移动考勤安装程序点击安装

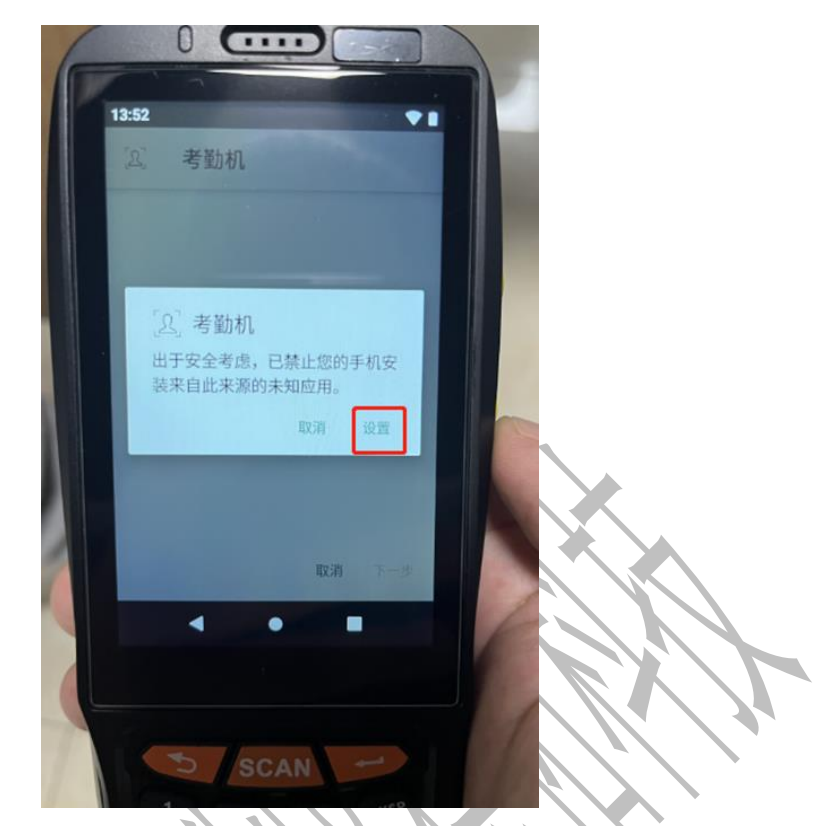

下载完成后会进行设备权限检测,点击【设置】允许安装

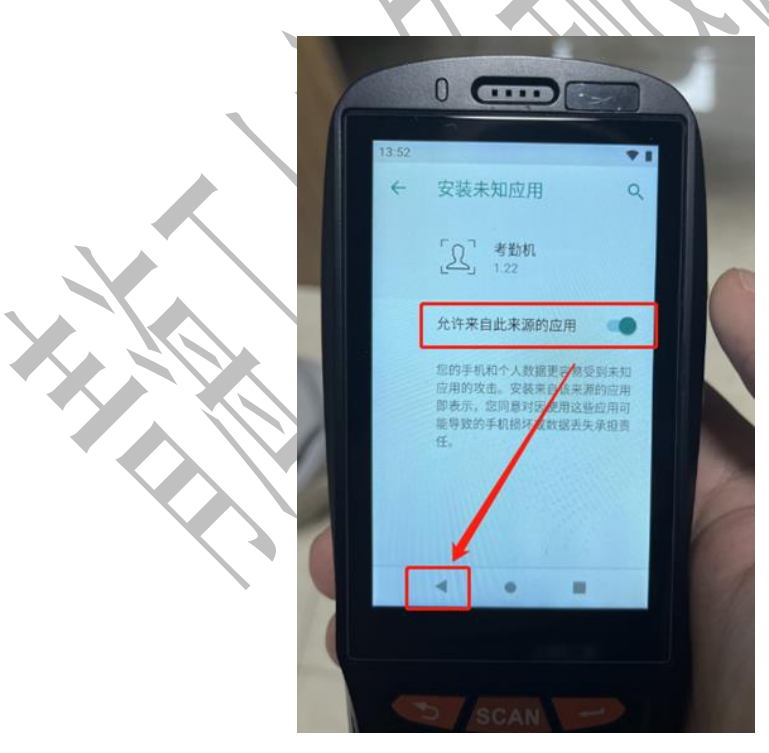

开启【允许来自此来来源的应用】并点击【返回】按钮

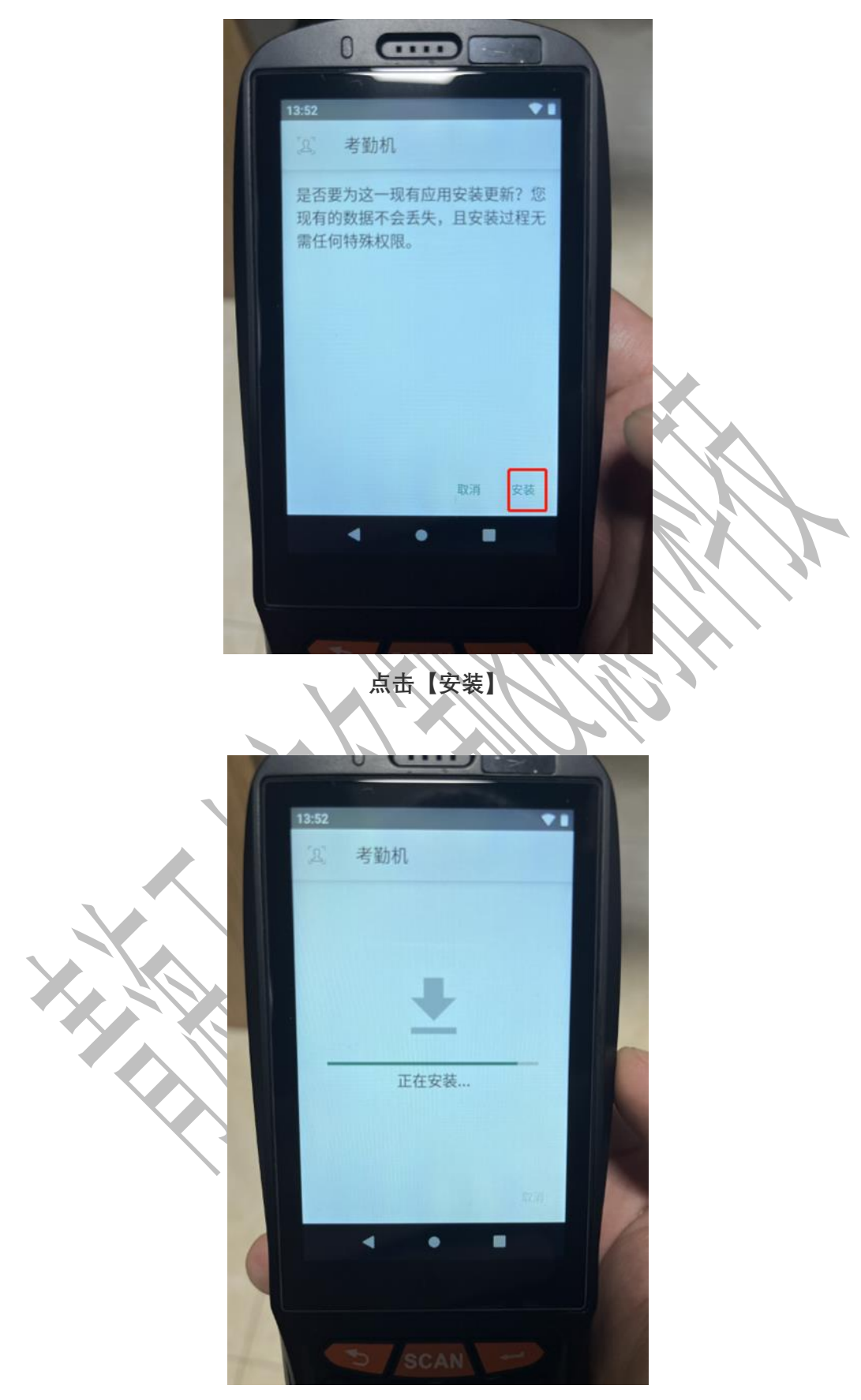

等待 1-2 分钟安装完成

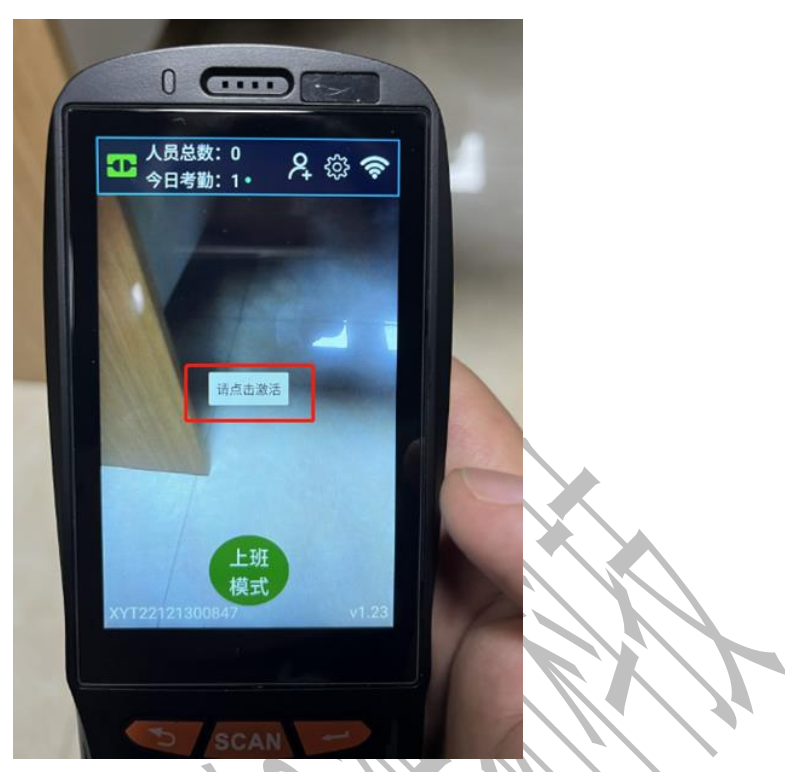

再次进入考勤机 APP,点击激活完成激活即可正常使用 (如显示无法激活成功请联系设备厂家)

# 三、 实名制设备操作视频

# 采集机页面升级操作视频

采集机页面升级\_Output.mp4

# 一体机设备(老平台设备)页面升级操作视频

一体机自动升级.mp4

# 考勤机页面升级操作视频

考勤机页面升级\_Output.mp4

如在系统操作过程中有其他问题,请仔细查看 青海省建筑工人实名制常见问题汇总手册 点击前往

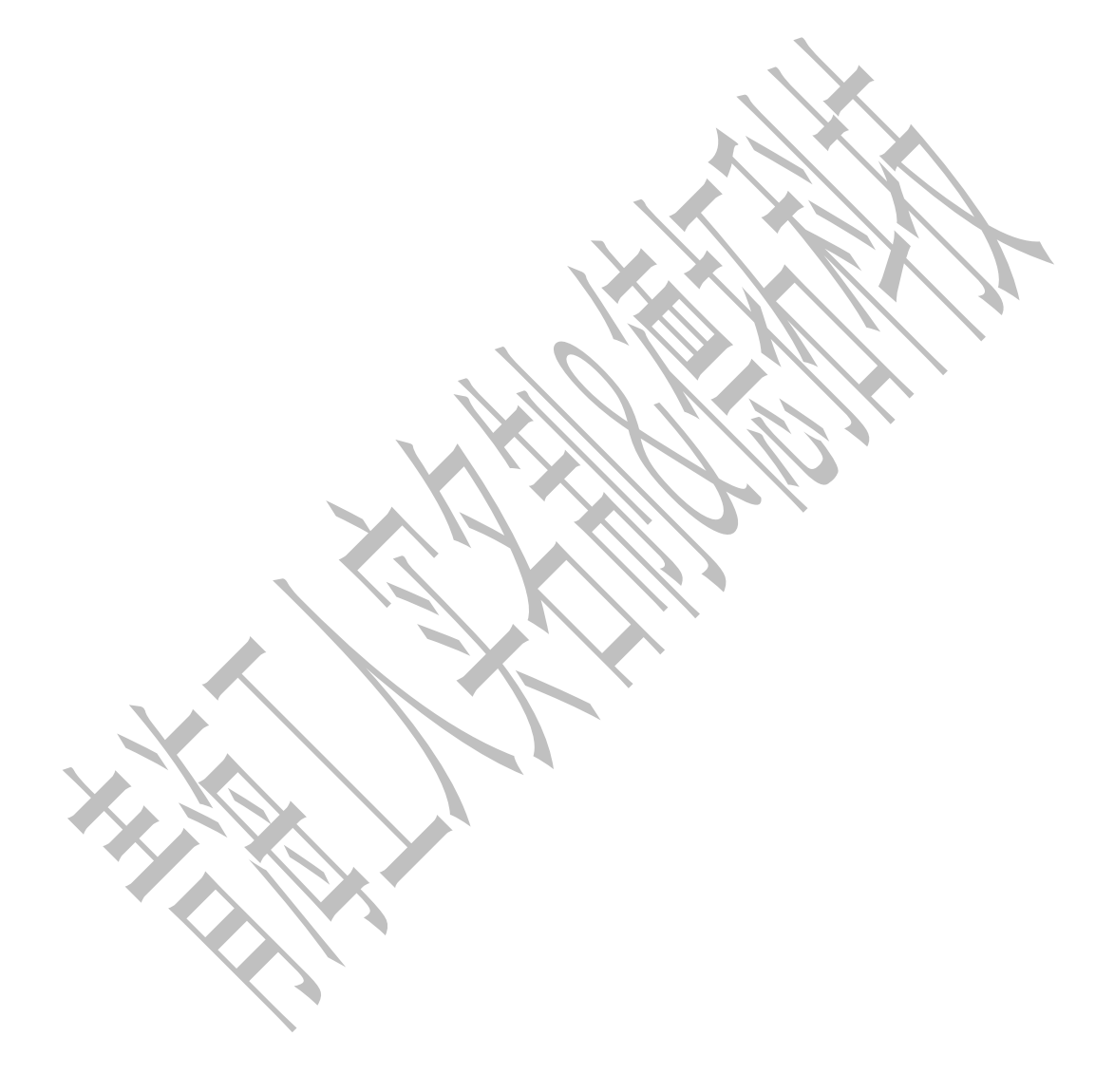